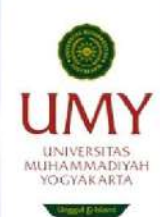

PROGRAM STUDI TEKNIK SIPIL FAKULTAS TEKNIK UNIVERSITAS MUHAMMADIYAH YOGYAKARTA 2023/2024

# NODUL PRAKTIKUM GEOMATIKA

| Nama     | : |
|----------|---|
| NIM      | : |
| Kelompok | : |
| Asisten  | : |

MODUL

## PRAKTIKUM GEOMATIKA

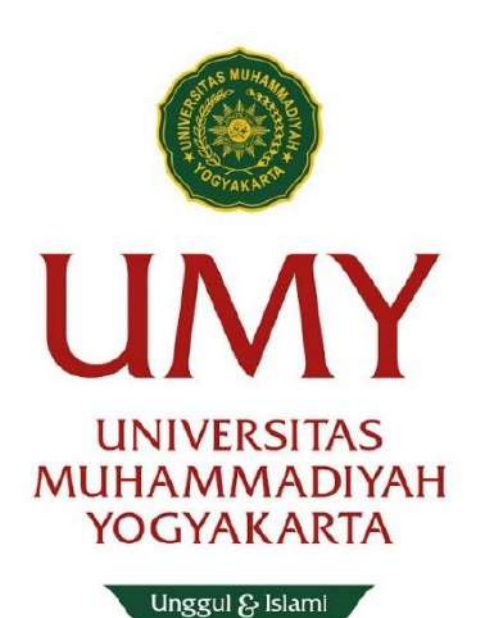

| Nama     | : |
|----------|---|
| Kelompok | : |
| Asisten  | : |

#### **PROGRAM STUDI TEKNIK SIPIL**

#### FAKULTAS TEKNIK

## UNIVERSITAS MUHAMMADIYAH YOGYAKARTA

2023/2024

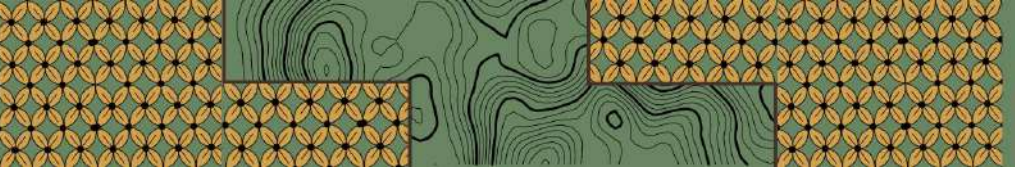

### HALAMAN PENGESAHAN

## MODUL PRAKTIKUM GEOMATIKA

SEMESTER GENAP TAHUN AJARAN 2023/2024

Modul Praktikum Geomatika ini digunakan dalam pelaksanaan

Praktikum Geomatika Tahun Ajaran 2023/2024 Program Studi Teknik Sipil

Universitas Muhammadiyah Yogyakarta

Modul ini telah disetujui dan diperiksa oleh tim asisten praktikum dan dosen Mata Kuliah Geomatika

Disahkan pada : 24 Februari 2024

Disetujui, Koordinator Tim Dosen Mata Kuliah

Geomatika

Dr. Burhan Barid, S.T., M.T.

NIP. 19700907 199609 123 029

Koordinator Asisten Praktikum Geomatika

Muhammad Hatta NIM. 20210110152

Mengetahui,

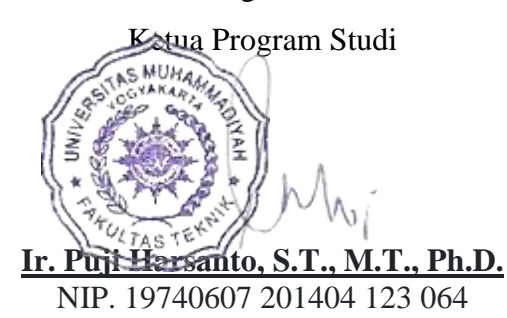

# TIM PENYUSUN MODUL PRAKTIKUM GEOMATIKA

| No. | Nama                                                        | NIK/NIP              | Jabatan     |
|-----|-------------------------------------------------------------|----------------------|-------------|
| 1   | Dr. Burhan Barid, S.T., M.T.                                | 19700907199609123029 | Koordinator |
| 2   | Ir. Yoga A. Harsoyo, S.T., M.Eng.                           | 19810427201507123079 | Anggota     |
| 3   | Hakas Prayuda, S.T., M.Eng.                                 | 19920519201510123090 | Anggota     |
| 4   | Ir. Wahyu Widodo, M.T.                                      | 196311281992031002   | Anggota     |
| 5   | Dr. Ir. Noor Mahmudah, S.T.,<br>M.Eng. IPM.                 | 197010032005012002   | Anggota     |
| 6   | Ir. Ahmad Zaki, S.T., M.Sc.,<br>Ph.D.                       | 19841104201906123108 | Anggota     |
| 7   | Dr. Ir. M Heri Zulfiar, S.T., M.T.                          | 19670215199709123034 | Anggota     |
| 8   | Ir. Anita Rahmawati, S.T., M.Sc.                            | 19770612201010123058 | Anggota     |
| 9   | Ir. Bagus Soebandono, S.T.,<br>M.Eng.                       | 19810513201010123059 | Anggota     |
| 10  | Ir. Dian Setiawan M, S.T., M.Sc.,<br>Ph.D., A.M.ASCE.       | 19880730201604123095 | Anggota     |
| 11  | Tim Asisten Praktikum Geomatika<br>Tahun Akademik 2023/2024 | -                    | Anggota     |

iii

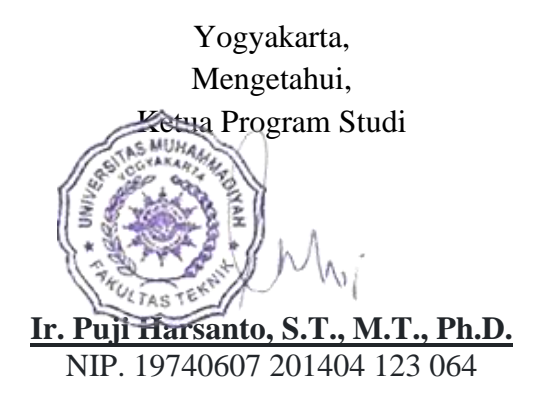

# DAFTAR TIM ASISTEN PRAKTIKUM GEOMATIKA TAHUN AKADEMIK 2023/2024

| No. | Nama Asisten                   | NIM         | Jabatan     |  |  |
|-----|--------------------------------|-------------|-------------|--|--|
| 1   | Muhammad Hatta                 | 20210110152 | Koordinator |  |  |
| 2   | Ilham Rizki Saputra            | 20210110033 | Anggota     |  |  |
| 3   | Mas Ajeng Arvia Rheynata       | 20210110183 | Anggota     |  |  |
| 4   | Justy Sondeya Aristy           | 20210110239 | Anggota     |  |  |
| 5   | Sigita Junia Isnaeni           | 20210110288 | Anggota     |  |  |
| 6   | Nur Angga Dwi Fajar Maulani    | 20220110021 | Anggota     |  |  |
| 7   | Nabil Abduhaq20220110065       |             | Anggota     |  |  |
| 8   | Imellia Maysandri              | 20220110131 | Anggota     |  |  |
| 9   | Nadiva Syabilla Sari Hendrawan | 20220110153 | Anggota     |  |  |
| 10  | Marangga Aditama               | 20220110163 | Anggota     |  |  |
| 11  | Binta Aulia Diva Maharani      | 20220110169 | Anggota     |  |  |
| 12  | Yeni Rahmawati                 | 20220110265 | Anggota     |  |  |

Yogyakarta, Mengetahui, Keuna Program Studi

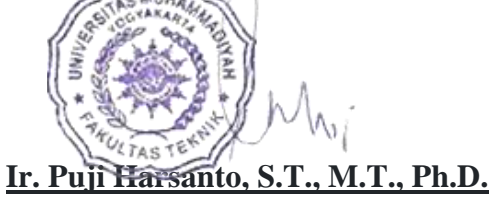

NIP. 19740607 201404 123 064

#### KATA PENGANTAR

#### Assalamu'alaikum Wr. Wb.

Puji syukur kami panjatkan ke hadirat Allah SWT, atas limpahan rahmat dan hidayahnya penulis dapat menyelesaikan Modul Praktikum Geomatika. Modul ini disusun sebagai panduan untuk mahasiswa Jurusan Teknik Sipil Universitas Muhammadiyah Yogyakarta dalam Praktikum Mata Kuliah Geomatika.

Di dalam modul ini, materi terbagi menjadi 3 bagian, yaitu penggunaan hingga pengolahan data *theodolite*, penggunaan hingga pengolahan data *Garmin* dan penggunaan software *ArcGIS*. Modul ini memuat cara pemakaian, pengolahan serta pengeplotan dari penembakan *theodolite* dan *Garmin*, serta cara penggunaan software *ArcGIS* untuk pembuatan peta kontur data *Garmin* dan peta administrasi.

Penulis mengucapkan terima kasih kepada semua pihak yang telah membantu dalam proses penyusunan modul ini sehingga dapat diselesaikan dengan baik dan tepat waktu. Akan tetapi, modul ini masih jauh dari kata sempurna dan tidak memuat semua materi yang mencakup mata kuliah geomatika. Oleh sebab itu, kritik dan saran yang bersifat sangat dibutuhkan demi kualitas modul yang lebih baik.

Semoga modul ini bermafaat untuk para mahasiswa yang sedang bersemangat menuntut ilmu.

Wassalamu'alaikum Wr. Wb

Yogyakarta, 24 Februari 2023

Tim Dosen dan Tim Asisten Praktikum Geomatika

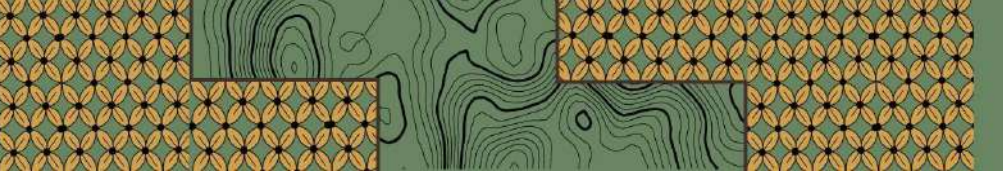

## CAPAIAN PEMBELAJARAN LULUSAN

| Capa<br>(CP    | ian Pembelajaran Lulusan<br>L)Prodi yang dibebankan<br>pada MK                                                                                                    | Capaian Pembelajaran<br>Matakuliah (CPMK)       | Kemampuan akhir tiap tahap be<br>CPMK)                                                                     | lajar(Sub-                         |
|----------------|----------------------------------------------------------------------------------------------------|-------------------------------------------------|----------------------------------------------------------------------------------------------------|------------------------------------|
| CPL 6<br>(15%) | Mampu berkerjasama dalam<br>tim pekerjaan konstruksi,<br>menerapkan dasar-dasar<br><i>socio- engineering</i> serta<br>menyesuaikan diri terhadap<br>perubahan dan<br>perkembangan ilmu<br>pengetahuan serta teknologi<br>pada berbagai bidang | CPMK 3 [mampu Memenuhi<br>peran dalam tim]      | Sub-CPMK 5. Mampu melakukan<br>dalam pengambilan dan pengolah<br>alat ukur theodolit (15) <b>Praktikum</b> | peran dalam tim<br>ıan data dengan |
| CPL 7<br>(15%) | Mampu berkomunikasi lisan<br>dan tulisan secara efektif<br>menggunakan berbagai<br>sarana secara tepat,                                                                                                    | CPMK 6. [Mampu membuat<br>laporan secara benar] | Sub-CPMK 8. Mampu membuat to<br>yang benar dalam bentuk laporan pr<br>raktikum                             | ulisan dan data<br>raktikum (15)   |

# **DAFTAR ISI**

| COVE   | ERii                                              |  |  |  |  |  |  |
|--------|---------------------------------------------------|--|--|--|--|--|--|
| HALA   | MAN PENGESAHANiii                                 |  |  |  |  |  |  |
| TIM P  | TIM PENYUSUN MODUL PRAKTIKUM GEOMATIKAiv          |  |  |  |  |  |  |
| DAFT   | AR TIM ASISTEN PRAKTIKUM GEOMATIKA TAHUN AKADEMIK |  |  |  |  |  |  |
| 2023/2 | 2024v                                             |  |  |  |  |  |  |
| KATA   | v PENGANTARv                                      |  |  |  |  |  |  |
| CAPA   | JAN PEMBELAJARAN LULUSANvi                        |  |  |  |  |  |  |
| DAFT   | CAR ISI vii                                       |  |  |  |  |  |  |
| PENG   | ANTAR MATERIix                                    |  |  |  |  |  |  |
| BAB I  | PENDAHULUAN1                                      |  |  |  |  |  |  |
| А.     | Deskripsi1                                        |  |  |  |  |  |  |
| В.     | Kompetensi yang Dikembangkan1                     |  |  |  |  |  |  |
| C.     | <i>Timeline</i> Praktikum2                        |  |  |  |  |  |  |
| D.     | Tata Tertip Praktikum                             |  |  |  |  |  |  |
| BAB I  | I PENGENALAN ALAT                                 |  |  |  |  |  |  |
| A.     | Pendahuluan                                       |  |  |  |  |  |  |
| B.     | Tujuan4                                           |  |  |  |  |  |  |
| C.     | Alat                                              |  |  |  |  |  |  |
| D.     | Cara Kerja                                        |  |  |  |  |  |  |
| E.     | Referensi7                                        |  |  |  |  |  |  |
| BAB I  | II ANALISIS HITUNGAN8                             |  |  |  |  |  |  |
| A.     | Pendahuluan                                       |  |  |  |  |  |  |
| В.     | Tujuan                                            |  |  |  |  |  |  |
| C.     | Lokasi Penembakan8                                |  |  |  |  |  |  |
| D.     | Menghitung Poligon Utama                          |  |  |  |  |  |  |
| E.     | Menghitung Detail Stasiun                         |  |  |  |  |  |  |
| BAB I  | V PENGGAMBARAN KONTUR16                           |  |  |  |  |  |  |
| A.     | Pendahuluan                                       |  |  |  |  |  |  |
| В.     | Tujuan16                                          |  |  |  |  |  |  |
| C.     | Alat dan Bahan16                                  |  |  |  |  |  |  |
| D.     | Teori                                             |  |  |  |  |  |  |
| E.     | Cara Kerja                                        |  |  |  |  |  |  |
| F.     | Referensi                                         |  |  |  |  |  |  |

vii

| BAB V GARMIN                                      | 21        |
|---------------------------------------------------|-----------|
| A. Pendahuluan                                    | 21        |
| B. Tujuan                                         | 22        |
| C. Alat                                           | 22        |
| D. Cara Kerja                                     | 22        |
| E. Referensi                                      | 26        |
| BAB VI PENGOLAHAN DENGAN SOFTWARE                 | 27        |
| A. Pendahuluan                                    | 27        |
| B. Maksud dan Tujuan                              | 27        |
| C. Langkah-langkah Pemetaan Administrasi          | 27        |
| D. Langkah-Langkah Pemetaan Kontur Data Garmin    | 57        |
| DAFTAR PUSTAKA                                    | .ix       |
| DAFTAR NAMA DAN KONTAK ASISTEN PRAKTIKUM GEOMATIK | <b>KA</b> |
| TAHUN AKADEMIK 2023/2024                          | X         |

viii

#### PENGANTAR MATERI

Pada era pembangunan saat ini ketersediaan peta menjadi sesuatu hal yang sangat dibutuhkan, khususnya untuk pembangunan gedung, jalan, dan bangunan fisik lainnya. Seiring dengan majunya ilmu pengetahuan dan teknologi, wahana atau teknik pemetaan pun sudah sangat berkembang, baik dalam hal pengumpulan data, pengolahan serta penyajian data tersebut. Permasalahan diatas termasuk dalam wilayah kerja atau disiplin ilmu geodesi geomatika.

Geodesi mencakup kajian data pengukuran yang lebih luas, tidak sekadar pemetaan dan penentuan posisi di darat, namun juga di dasar laut untuk berbagai keperluan, juga penentuan bentuk dan dimensi bumi baik dengan cara pengukuran langsung di bumi maupun dengan bantuan satelit.

Geomatika adalah sebuah istilah modern yang berarti pendekatan yang terpadu dalam mengukur menganalisis, dan mengelola deskripsi dan lokasi data-data kebumian. Data-data tersebut di dapat dari berbagai sumber, antara lain satelit, maupun pengukuran langsung di daratan.

Sementara itu, menurut Basuki (2011:1) geomatika atau ilmu ukur tanah merupakan bagian dari ilmu geodesi yang mempelajari cara – cara pengukuran di permukaan bumi dan di bawah tanah untuk berbagai keperluan seperti pemetaan dan penentuan posisi relatif pada daerah yang relatif sempit sehingga unsur kelengkungan permukaan bumi dapat diabaikan.

Geomatika mempunyai aplikasi dalam semua disiplin ilmu yang berhubungan dengan data spasial, misalnya teknik sipil, studi lingkungan, perencanaan wilayah kota, geologi dan geofisika, pengelolaan pertanahan, dan sebagainya.

Dalam teknik sipil, ilmu ukur tanah digunakan untuk penyediaan data spasial (Geospasial) pada daerah yang tidak begitu luas dan detail seperti pada pekerjaan pemasangan patok, pengukuran tanah (luas dan volume), pengukuran konstruksi, dan lain-lain.

Hasil akhir yang di dapat adalah berupa peta pada suatu daerah yang berisi garisgaris kontur yang menyatakan perbedaan ketinggian atau elevasi di daerah tersebut yang selanjutnya akan digunakan sebagai acuan ketika akan membangun gedung, jalan, maupun bangunan fisik lain.

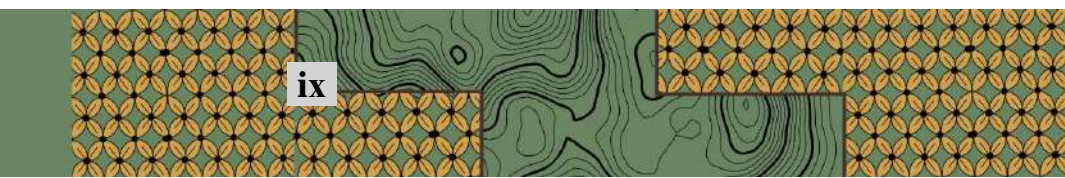

# BAB I PENDAHULUAN

### A. Deskripsi

Modul praktikum ini membahas penggunaan dan pengolahan data *theodolite*, perangkat Garmin, dan *software* ArcGIS. Terdapat tiga bagian utama dalam modul ini, yaitu penggunaan hingga pengolahan data *theodolite*, penggunaan hingga pengolahan data *Garmin*, dan penggunaan *software* ArcGIS. Diharapkan modul ini dapat membantu praktikan menguasai teknik-teknik praktis dalam pengukuran dan pemetaan.

#### B. Kompetensi yang Dikembangkan

1. Keterampilan Pengukuran Lapangan

Praktikan akan mengembangkan keterampilan dalam melakukan pengukuran lapangan menggunakan theodolite dan Garmin, termasuk teknik penggunaan dan pengaturan kedua perangkat tersebut.

2. Keterampilan Pengolahan Data

Praktikan akan mempelajari teknik-teknik pengolahan data dari theodolite dan Garmin, termasuk penggunaan perangkat lunak untuk mengolah data yang diperoleh agar menjadi lebih informatif dan mudah dipahami.

3. Pemahaman Perangkat Lunak GIS

Praktikan akan memperoleh pemahaman mendalam tentang penggunaan perangkat lunak ArcGIS untuk pembuatan peta kontur dan peta administrasi, serta kemampuan untuk menerapkan teknik-teknik pemetaan yang canggih menggunakan perangkat lunak tersebut.

4. Kemampuan Pemetaan Lapangan yang Komprehensif

Melalui penerapan pengetahuan dan keterampilan dari modul praktikum ini, Praktikan akan mengembangkan kemampuan untuk melakukan pemetaan lapangan yang komprehensif, mulai dari pengukuran hingga pembuatan peta, dengan menggunakan teknologi dan perangkat lunak terkini dalam survei dan pemetaan.

## C. Timeline Praktikum

| No. | Item Pekeriaan                                                                          |           | Feb   | ruari |   |   | Ma | aret |   |   | April       | T  |         |   | Mei |   |   |   | J | uni       | r        | KETERANGAN                              |
|-----|-----------------------------------------------------------------------------------------|-----------|-------|-------|---|---|----|------|---|---|-------------|----|---------|---|-----|---|---|---|---|-----------|----------|-----------------------------------------|
|     |                                                                                         | 1         | 2     | 3     | 4 | 1 | 2  | 3    | 4 | 1 | 2 3         | 4  | 1       | 2 | 3   | 4 | 5 | 1 | 2 | 3         | 4        | Dancana                                 |
|     |                                                                                         | Persiapan |       |       |   |   |    |      |   |   |             |    |         |   |     |   |   |   |   | Realisasi |          |                                         |
|     | a. Belajar penggunaan<br>theodolite dan garmin<br>bersama                               |           |       |       |   |   |    |      |   |   | -           |    | -       |   |     |   |   |   |   |           |          |                                         |
|     | <ul> <li>b. Belajar perhitungan<br/>dan pembuatan video</li> </ul>                      |           |       |       |   |   |    |      |   |   | d Fitri     |    | UTS)    |   |     |   |   |   |   |           | JAS)     | Dosen Pengampu:                         |
|     | c. Belajar Arcgis                                                                       | _         |       |       |   |   |    |      |   |   | an Idu      |    | ester ( |   |     |   |   |   |   |           | ster (L  | Dr. Burhan Barid,<br>S.T., M.T.         |
| 1   | d. Finalisasi Pembagian<br>Kelompok                                                     |           |       |       |   |   |    |      |   |   | adhan d     |    | gah Sem |   |     |   |   |   |   |           | ir Semes | Ir. Yoga A.<br>Harsoyo, S.T.,<br>M.Eng. |
|     | e. Finalisasi Jadwal<br>Praktikum/tugas                                                 |           |       |       |   |   |    |      |   |   | r Ram       |    | an Ten  |   |     |   |   |   |   |           | ian Akl  | Hakas Prayuda,<br>S.T, M.Eng.           |
|     | f. Finalisasi Modul<br>Praktikum                                                        |           |       |       |   |   |    |      |   |   | Libu        |    | đ       |   |     |   |   |   |   |           | în       |                                         |
|     | g. Penyiapan Materi                                                                     |           |       |       |   |   |    |      |   |   | -           |    | -       |   |     |   |   |   |   |           |          |                                         |
|     |                                                                                         |           |       |       |   |   |    |      |   | Р | elaksana    | an |         |   |     |   |   |   |   |           |          |                                         |
|     | Urut                                                                                    | an Pe     | elaks | anaa  | n |   |    | -    |   |   |             |    |         |   |     |   |   |   |   |           |          |                                         |
|     | Briefing Praktikum                                                                      |           |       |       |   |   |    |      |   |   |             | -  |         |   |     |   |   |   |   |           |          | Sabtu, 24 Februari<br>2024              |
|     | 1. Pengenalan Alat<br>dan penggambaran alat<br>Theodolite                               |           |       |       |   |   |    |      |   |   | -           | _  | -       |   | _   |   |   |   |   |           |          | 24 Februari - 26<br>Maret 2024          |
|     | 2. Briefing Pendirian<br>Alat                                                           |           |       |       |   |   |    |      |   |   | 1 2024      |    | 2024    |   |     |   |   |   |   |           | in       | 26 Marat 0 Marat                        |
|     | 3. Penembakan<br>Lapangan                                                               |           |       |       |   |   |    |      |   |   | 16 Apr      |    | - 4 Me  | _ |     |   |   |   |   |           | i - 29 J | 20 Marct - 9 Marct<br>2024              |
|     | 4. Penggambaran<br>Sketsa Lapangan                                                      |           |       |       |   |   |    |      |   |   | 6 April - 1 |    | 9 April |   |     |   |   |   |   |           | 24 Jui   | 11 Maret - 16 Maret<br>2024             |
|     | 5. Perhitungan Data<br>Penembakan                                                       |           |       |       |   |   |    |      |   |   |             |    | N<br>N  |   |     |   |   |   |   |           |          | 18 Maret - 23 Maret<br>2024             |
| 2   | 6. Pembuatan Peta<br>Kontur Data Theodolite                                             |           |       |       |   |   |    |      |   |   |             |    | -       |   |     |   |   |   |   |           |          | 25 Maret - 30 Maret<br>2024             |
| 2   | 7. Pemetaan Tata<br>Guna Lahan                                                          |           |       |       |   |   |    |      |   |   |             |    | -       |   |     |   |   |   |   |           |          | 1 April - 5 April<br>2024               |
|     | <ol> <li>8. Briefing</li> <li>Penggunaan Alat dan</li> <li>Penembakan Garmin</li> </ol> |           |       |       |   |   |    |      |   |   | -           |    |         |   |     |   |   |   |   |           |          | 22 April - 27 April                     |
|     | 9. Penembakan<br>Lapangan                                                               |           |       |       |   |   |    |      |   |   | -           |    |         |   |     |   |   |   |   |           |          | 2024                                    |
|     | 10. Pengenalan<br>Software                                                              |           |       |       |   |   |    |      |   |   | -           |    | STU     |   |     |   |   |   |   |           |          | 6 Mei - 11 Mei 2024                     |
|     | 11. Pemetaan Kontur<br>Data Garmin                                                      |           |       |       |   |   |    |      |   |   | Ë           |    | emedi l |   |     |   |   |   |   |           |          |                                         |
|     | Finalisasi Laporan<br>Akhir/ Evaluasi                                                   |           |       |       |   |   |    |      |   |   | Idul Fi     |    | dan Re  |   |     |   |   |   |   |           | r (UAS   | 13 Mei - 18 Mei<br>2024                 |
|     | Postest                                                                                 |           |       |       |   |   |    |      |   |   | nn dan      |    | (STU)   |   |     |   |   |   |   |           | emeste   | 20 Mei - 25 Mei<br>2024                 |
|     | Responsi                                                                                |           |       |       |   |   |    |      |   |   | nadha       |    | ester   |   |     |   |   |   |   |           | hir S    |                                         |
| 3   | a. Dosen                                                                                |           |       |       |   |   |    |      |   |   | our Ran     |    | gah Sem |   |     |   |   |   |   |           | jjan Ak  | 27 Mei - 8 Juni 2024                    |
|     | b. Kompilasi Nilai<br>Dosen + Asisten                                                   |           |       |       |   |   |    |      |   |   | Li I        |    | an Teng |   |     |   |   |   |   |           |          | 27 Mei - 15 Juni<br>2024                |
|     |                                                                                         |           |       |       | 1 | 1 |    |      |   |   |             |    | Uji     |   |     | 1 |   |   |   |           |          |                                         |
| 4   | Evaluasi dan Rapat<br>Koordinasi Asisten                                                | F         |       |       | E |   | E  |      | E |   |             |    |         |   |     |   | E | E | L | E         |          |                                         |
| F   | Evaluasi dan Rapat                                                                      |           |       |       |   |   |    |      |   |   |             |    |         |   |     |   |   |   |   |           |          |                                         |
| 3   | Dosen                                                                                   |           |       |       |   |   |    |      |   |   |             |    |         |   |     |   |   |   |   |           |          |                                         |

#### D. Tata Tertib Praktikum

- 1. Berpakain sopan dan rapih.
- 2. Praktikan di haruskan hadir tepat waktu.
- 3. Toleransi keterlambatan selama 10 menit, lebih dari itu diperbolehkan mengikuti praktikum tetapi tidak mendapatkan absensi.
- 4. Praktikan wajib mengikuti praktikum sesuai dengan jadwal dan dilarang mengikuti jadwal kelas lain tanpa seijin asisten.
- 5. Jika berhalangan hadir, praktikan wajib memberitahu asisten.
- 6. Asisten hanya berperan sebagai pembimbing.
- 7. Praktikan diwajibkan untuk menonton dan memperlajari video tutorial sebelum hari praktikum.
- 8. Asistensi dapat dilakukan pada saat hari praktikum dan di luar praktikum, asalkan tidak menggangu jam kuliah asisten dan praktikan.
- 9. Menjaga etika berkomunikasi dan sopan santun.

# BAB II PENGENALAN ALAT

#### A. Pendahuluan

*Theodolite* adalah instrument atau alat yang dirancang untuk pengukuran sudut yaitu sudut mendatar yang dinamakan dengan sudut horizontal dan sudut tegak yang dinamakan dengan sudut vertikal, dimana sudut – sudut tersebut berperan dalam penentuan jarak mendatar dan jarak tegak diantara dua buah titik lapangan. Di dalam *theodolite* sudut yang dapat dibaca bisa sampai pada satuan sekon (detik).

Dalam perkerjaan – perkerjaan ukur tanah, *theodolite* sering digunakan dalam pengukuran poligon, pemetaan situasi maupun pengamatan matahari. *Theodolite* juga bisa berubah fungsinya menjadi seperti pesawat penyipat datar bila sudut vertikalnya dibuat 90°. Dengan menggunakan alat ini, keseluruhan kenampakan atau gejala akan dapat dipetakan dengan cepat dan efisien (Farrington, 1997).

GPS (*Global Positioning System*) adalah suatu sistem navigasi yang menggunakan lebih dari 24 satelit MEO (*Medium Earth Orbit* atau *Middle Earth Orbit*) yang mengelilingi bumi, sehingga penerima-penerima sinyal di permukaan bumi dapat menangkap sinyalnya. Sistem satelit ini mengirimkan sinyal gelombang mikro (gelombang elektromagnetik dengan frekuensi super tinggi atau *Super High Frequency, SHF*, yaitu diatas 3 GHz /  $3 \times 10^9$ Hz). Sinyal ini diterima oleh alat penerima di permukaan bumi yang biasa kita sebut *GPS*, yang kemudian digunakan untuk menentukan posisi, kecepatan, arah, dan waktu dengan ketelitian yang tinggi.

Adapun beberapa fungsi GPS yakni untuk mengetahui koordinat dari suatu tempat tertentu, elevasi atau ketinggian dari suatu tempat, menentukan serta sebagai petunjuk arah yang ingin dituju, dan menandai suatu tempat atau lokasi tertentu.

#### B. Tujuan

- 1. Mengetahui dan mengenal alat-alat utama dan bagiannya.
- 2. Mengetahui cara pengoperasian theodolite.
- 3. Mengetahui alat-alat pendukung saat praktikum.

### C. Alat

- 1. Theodolite
- 2. Statif
- 3. Kompas
- 4. Rambu ukur
- 5. Patok
- 6. Meteran
- 7. Payung
- 8. Unting-unting
- 9. GPS

## D. Cara Kerja

Untuk melaksanakan praktikum, harus diperhatikan pula beberapa hal sebagai berikut :

- 1. Siapkan semua alat yang akan digunakan pada saat praktikum terlebih dahulu.
- 2. Pasang statif tepat di atas patok, serta atur ketinggiannya sesuai dengan kebutuhan.
- 3. Pasang *theodolite* di atas statif, lalu posisikan alat tepat di atas patok.
- 4. Posisikan *theodolite* dengan mengendurkan sekrup pengunci *centering*, kemudian geser ke kiri atau ke kanan sehingga tepat pada tengah-tengah patok atau *benchmark* (BM), dapat dilihat dari *centering optic* atau lampu laser pada *theodolite* digital.
- 5. Atur nivo kotak dan nivo tabung dengan cara memutar sekrup ABC berlawanan arah pada bagian bawah *theodolite* sampai gelembung pada nivo kotak dan nivo tabung tepat berada di tengah.
- 6. Ukur ketinggian alat dengan menggunakan meteran.
- 7. Ambil data ketinggian atau elevasi tiap stasiun dengan menggunakan GPS.
- 8. Nyalakan *theodolite* dengan menekan tombol power. Kemudian sudut horizontal dinolkan dengan tekan tombol [0 SET] dua kali.
- 9. Letakkan rambu ukur pada stasiun 2 (depan).
- 10. Buka pengunci horizontal, kemudian arahkan teropong searah jarum jam pada rambu ukur di stasiun 2. Catat data sudut horizontal dari layar theodolith sebagai azimuth awal.

- 11. Pengukuran azimuth awal hanya dilakukan satu kali yaitu pada titik awal pengukuran yang telah memiliki data koordinat dari referensi di lapangan.
- 12. Nolkan sudut horizontal dengan tekan tombol [0 SET] dua kali.
- Teropong diarahkan ke rambu ukur di stasiun 2 (depan), dan dibaca : Benang atas (BA), Benang tengah (BT), dan benang bawah (BB)

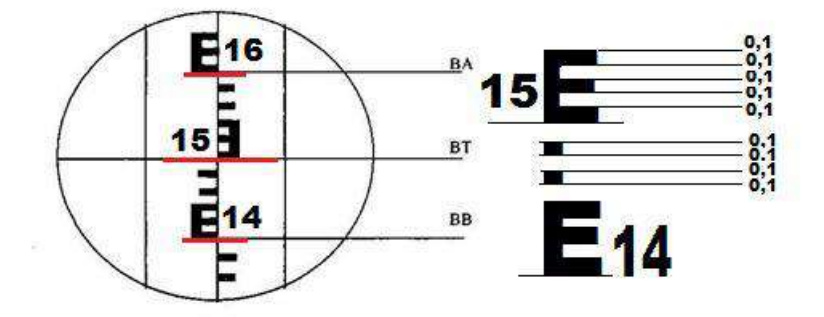

Gambar 2. 1 Tampilan Benang Rambu pada Teropong dan Cara Pembacaannya

- 14. Baca besar sudut horizontal dan vertikal yang muncul pada layar theodolite.
- 15. Letakkan rambu ukur pada stasiun 5 (belakang).
- 16. Teropong diarahkan ke rambu ukur yang terletak di stasiun 5 (belakang). Lalu hasil pengukuran dibaca dan dicatat seperti pada langkah nomor 14 dan 15.
- 17. Teropong diarahkan ke titik-titik detail yang terlihat ada perbedaan ketinggian di sekitar titik poligon, 3 titik detail (1 ke dalam *polygon*, 2 keluar *polygon*). Untuk titik *polygon detail*, ambil lokasi tanah yang mewakili setiap kontur tanah di lokasi pengambilan data.
- 18. *Theodolite* dipindahkan ke titik poligon selanjutnya dan diatur seperti langkah nomor 2 s/d 6, selanjutnya dilakukan pengukuran seperti pada nomor 13 s/d 18.
- 19. Demikian seterusnya untuk titik poligon yang lain, bila *theodolite* terletak pada suatu titik poligon, maka pembidikan ke titik poligon lain adalah ke titik poligon depannya dan ke titik poligon belakangnya. Sebagai contoh : *theodolite* berada pada titik 1, maka yang dibidik titik 2 (depan) dan titik n (belakang).

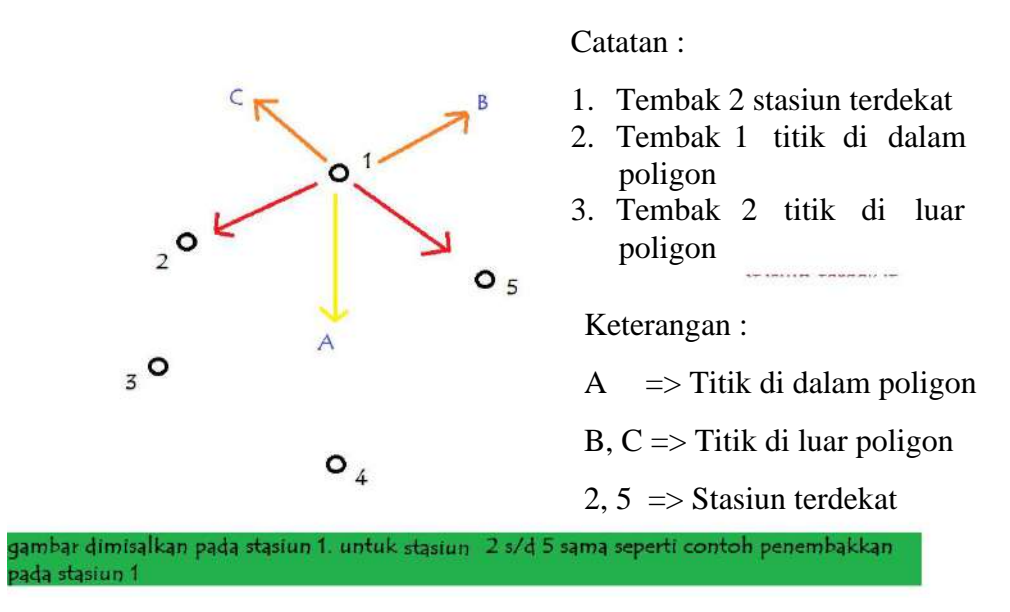

Gambar 2. 2 Titik penembakan menggunakan theodolite

21. Catat hasil penembakan pada form lapangan.

## E. Referensi

- Rifai, A. (2013). Sistem Informasi Pemantauan Posisi Kendaraan Dinas Unsri Menggunakan Teknologi GPS. *Jurnal Sistem Informasi*, 603-610.
- Saifudin, A. (2014). *pengertian-dan-fungsi-theodolit*. Retrieved from www.belajarsipil.com:https://www.belajarsipil.com/2014/01/14/pengertian-dan-fungsi-theodolite.

# BAB III

## ANALISIS HITUNGAN

### A. Pendahuluan

Setelah melakukan penembakan dan pengambilan data dengan menggunakan *theodolite* ke setiap stasiun dan detail di sisi masing-masing stasiun, langkah selanjutnya adalah melakukan pengolahan data yang didapat berupa :

- 1. Besarnya sudut arah horizontal.
- 2. Besarnya sudut arah vertikal.
- 3. Benang Atas dan Benang Bawah.

#### B. Tujuan

- 1. Mengetahui cara pengolahan data penembakan theodolite.
- 2. Mencari koordinat dan elevasi dari setiap stasiun.

#### C. Lokasi Penembakan

Penembakan dilakukan didalam/diluar lingkungan kampus terpadu UMY.

## D. Menghitung Poligon Utama

1. Sudut polygon utama.

| Rumus  | $\beta x = sudut dalam stasiun x$        |
|--------|------------------------------------------|
| Contoh | : Dari hasil penembakan, didapat nilai : |
|        | $\beta 1 = 122^{\circ} 54' 01''$         |
|        | $\beta 2 = 131^{\circ} 16' 32''$         |
|        |                                          |

#### Dan seterusnya

Keterangan: masukkan seluruh sudut dalam stasiun.

2. Menghitung helling.

| Rumus  | : Helling $x = 90^{\circ}$ - sudut arah vertikal dari stasiun (x-1) ke |
|--------|------------------------------------------------------------------------|
|        | stasiun x                                                              |
| Contoh | : Hasil penembakan sudut arah vertikal dari stasiun 1 ke stasiun       |
|        | 2 diperoleh 92° 54' 16", maka:                                         |

Helling 2 =  $90^{\circ}$  - sudut arah vertikal dari stasiun (2-1) ke stasiun 2 =  $90^{\circ}$  -sudut arah vertikal dari stasiun 1 ke stasiun 2 =  $90^{\circ}$  -  $92^{\circ}$  54' 16" =  $-2^{\circ}$  54' 16" (diubah ke dalam nilai degres) = -2,904444444 (tulis semua angka)

Keterangan : hitung helling semua stasiun dengan rumus diatas.

3. Menghitung jarak.

Rumus : Dx = 100 (BA – BB) cos<sup>2</sup> hx Contoh : Hasil penembakan dari stasiun 1 ke stasiun 2 didapatkan nilai :

Benang Atas (BA) = 1,628 m

Benang Bawah (BB) = 1,372 m

maka,

D2 = 100 (BA – BB) 
$$\cos^2 h_2$$
  
= 100 (1,628 – 1,372)  $\cos^2$  -2,904444444  
= 25,53427224 m

Keterangan : hitung seluruh jarak stasiun dengan rumus diatas kemudian jumlahkan nilai D sehingga didapat nilai  $\Sigma D$ .

4. Koreksi Kesalahan Penutup Sudut.

= -0° 0' 8,9"

| Rumus  | $: \beta xT = \beta x + Fs$                      |
|--------|--------------------------------------------------|
| Contoh | $:\beta 2T = \beta 2 + Fs$                       |
|        | $= 122^{\circ} 54' 01'' + (-0^{\circ} 0' 8,9'')$ |
|        | = 122° 53' 52,1"                                 |

Keterangan : hitung koreksi dari sudut disetiap stasiun dengan rumus diatas.

5. Menghitung azimuth tiap sisi polygon

| Rumus  | : ax   | $= \alpha(x-1) + 180^{\circ} - \beta xT$        |
|--------|--------|-------------------------------------------------|
| Contoh | : Saat | penembakan didapat nilai azimuth : 149° 40' 26" |
|        | α1     | = 149° 40' 26"                                  |
|        | α2     | $= \alpha(2-1) + 180^{\circ} - \beta_2 T$       |
|        |        | $= \alpha 1 + 180^{\circ} - \beta_2 T$          |
|        |        | = 149° 40' 26" + 180° - 122° 53' 52,1"          |
|        |        | = 206° 46' 33,9"                                |

Keterangan : hitung sudut azimuth disetiap stasiun dengan rumus diatas.

6. Menghitung koordinat X a. Menghitung  $\Delta x$ 

Rumus : 
$$\Delta Xx = Dx \sin \alpha (x-1)$$
  
 $\Sigma \Delta x = \Delta x1 + \Delta x2 + \Delta x3 + (...) + \Delta xn$   
Contoh :  $\Delta x1 = D1 \sin \alpha 5$   
 $\Delta x2 = D2 \sin \alpha 1$   
 $= 25,53427224 \sin 149^{\circ} 40' 26''$   
 $= 12,89279135 \text{ m}$ 

Keterangan : hitung nilai  $\Delta x$  disetiap stasiun dengan rumus diatas, setelah itu hitung jumlahnya dengan rumus  $\Sigma \Delta x$ .

b. Menghitung koreksi  $\Delta x$ 

Rumus 
$$F\Delta Xx = \frac{Dx}{\Sigma D} \times \Sigma\Delta X$$
  
 $F\Delta X2 = \frac{D2}{\Sigma D} \times \Sigma\Delta X$   
 $= -0,07238 \text{ m}$   
c. Menghitung koreksi  $\Delta x$   
Rumus  $F\Delta Xx = Dx \times \Sigma\Delta X$ 

 $\frac{Dx}{\Sigma D}$ 

$$F\Delta X2 = \frac{D2}{\Sigma D} \times \Sigma \Delta X$$
$$= -0.07238 \text{ m}$$

Keterangan : hitung nilai F $\Delta x$  disetiap stasiun dengan rumus diatas.

c. Menghitung  $\Delta x$  terkoreksi Rumus :  $\Delta XxT = \Delta Xx - F\Delta Xx$ 

Contoh :  $\Delta X2T = \Delta X2 - F\Delta X2$ 

= 12,8927 - (-0,07238)

= 12,96508 m

Keterangan : hitung nilai  $\Delta X$  terkoreksi disetiap stasiun dengan rumus diatas.

d. Menghitung koordinat absis (X)

Rumus :  $Xx = X(x-1) + \Delta XxT$ 

Misal pada saat penembakan ditentukan nilai koodinat titik X1 sebesar 100, maka :

X1 = 100 m  
X2 = X(2-1) + 
$$\Delta$$
X2T  
= X1 +  $\Delta$ X2T  
= 100 + 12,96508  
= 112,96508 m  
X3 = X2 +  $\Delta$ X3T

Keterangan : hitung nilai X terkoreksi disetiap stasiun dengan rumus diatas, sampai didapat nilai X1 kembali ke nilai awal yaitu 100.

- 7. Menghitung koordinat Y
  - a. Menghitung  $\Delta y$

Rumus :  $\Delta Yx = Dx \cos \alpha (x-1)$   $\Sigma \Delta y = \Delta y1 + \Delta y2 + \Delta y3 + (...) + \Delta yn$ Contoh :  $\Delta y1 = D1 \cos \alpha 5$   $\Delta y2 = D2 \cos \alpha 1$   $= 25,53427224 \cos 149^{\circ} 40' 26''$ = -22,04030376 m

Keterangan : hitung nilai  $\Delta y$  disetiap stasiun dengan rumus diatas, setelah itu hitung jumlahnya dengan rumus  $\Sigma \Delta y$ .

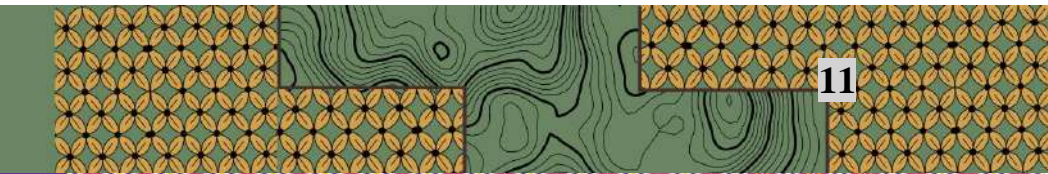

b. Menghitung koreksi  $\Delta y$ 

Rumus 
$$F \Delta yx = \frac{Dx}{\Sigma D} \times \Sigma \Delta y$$
  
 $F \Delta y2 = \frac{D2}{\Sigma D} \times \Sigma \Delta y$   
 $\Sigma D$   
 $= -0,31099 \text{ m}$ 

Keterangan : hitung nilai F $\Delta$ y disetiap stasiun dengan rumus diatas.

c. Menghitung  $\Delta y$  terkoreksi Rumus :  $\Delta yxT = \Delta yx - F\Delta yx$ 

Contoh :  $\Delta y 2T = \Delta y 2 - F \Delta y 2$ = -22,0403 - (-0,31099) = -21,72931 m

Keterangan : hitung nilai  $\Delta y$  terkoreksi disetiap stasiun dengan rumus diatas.

d. Menghitung koordinat absis (Y)

Rumus : 
$$Yx = Y(x-1) + \Delta yxT$$

Misal pada saat penembakan ditentukan nilai koodinat titik Y1 sebesar 100, maka :

Y1 = 100 m  
Y2 = Y2-1 + 
$$\Delta$$
y2T  
= Y1 +  $\Delta$ y2T  
= 100 + (-21,72931)  
= 78,27069 m

Keterangan : hitung nilai Y terkoreksi disetiap stasiun dengan rumus diatas, sampai didapat nilai Y1 kembali ke nilai awal yaitu 100.

8. Menghitung elevasi (E)

a.

|                                                                                     | Menghit | a tinggi ∆h      |                                                        |  |  |
|-------------------------------------------------------------------------------------|---------|------------------|--------------------------------------------------------|--|--|
|                                                                                     | Rumus   | : Δhx            | = Dx tan hx + tinggi alat di stasiun (x-1) – BT        |  |  |
|                                                                                     |         | $\Sigma\Delta h$ | $= \Delta h1 + \Delta h2 + \Delta h3 + () + \Delta hn$ |  |  |
|                                                                                     | Contoh  | : Δh2            | = D2 tan h2 + tinggi alat di stasiun (2-1)             |  |  |
|                                                                                     |         |                  | = D2 tan h2 + tinggi alat di stasiun 1 - BT            |  |  |
|                                                                                     |         |                  | = 25,53427224 tan -2,904444444 + 1,38                  |  |  |
|                                                                                     |         |                  | = -1,415496219 m                                       |  |  |
| Keterangan : hitung nilai $\Delta$ h disetiap setasiun, lalu jumlahkan seluruh nila |         |                  |                                                        |  |  |
|                                                                                     |         |                  |                                                        |  |  |

 $\Delta h$  sehingga didapatkan nilai  $\Sigma \Delta h$ .

b. Koreksi nilai ∆h

Rumus 
$$F\Delta hx = \underline{Dx} \times \Sigma\Delta h$$
  
 $\Sigma D$   
 $F\Delta h2 = \underline{D2} \times \Sigma\Delta h$   
 $\Sigma D$   
 $= -0.379 \text{ m}$ 

Keterangan : hitung nilai F∆h disetiap stasiun dengan rumus diatas.

c.  $\Delta h$  terkoreksi

Rumus :  $\Delta hxT = \Delta hx - F\Delta hx$ Contoh :  $\Delta h2T = \Delta h2 - F\Delta h2$ = -1.4154 - (-0,379) = -1,0364 m

Keterangan : hitung nilai  $\Delta$ h terkoreksi disetiap stasiun dengan rumus diatas.

d. Menghitung Elevasi

Rumus :  $Ex = E(x-1) + \Delta hxT$ 

Contoh : Misal, dengan GPS terbaca ketinggian + 100 m pada stasiun 1, maka :

E1 = +100 m

$$E2 = E(2-1) + \Delta h2T$$

$$=+100+(-1,0364)$$

= + 98,9636 m

 $E3 = E2 + \Delta h3T$ 

Keterangan : hitung nilai seluruh elevasi dengan menggunakan rumus diatas, karena poligon bersifat tertutup, maka ketika kembali ke E1 hasilnya harus kembali di angka + 100 m

#### E. Menghitung Detail Stasiun

1. Detail Stasiun 1

```
a. Sudut dalam
Azimuth stasiun 1 = \alpha 1
\alpha 1a = \alpha 1 + \beta 1a
\alpha 1b = \alpha 1 + \beta 1b
\alpha 1c = \alpha 1 + \beta 1c
```

dan seterusnya (tergantung seberapa banyak pengambilan detail stasiun di stasiun 1)

b. Menghitung helling

| Helling 1a | $=90^{\circ} - v1a$ |
|------------|---------------------|
| Helling 1b | $=90^{\circ} - v1b$ |
| Helling 1c | $=90^{\circ} - v1c$ |

c. Menghitung jarak

D1a  $= 100 (BA-BB) \times cos2$  helling 1a

- D1b =  $100 (BA-BB) \times cos2$  helling 1b
- D1c  $= 100 (BA-BB) \times cos2helling 1c$
- d. Menghitung  $\Delta x$

 $\Delta x 1a = D1a \sin \alpha 1a$ 

 $\Delta x 1b = D1b \sin \alpha 1b$ 

 $\Delta x 1c = D1c \sin \alpha 1c$ 

e. Koordinat X detail stasiun 1

X1 = koordinat X stasiun 1

 $X1a = X1 + \Delta x1a$ 

 $X1b = X1 + \Delta x1b$ 

 $X1c = X1 + \Delta x1c$ 

f. Menghitung  $\Delta y$ 

 $\Delta y_{1a} = D_{1a} \cos \alpha_{1a}$ 

 $\Delta y1b = D1b \cos \alpha 1b$ 

 $\Delta y1c = D1c \cos \alpha 1c$ 

g. Koordinat Y detail stasiun 1

Y1 = koordinat Y stasiun 1

 $Y1a = Y1 + \Delta y1a$ 

 $Y1b = Y1 + \Delta y1b$ 

 $Y1c = Y1 + \Delta y1c$ 

h. Menghitung  $\Delta h$ 

 $\Delta h1a = D1a \tan helling 1a + tinggi alat stasiun 1 - BT$ 

- $\Delta h1b$  = D1b tan helling 1b + tinggi alat stasiun 1 BT
- $\Delta h1c$  = D1c tan helling 1c + tinggi alat stasiun 1 BT

i. Meghitung Elevasi

| E1  | = Elevasi stasiun 1 |
|-----|---------------------|
| E1a | = E1 + h1a          |
| E1b | = E1 + h1b          |
| E1c | = E1 + h1c          |

- 2. Detail stasiun 2
- 3. Detail stasiun 3

dan seterusnya (tergantung jumlah stasiun utama yang ditentukan)

Catatan : setelah melakukan perhitungan poligon utama, hitung juga stasiun detail disetiap stasiun penembakan dengan cara dan rumus di atas.

#### **BAB IV**

#### PENGGAMBARAN KONTUR

#### A. Pendahuluan

Tahap penggambaran dilakukan setelah tahap perhitungan dapat diselesaikan. Tahap ini merupakan *ploting* data lapangan yang telah di dapat ke dalam kertas millimeter dan kalkir.

#### B. Tujuan

- 1. Mengetahui langkah-langkah pengerjaan secara manual.
- 2. Menggambar garis kontur dari data stasiun secara manual.
- 3. Dapat mendefinisikan beberapa daerah dari kontur hasil penggambaran.

## C. Alat dan Bahan

- 1. Kertas kalkir
- 2. Milimeter blok
- 3. Pensil
- 4. Penggaris
- 5. Penghapus
- 6. Rapido atau drawing pen

#### D. Teori

1. Skala

Skala adalah perbandingan antara jarak di atas peta dan jarak yang sama di atas permukaan bumi. Ada beberapa macam skala dari peta misalnya 1 : 100.000 artinya 1 cm di peta sama dengan 100.000 cm di atas permukaan bumi. Pemilihan skala peta tergantung daripada maksud dan penggunaan dari peta, hal ini karena menyangkut masalah ketelitian yang di dapat dari hasil pengukuran. Oleh karena itu skala peta harus ditentukan terlebih dahulu sebelum penggambaran dimulai.

2. Kontur

Garis kontur berarti garis yang menggabungkan titik-titik yang tingginya sama. Garis-garis kontur menjadi penting pada topografi karena memungkinkan

menggambar peta yang memperlihatkan bentuk dan sebagainya pada suatu lapangan. Sifat-sifat garis kontur adalah sebagai berikut:

- a. Setiap garis kontur akan membentuk "loop" atau keluar kearah batas tepi peta.
- b. Garis kontur tidak akan saling memotong atau bertemu.
- c. Satu "loop" garis kontur akan menggambarkan bukit atau lembah yang datar (*Depression*)
- d. Memotong aliran air (sungai) berbentuk V yang ujung lancip tersebut menunjuk arah hulu.
- e. Untuk pungung bukit digambarkan dengan seperti huruf U.
- f. Garis kontur cenderung sejajar terhadap aliran sungai/air.
- g. Bentuk garis kontur "M" menunjukan adanya pertemuan atau persimpangan aliran air/sungai dibawah bentuk kontur tersebut.
- h. Ruang antar garis kontur yang teratur menunjukkan adanya kemiringan permukaan bumi yang teratur juga.
- i. Ruang antar garis kontur yang tidak teratur menunjukkan permukaan bumi yang tidak datar.
- j. Jarak horisontal antara dua kontur menunjukkan besarnya kemiringan muka bumi. Garis kontur yang rapat menunjukkan permukaan bumi yang curam, demikian sebaliknya.
- k. Arah tegak lurus terhadap kontur menunjukkan kemiringan yang maksimal, maka dengan ini aliran air hujan di permukaan dapat ditentukan diatas peta.

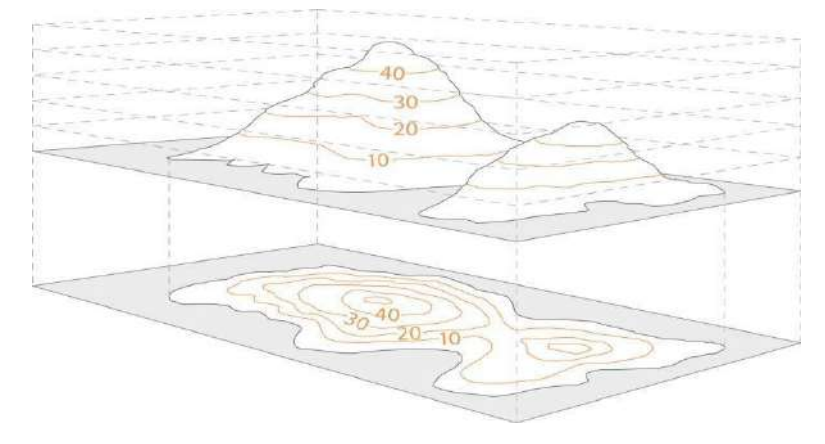

Gambar 4.1 Garis kotur perbukitan (Ordnance Survey, 2018)

#### E. Cara Kerja

## 1. Ploting Grid

Kertas dipersiapkan dengan menggunakan kertas millimeter. Setiap 10 cm (1 dm) diberi tanda *grid*.

| 90 |       | 100 |     | 110 |     |
|----|-------|-----|-----|-----|-----|
|    | 100   |     | 100 |     | 100 |
|    | -<br> | -   | I   | -   |     |
| 90 |       | 100 |     | 110 |     |
|    | 90    |     | 90  |     | 90  |

2. Penentuan Arah Utara

Arah utara ke atas sebelum *ploting* supaya di atur agar kertas tersedia dapat memuat gambar luasan (area) yang dipetakan.

3. Penggambaran Titik Polygon

Setelah kertas dengan petunjuk *grid* (koordinat) titik – titik *polygon* diplotkan dengan memasukkan koordinat yang telah di dapat dari perhitungan. Untuk skala 1:200 berarti setiap 1 dm (10 cm) sama dengan 200 dm atau 20 m di lapangan. Dari hasil plotting di cek kembali dengan jarak sisi *polygon* dari hasil pengukuran langsung. Kalau sudah sesuai berarti *polygon*-nya sudah benar. Misalnya A dan B sudah diplotkan di peta jarak langsung (dari pengukuran) 100 m, berarti kalau dicek di atas peta panjangnya 50 cm berarti benar.

4. Penggambaran Titik Detail

Titik detail digambarkan dengan metode *ekstraplorasi* koordinat kutub. Pada cara ke satu titik detail ditentukan berdasarkan arah utara dengan *azimuth* sebesar  $\alpha$  dengan jarak D. Pada cara kedua, digambarkan dengan jarak dan sudut, A-B adalah titik *polygon*, sedang letak kedudukan *instrument* di A penulisan cukup sampai cm. Sedang detail yang dimaksudkan adalah merupakan titik dari angka ketinggian.

5. Penggambaran Garis Tinggi (Kontur)

Setelah titik detail diplotkan, garis tinggi dapat di gambar dengan interpolasi *linier* dari 2 (dua) titik yang diplotkan ketinggiannya. Misalkan titik P (K. 90) dan Q (K. 95,5) adalah detail, persoalannya menentukan dimana posisi titik yang mempunyai ketinggian 90,05. Dengan interpolasi *linier* 90,05 (K. 90,05) atau

90,05 dapat ditentukan. Kalau akan dihitung dari P maka perhitungannya sebagai berikut :

Diketahui :

- a. Tinggi titik P = 90
- b. Tinggi titik Q = 95,5
- c. Jarak titik P-Q = 1000 mm
- d. Selisih tinggi atau elevasi yang digunakan adalah 0,05

Ditanya : Maka jarak titik P dengan ketinggian 90,05 ialah? Jawab :

a. Selisih ketinggian P dan Q = Q - P

$$= 95,5 - 90$$
  
= 5,5

b. Jarak titik P dengan ketinggian  $90,05 = \frac{0.05}{5,5} \times 1000$ = 9.09 mm

Demikian seterusnya, dengan menghubungkan titik tinggi yang sama ketinggiannya, garis kontur dapat digambarkan.

6. Pengkalkiran (Tracing)

Setelah peta asli (*original*) selesai di buat pada milimeter, tugas selanjutnya adalah memindahkan ke kertas kalkir (*tracing peper*). Hal-hal yang harus diperhatikan dalam pengkalkiran :

- a. Detail-detail dibuat sesuai dengan situasi yang digunakan.
- b. Ukuran rapido yang digunakan agar sesuai dengan detail yang digambar.
- c. Titik-titik tinggi dari *detail* yang digambar, dipilih yang jaraknya satu sama lain lebih kurang 2 cm atau 4 cm.
- d. Garis kontur dibuat dengan rapido 0,5 mm, dan setiap 5 (lima) kontur dibuat lebih tebal dari pada 0,2 mm.
- e. Ukuran kalkir sesuai yang diperlukan pemetaan dan keteranganketerangannya.
- 7. Skala Peta

Pada penggambaran peta skala dapat dinyatakan dengan angka (skala numeris). Misalnya 1:500, 1:1000 dan seterusnya. Tetapi juga bisa dinyatakan dengan skala garis untuk lebih memudahkan membaca peta biasanya dibuat gabungan skala numeris dengan grafis.

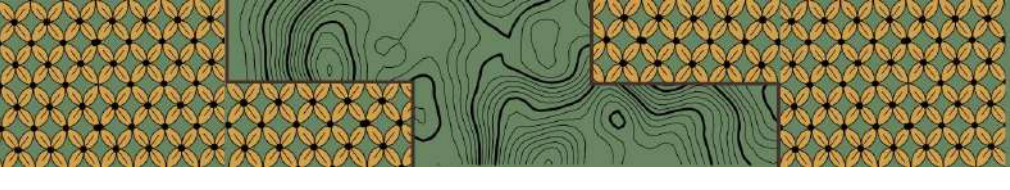

## F. Referensi

Wongsotjitro, Soetomo. 1980. Ilmu Ukur Tanah. Yogyakarta: Kanisius. Frick, lr. Heinz.1979. llmu dan Alat Ukur Tanah. Yogyakarta: Kanisius.

# BAB V GARMIN

#### A. Pendahuluan

Saat ini perkembangan GPS demikian pesat seiring dengan kebutuhan manusia akan teknologi. Hal ini menyebabkan semakin banyaknya tipe GPS yang beredar di kalangan umum. Pada dasarnya GPS dibedakan menjadi 3 tipe yaitu GPS Navigasi, GPS Geodetik, dan Geodetik Dual Frekuensi. GPS Navigasi adalah GPS handled yang mempunyai ketinggian 3-10 meter, biasanya bisa digengam. Selain berfungsi sebagai perangkat navigasi juga bisa digunakan untuk pemetaan. GPS Geodetik adalah GPS yang mempunyai ketelitian tinggi sampai milimeter. Alat ini terdiri dari *base* dan *rover*. Sedangkan Geodetik Dual Frekuensi dapat memberikan ketelitian posisi hingga mencapai milimeter. Tipe ini biasa digunakan untuk aplikasi precise positioning seperti pembangunan jaring titik kontrol, survey deformasi dan geodinamika.

Salah satu tipe GPS Navigasi yang cukup familiar adalah GPS Garmin. GPS Garmin adalah salah satu jenis dari perangkat modern yang digunakan untuk menentukan lokasi saat ini dan menunjukkan rute terbaik untuk perjalanan ke tujuan yang ditentukan. Garmin merupakan GPS tipe navigasi yang digunakan untuk aplikasi mapping (pemetaan) dan GIS (*Geographic Information System*). GPS Garmin merupakan GPS yang *user friendly* (mudah digunakan) dan memiliki kemampuan dalam penerimaan satelit yang baik terutama untuk pengumpulan data di bawah kanopi yang lebat. GPS ini cukup bagus digunakan untuk mengambil posisi koordinat di lapangan. Kisaran harga yang tidak teralu mahal membuat GPS ini banyak digunakan juga di bidang pendidikan sebagai bahan pembelajaran.

Kekurangan dari GPS Garmin adalah akurasi yang tidak bisa ditingkatkan dengan metode differential GPS sehingga akurasi yang dihasilkan tidak terlalu akurat. Adapun keakuratan dari GPS Garmin adalah ± 3-15 m. Meskipun GPS Garmin mempunyai kelemahan tingkat akurasi di atas 1 meter, setidaknya dengan adanya GPS Garmin kita bisa menentukan posisi koordinat baik dengan sistem koordinat geografis (*longitu latitude*) maupun *Universla Transverse Mercator* (UTM).

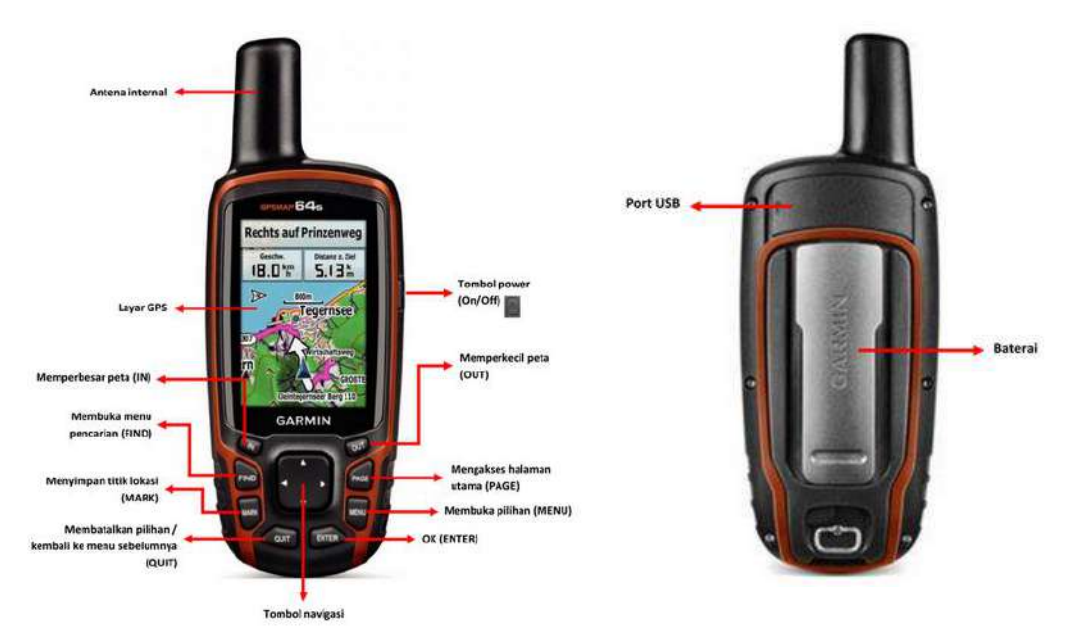

Gambar 5. 1 Tampilan dan bagian-bagian dari GPS Garmin

## B. Tujuan

- 1. Mengetahui dan mengenal alat GPS Garmin.
- 2. Mengetahui cara pengoperasian GPS Garmin.
- 3. Mengetahui alat-alat pendukung saat praktikum.

## C. Alat

1. GPS Garmin

# D. Cara Kerja

Untuk melaksanakan cara pengoperasian garmin, harus diperhatikan pula beberapa hal sebagai berikut:

- 1. Cara Memulai
  - a. Pemasangan Baterai
    - 1) Putar cincin-D berlawanan arah jarum jam, dan tarik ke atas untuk melepas penutup.
    - 2) Masukkan dua baterai AA dengan mengamati poloritasnya.
    - 3) Pasang kembali penutup baterai, dan putarr cicin-D searah jarum jam.

- b. Menghidupkan Perangkat
  - 1) Tahan tombol power hingga logo Garmin muncul.

- 2) Tekan dua kali tombol power untuk membuka halaman status yang akan menampilkan ikon jaringan (kekuatan sinyal GPS), persentase baterai dan kecerahan layar Garmin.
- c. Tombol Kunci

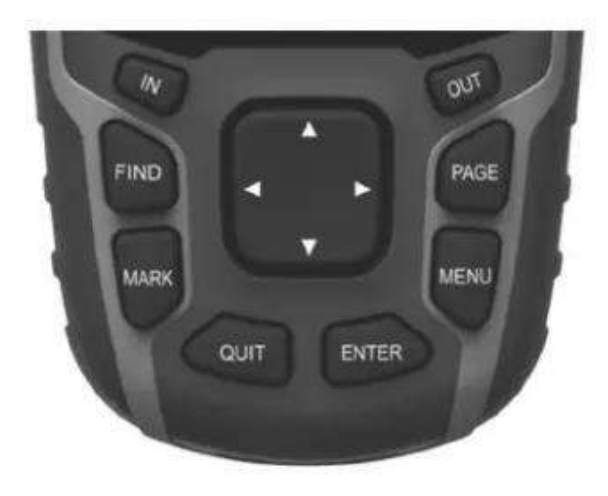

Gambar 5. 2 Tampilan dari tombol kunci-kunci GPS Garmin

| FIND  | Pilih untuk membuka menu pencarian.                                                                                      |
|-------|----------------------------------------------------------------------------------------------------|
| MARK  | Pilih untuk menyimpan lokasi saat ini sebagai                                                                            |
|       | waypoint.                                                                                                    |
| QUIT  | Pilih untuk membatalkan atau kembali ke menu atau                                                                        |
|       | halaman sebelumnya.                                                                                                    |
| ENTER | Pilih untuk memilih opsi dan menerima pesan.                                                                             |
| MENU  | Pilih untuk membuka menu opsi halaman yang saat ini                                                                      |
|       | terbuka. Pilih dua kali untuk membuka menu utama                                                                         |
|       | (dari halaman manapun).                                                                                                  |
| PAGE  | Pilih untuk menelusuri halaman utama.                                                                                    |
|       | Pilih $\blacktriangle$ , $\blacktriangledown$ , $\triangleleft$ , atau $\blacktriangleright$ untuk memilih opsi menu dan |
|       | gerakkan kursor peta.                                                                                                    |
| IN    | Pilih untuk memperbesar peta.                                                                                            |
| OUT   | Pilih untuk memperkecil peta.                                                                                            |

- d. Pengaturan GPS Garmin
  - 1. Pilih "Pengaturan" pada tombol "Menu" di layar utama.
  - Setelah itu akan muncul menu lainnya dari pengaturan, kemudian pilih Sistem: GPS (Normal), Bahasa (Indonesia), Tipe baterai (Alkaline), Interface (Garmi serial), lalu tekan "Quit" untuk kembali ke menu lainnya.
  - Pilih menu Satuan: Jarak Kecepatan (Meter), Ketinggian (meter, m/s), Kedalaman (Meter), Suhu (Celsius), Tekanan (Milibar), lalu tekan "Quit" untuk kembali ke menu lainnya.
  - Pilih menu Format Posisi: Format Posisi (hddd<sup>0</sup> mm' ss.s"), Datum Peta (WGS 84), Peta Spheroid (WGS 84), lalu tekan "Quit" untuk kembali ke menu lainnya.
  - 5. Pilih menu Haluan: Tampilan (Directional Letters), Referensi Utara (Benar), Go To Line (Bearing (Large)), Compass (Otomatis), Calibrate Compass (Saat kalibrasi kompas lakukan putaran dengan perlahan serta posisi dan ketinggan tangan harus stabil, kalibrasi di lakukan sebanyak tiga kali yaitu putar, gulung, dan balik), pastikan kalibrasi berhasil kemudian tekan "Quit".
- e. Cara Membuat Titik
  - 1. Tekan tombol "Menu" di layar utama hingga menampikan menu-menu layar.
  - Kemudian pilih menu Satelit hingga menunjukkan status receiver (alat Garmin), posisi dengan kekuatan signal satelit dan posisi receiver berdiri saat itu juga.

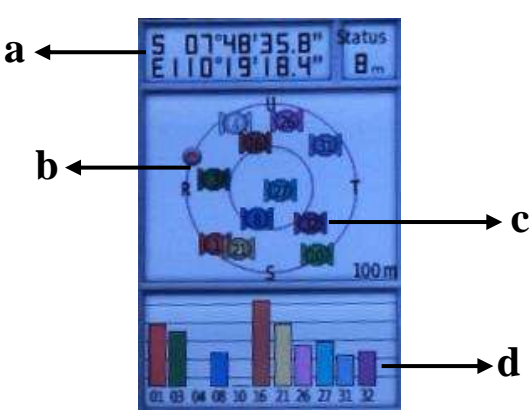

Gambar 5. 3 Tampilan Satelit Page

Adapun item-item pendukungnya sebagai berikut:

- a. "Koordinat", menunjukkan posisi tempat GPS.
- b. "Heading Bug", menunjukkan arah pergerakan GPS.
- c. "Jumlah Satelit", digambarkan dengan bulat kecil dan berwarnawarni. Semakin banyak dan kuat jumlah satelit yang diterima, maka pengukuran semakin valid. Jumlah satelit bukan merupakan patokan, akan tetapi kita melihat angka *accuracy* yang ada di layar (untuk GPS Garmin ± 3 - 15 m).
- d. *Diagram Batang*, menunjukkan kekuatan dari setiap satelite yang diterima.
- 3. Tekan tombol "Mark" untuk menyimpan lokasi saat ini sebagai *waypoint*, lalu ganti nama lokasi sesuai keinginan dengan cara menekan enter pada *waypoint name* dan *symbol*. Lakukan hal yang sama pada lokasi yang ingin di cari titik koordinat.

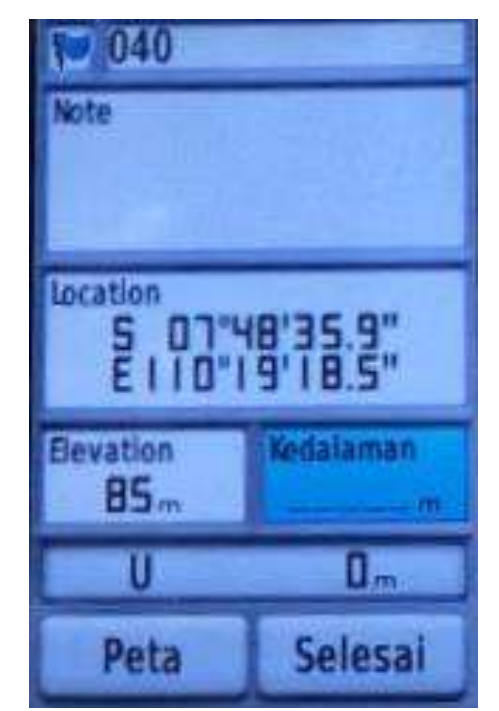

Gambar 5. 4 Tampilan Mark WayPoint

- 4. Setelah semua selesai pilih OK lalu tekan ENTER.
- f. Cara Mencari dan Melihat Titik Koordinat
  - 1. Masuk ke menu "Kelola Titik".
  - 2. Pilih dan tekan enter pada salah satu titik atau jejak yang akan dilihat kembali titik koordinatnya.

#### E. Referensi

- Farida, A., & Rosalina, F. (2020). Pelatihan Dasar-Dasar Pengoperasian GPS Garmin Bagi Mahasiswa Fakultas Pertanian Universitas Muhammadiyah Sorong. Abdimas: Papua Journal of Community Service, 2(1), 47–56. https://doi.org/10.33506/pjcs.v2i1.995
- Sardiana, I. K. (2015). Penuntun praktikum sistem informasi sumverdaya lahan dan pertanian penunjang pariwisata.
#### BAB VI

## PENGOLAHAN DENGAN SOFTWARE

## A. Pendahuluan

Pada bab ini akan di jelaskan langkah-langkah pengolahan data dengan menggunakan aplikasi ArcGIS dan Mapsource.

#### **B.** Maksud dan Tujuan

- Mengetahui langkah-langkah pemetaan dengan menggunakan ArcGIS dan Mapsource.
- 2. Mengetahui cara membuat peta administrasi.
- 3. Mengetahui cara membuat peta kontur dari data GPSmap 62s dan *Theodolite*.
- 4. Mengetahui cara memunculkan data *overlay* pada peta guna lahan dan administrasi yang telah dibuat.

### C. Langkah-langkah Pemetaan Administrasi

 Carilah daerah yang akan kita jadikan peta guna lahan dengan bantuan Google Maps, lalu masukkan daerah yang ingin kita cari pada kolom pencarian.

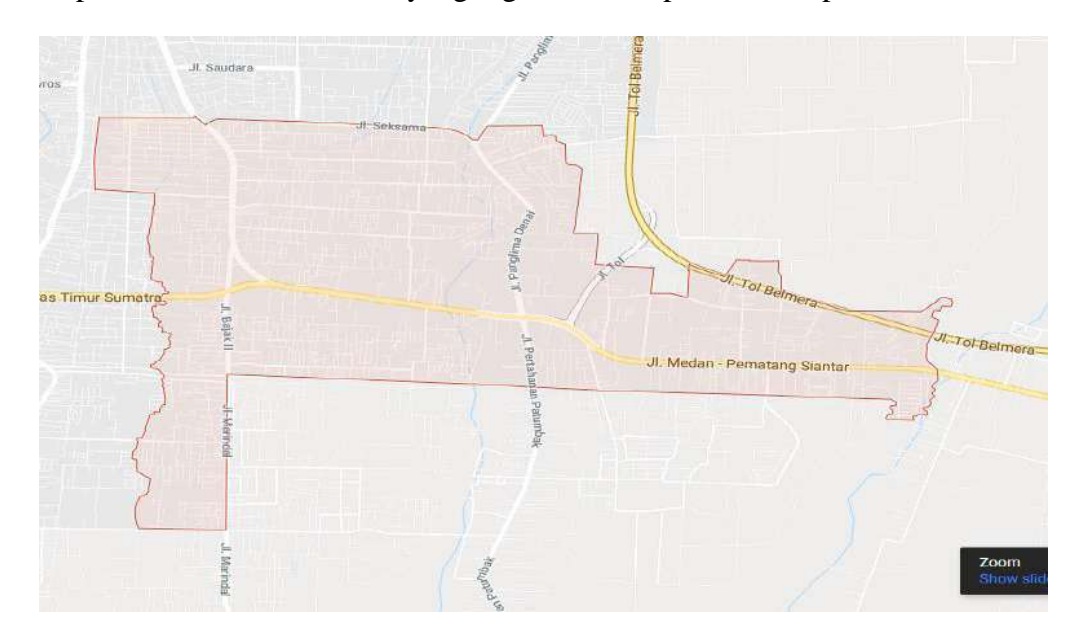

Gambar 6. 1 Peta Kecamatan Medan Amplas

- 2. Setelah itu, simpan gambar peta tadi dengan menggunakan Paint. Lalu buka peta tadi dengan aplikasi ArcGIS dengan cara *double* klik pada *icon* di-*desktop* atau ketik ArcMap pada kolom pencarian.
- 3. Setelah terbuka, pilih *file* lalu pilih *new* atau tekan ctrl+n pada *keyboard* untuk membuat *layer* baru.

| File     | Edit View Bookmarks         | Insert | Selection    | Geoprocessing | Cust | omize |
|----------|-----------------------------|--------|--------------|---------------|------|-------|
| B        | New                         | Ctrl+N | <b>b</b> - 1 |               | 3    | 1     |
| -        | Open                        | Ctrl+O | 1            | <b>m</b>      | 18   | **    |
|          | Save                        | New (  | Ctrl+N)      |               |      | 103   |
|          | Save As                     | Creat  | te a new m   | ap document.  |      |       |
|          | Save A Copy                 |        | -            | 2             | _    |       |
|          | Share As                    |        | •            |               |      |       |
|          | Add Data                    |        | •            |               |      |       |
| ER       | Sign In                     |        |              |               |      |       |
| BB       | ArcGIS Online               |        |              |               |      |       |
| 1        | Page and Print Setup        |        |              |               |      |       |
|          | Print Preview               |        |              |               |      |       |
| <b>a</b> | Print                       |        |              |               |      |       |
|          | Export Map                  |        |              |               |      |       |
|          | Analyze Map                 |        |              |               |      |       |
| -F       | Map Document Properties     |        |              |               |      |       |
|          | 1 C:\Users\User\Do\Untitle  | bxm.b. |              |               |      |       |
|          | 2\Kelas A Tata Guna Lahar   | n.mxd  |              |               |      |       |
|          | 3 C:\Users\User\Do\Untitle  | d.mxd  |              |               |      |       |
|          | 4 C:\Users\User\peta mode   | ul.mxd |              |               |      |       |
|          | 5 C:\Users\User\\Untitled 2 | 2.mxd  |              |               |      |       |
|          | 6 C:\Users\User\Downl\a1    | 1.msd  |              |               |      |       |
|          | 7 C:\Users\User\Do\Untitle  | bxm.b  |              |               |      |       |
|          | B D:\Kulia\Peta sleman utr  | n.mxd  |              |               |      |       |
|          | 9 D:\Kuliah\asdo\iNPUT gj   | ps.mxd |              |               |      |       |
|          | Exit                        | Alt+F4 |              |               |      |       |

Gambar 6. 1 Tampilan Membuat Layer Baru

4. Akan muncul kotak dialog new document, pilih blank map, lalu klik OK.

| 🛐 New Document                                                                                                    |                                             | >               |
|----------------------------------------------------------------------------------------------------|---------------------------------------------|-----------------|
| hoose a template for your new m                                                                                                    | P                                           |                 |
| My Templates<br>My Templates<br>Templates<br>Standard Page Sizes<br>Architectural Page<br>ISO (A) Page Siz<br>North American (<br>Traditional Layouts<br>Industry<br>USA<br>World<br>Browse for more | My Templates                                |                 |
| C:\Users\User\AppData\Roaming\                                                                                                    | SRI\Desktop10.2\ArcMap\Templates\Normal.mxt | 1.42 7.17.7.17. |
| Default geodatabase for this ma                                                                                                    |                                             | What is this?   |
| C; Wsers/User/Documents/ArcG                                                                                                    | (5)Default.gdb                              |                 |
|                                                                                                    |                                             | OK Cancel       |

Gambar 6. 2 Tampilan Kotak Dialog New Document

5. Untuk memunculkan gambar peta yang telah diambil melalui Google Maps, klik *add data*.

| 🔮 Untitled - ArcMap |                |                                  |                                         |                  |             |
|---------------------|----------------|----------------------------------|-----------------------------------------|------------------|-------------|
| File Edit View Book | marks Insert S | election Geoprocessing Customiz  | e Windows Help                          |                  |             |
| 02888               | a x I n rel    | 🕁 🖌 🖂 🕺                          | : = , , , , , , , , , , , , , , , , , , | Georeferencing • | × 1         |
| 10, Q 🖑 🌒 💥 🔛       | + +   @ - 0    | Add Data                         | Drawing 🔹 🖒 🐨 🔲                         | • A • 🖾 🚺 Anal   | ~ 10 √ B "≓ |
| :範圍門閉回開             | ■ ■ ■ ■        | Add new data to the man's active |                                         |                  |             |
| 1倍(环·)招报(则)         | 山田 母型          | data frame.                      |                                         |                  |             |
| Table Of Contents   | 9 ×            | Tip: You can also drag data into |                                         |                  |             |
| 📡 🔒 😂 🚇 📰           |                | your map from the Catalog        |                                         |                  |             |
| ₩ Layers            |                |                                  |                                         |                  |             |

Gambar 6. 3 Tampilan Memasukkan Peta

 Setelah itu, cari peta yang telah kita ambil tadi di penyimpanan *folder* dengan cara klik *connect to folder*, lalu cari *folder* yang berisi peta yang telah diambil. Lalu pilih peta yang akan digunakan, klik *add*.

|             | 1 1 1 1 1 1 1 1 1 1 1 1 1 1 1 1 1 1 1 | 100             | 1     | <br>1.32 | 20100 | an ann |   |
|-------------|---------------------------------------|-----------------|-------|----------|-------|--------|---|
| ook in: [ 🛅 | C:\Users\Acer\Do                      | cuments\tryna 🔻 | j 💪 🏠 | - 1      | 1 8   |        | - |
| inedan-am   | plas.jpg                              |                 |       |          |       |        | _ |
|             |                                       |                 |       |          |       |        |   |
|             |                                       |                 |       |          |       |        |   |
|             |                                       |                 |       |          |       |        |   |
|             |                                       |                 |       |          |       |        |   |
|             |                                       |                 |       |          |       |        |   |
|             |                                       |                 |       |          |       |        |   |
|             |                                       |                 |       |          |       |        |   |
|             |                                       |                 |       |          |       |        |   |
|             |                                       |                 |       |          |       |        |   |
| Name:       | medan-amplas.j                        | pq              |       |          |       | Add    |   |
| Name:       | medan-amplas.j                        | Pg              |       |          |       | Add    |   |

Gambar 6. 4 Tampilan Kotak Dialog Add Data

7. Setelah terbuka, hasilnya akan seperti pada gambar di bawah ini.

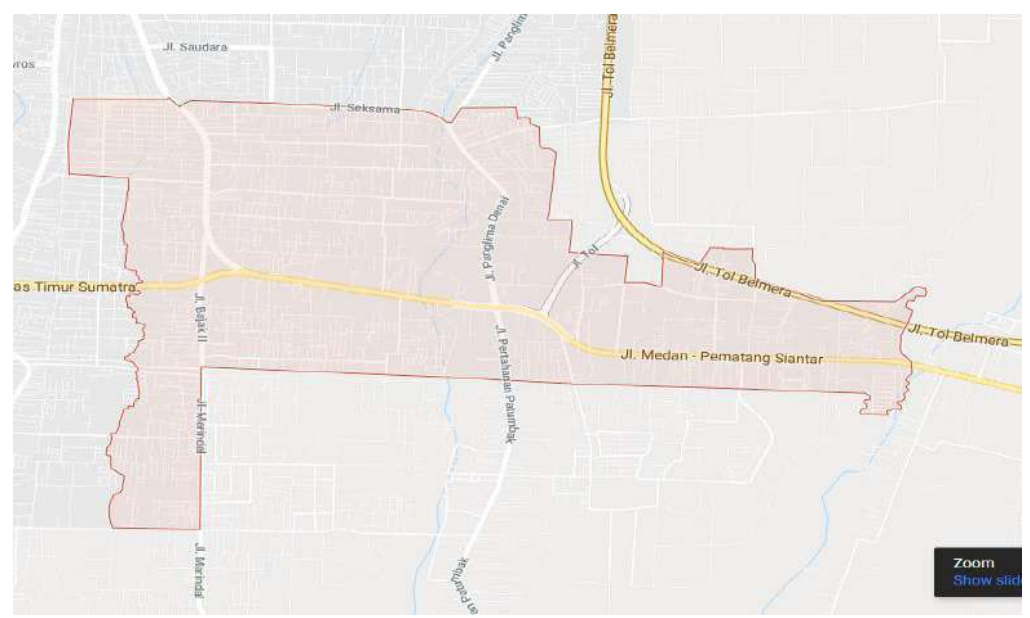

Gambar 6. 5 Tampilan Peta Kecamatan Medan Amplas dalam ArcGIS

8. Ubah koordinat yang akan digunakan dengan cara klik menu *view* pada *toolbar* lalu pilih *data frame properties*.

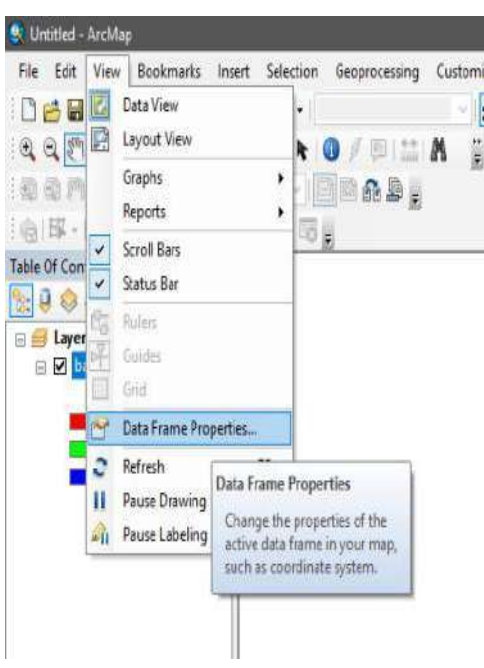

Gambar 6. 6 Tampilan Menu View

0

9. Untuk mengubah koordinat yang akan digunakan, pilih *coordinate system*, lalu pilih *projected coordinate system*, pilih *UTM*, kemudian pilih *WGS 1984*. Sesuaikan dengan letak daerah yang akan digunakan, karena letak daerah berada dibawah garis katulistiwa, pilih *northern hemisphere*, lalu pilih *WGS 1984 UTM Zone 49N*. lalu klik OK.

| eature Cache                                                                            | Annotation Group                                                                                                    | s Extent l                                             | ndicators | Frane     | Size a | nd Position |
|-----------------------------------------------------------------------------------------|----------------------------------------------------------------------------------------------------|--------------------------------------------------------|-----------|-----------|--------|-------------|
| General                                                                                 | Data Frame                                                                                                    | Coordinate S                                           | System    | Illuminat | tion   | Grids       |
| <b>▼.</b> •   T                                                                         | ype here to search                                                                                                    |                                                        | v @       |           | - 1    |             |
| B Gecc<br>B Pro                                                                         | orites<br>WGS 1984 UTM Z<br>WGS 1984 UTM Z<br>WGS 1984 UTM Z<br>ographic Coordinate<br>Continental<br>County Systems<br>Gauss Kruger | one 485<br>one 49N<br>one 49S<br>te Systems<br>Systems |           |           |        | *           |
|                                                                                         | National Galda                                                                                                    |                                                        |           |           |        | ~           |
| WGS_1984_<br>WKID: 3264<br>Projection: 1                                                | finate system:<br>UTM_Zone_49N<br>9 Authority: EPSG<br>Fransverse_Mercato                                                            | ×                                                      |           |           |        | ^           |
| False_Eastr<br>False_North<br>Central_Mer<br>Scale_Facto<br>Latitude_Of<br>Linear Unit: | ng: 500000,0<br>ing: 0,0<br>idian: 111,0<br>::0,9956<br>_Origin: 0,0<br>Meter (1,0)                                                  |                                                        |           |           |        | ~           |
| Transform                                                                               | ations                                                                                                    |                                                        |           |           |        |             |
|                                                                                         |                                                                                                    |                                                        |           |           |        |             |

Gambar 6. 7 Tampilan Kotak Dialog Data Frame Properties

10. Selanjutnya buka aplikasi pengubah koordinat geografis ke *UTM*. Pada saat praktikum ini, kalian dapat mencari di kolom pencarian Google, kemudian ketik *www.yogantara.info*.

| amator      | coordi    | กลเ          |            |         |           |    |  |
|-------------|-----------|--------------|------------|---------|-----------|----|--|
| Alamat      |           |              |            |         |           |    |  |
| Sumatera    | Utara 201 | 19, Indonesi | a          |         |           | Go |  |
| Latitude, L | ongitude  | (Deg)        |            |         |           |    |  |
| 3.541361    |           |              | 98,734     | 904     |           | Go |  |
| Koordinat   | GPS (DM   | 5)           |            |         |           |    |  |
| 3           | 0         | 32           | 1 28       | 3.900   | " @LU OLS |    |  |
| 98          |           | 44           | 1 5.       | 654     | " ӨВТ ОВВ | Go |  |
| Koordinat   | UTM* Ea   | ting (X), No | ething (Y) |         |           |    |  |
| 470557.29   | 98607254  |              | 391436     | 0034039 | 435       |    |  |
| Zona UTM    |           |              |            |         | -         |    |  |
| 47          | N         | Hemispher    | e : ®N DS  | Go      |           |    |  |

Gambar 6. 8 Tampilan Aplikasi Pengubah Koordinat

11. Setelah koordinatnya diketahui dan diubah ke *UTM*, masukkan koordinat tadi dengan cara klik *add control point*, lalu pilih *input X and Y*.

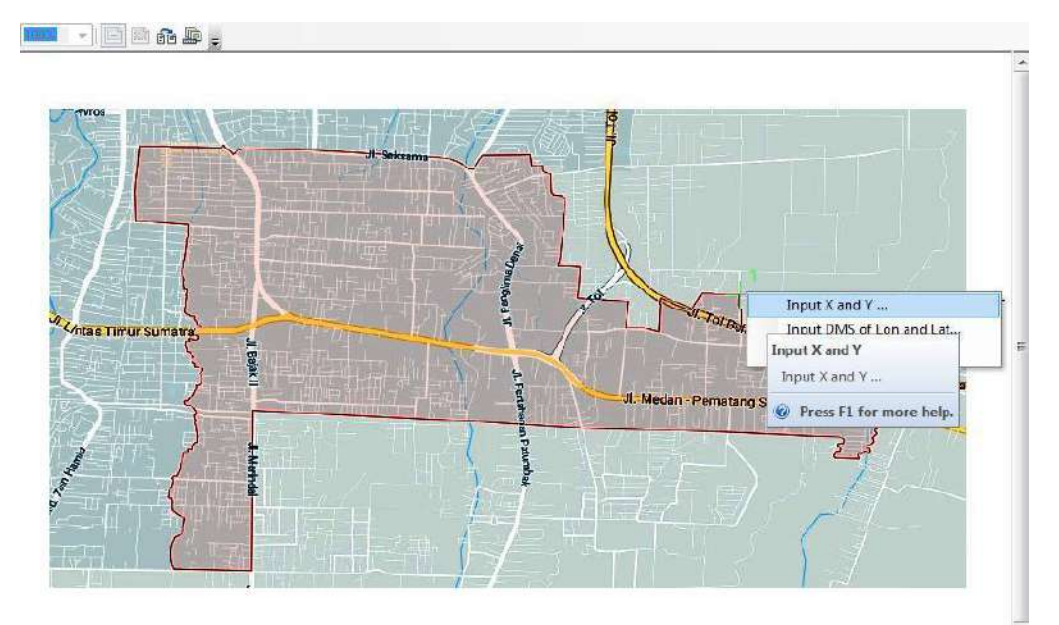

Gambar 6. 9 Tampilan Memasukkan Titik Kontrol

12. Masukkan koordinat tadi kedalam kotak dialog *enter coordinates*. Ulangi langkah tersebut dan buatlah sebanyak empat titik kontrol di sekitar peta.

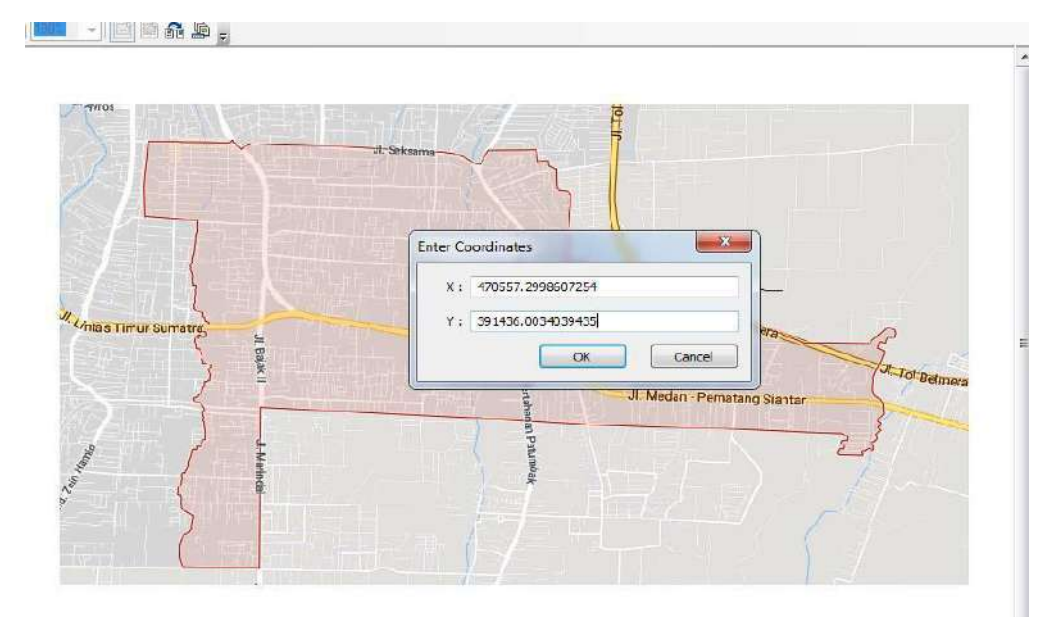

Gambar 6. 10 Tampilan Memasukkan Titik Kontrol

13. Setelah semua koordinat atau titik kontrol dimasukkan, pilih *georeferencing* kemudial klik *update georeferencing*. Hal ini bertujuan untuk memperbarui dan menyesuaikan koordinat peta dalam ArcGIS dengan koordinat sesungguhnya.

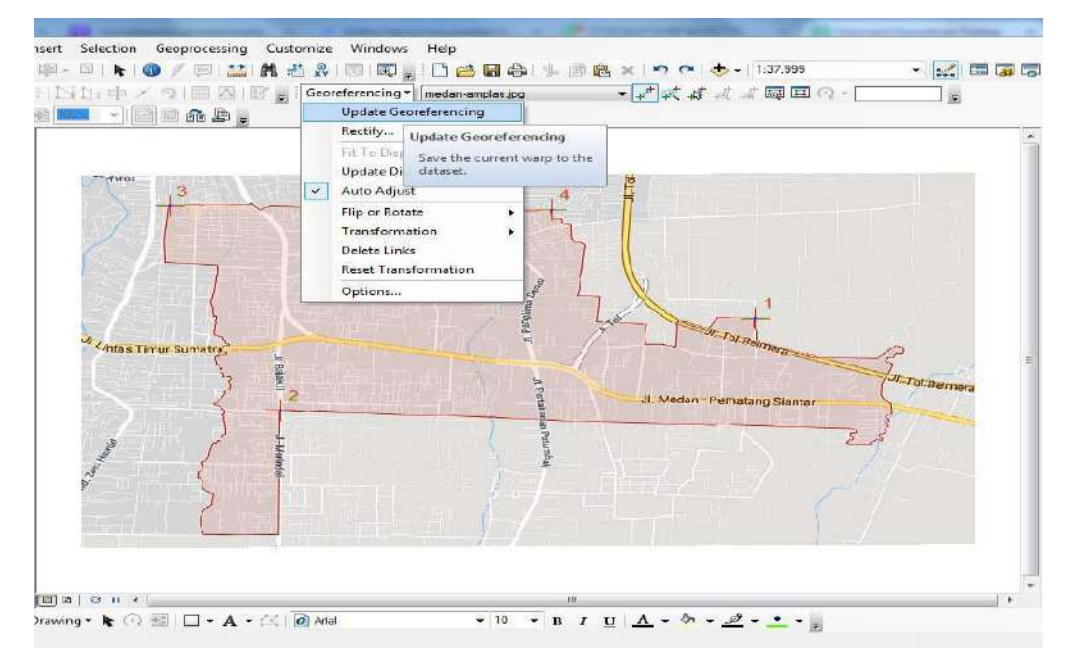

Gambar 6. 11 Tampilan Menu Georeferencing

14. Buatlah batas-batas wilayah dari peta tersebut, dengan cara klik menu *catalog*, klik kanan pada *folder* tempat kita menyimpan peta, lalu pilih *new*, pilih *shapefile*.

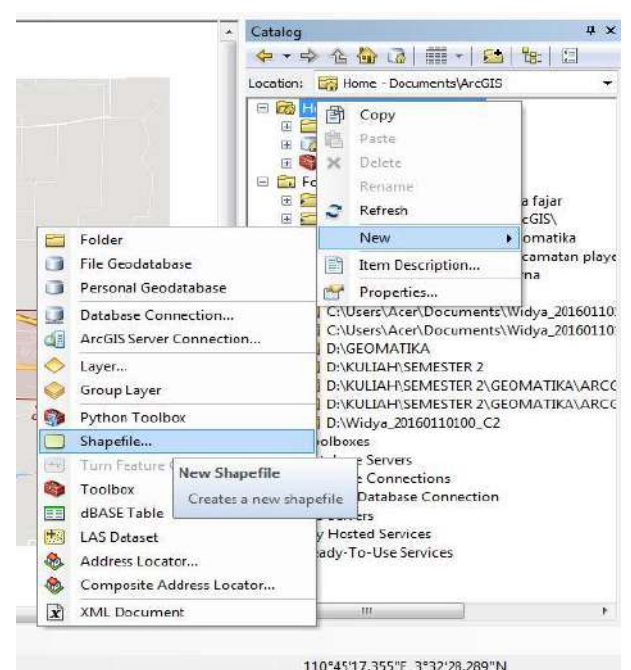

Gambar 6. 12 Tampilan Menu Catalog

15. Setelah itu, isi nama batas yang akan kita mau buat, untuk *feature type* pilih *polyline* karena kita akan membuat garis. Untuk *description*, klik *edit* lalu pilih *coordinate system*, pilih *projected coordinate system*, pilih *UTM*, kemudian pilih *WGS 1984*. Sesuaikan dengan letak daerah yang akan digunakan, karena letak daerah berada dibawah garis katulistiwa, pilih *northern hemisphere*, lalu pilih *WGS 1984 UTM Zone 49 N*, lalu klik OK.

| Name:                        | batas-daerah                        |   |  |
|------------------------------|-------------------------------------|---|--|
| Feature Type:                | Polyline                            |   |  |
| Spatial Reference            | ce                                  |   |  |
| Projected Coon<br>Name: WGS_ | dinate System:<br>1984_UTM_Zone_49N | ~ |  |
| Geographic Co<br>Name: GCS_V | ordinate System:<br>WGS_1984        | ų |  |
| <                            | ordinate System:<br>NGS_1984        | > |  |

Gambar 6. 13 Tampilan Kotak Dialog Create New Shapefile

16. Buatlah batas yang tadi kita masukkan, klik *editor*, lalu pilih *start editing*. Setelah selesai, *double* klik lalu pilih menu *editor*, lalu pilih *stop editing*.

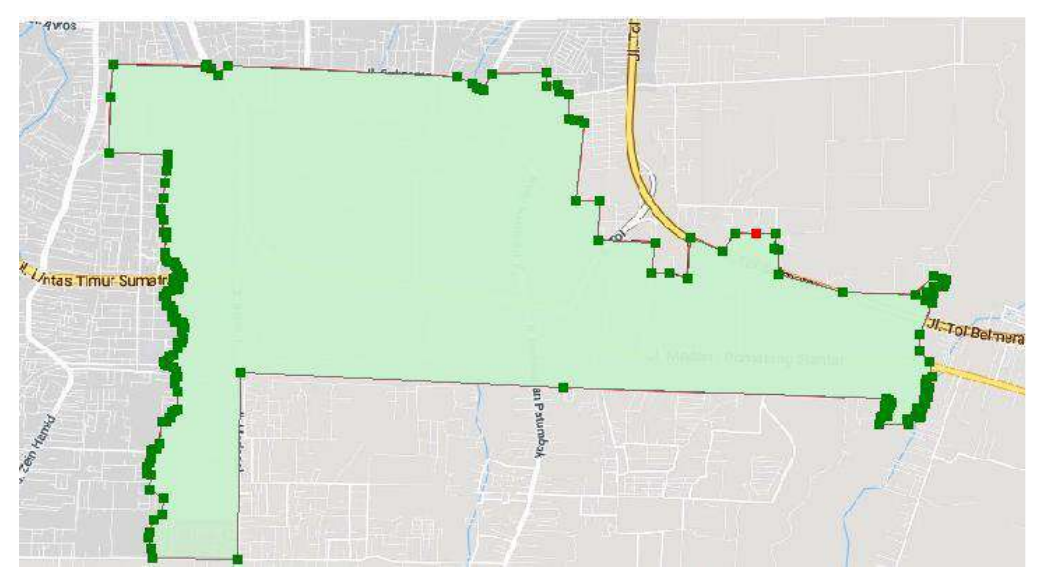

Gambar 6. 14 Tampilan Batas Daerah yang Telah Dibuat

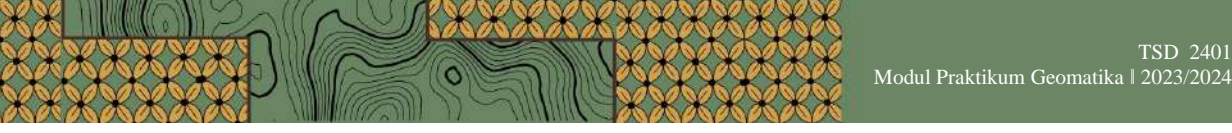

17. Setelah batas tersebut selesai dibuat, langkah selanjutnya adalah membuat *polygon* dari batas daerah yang telah kita buat. Klik menu *arctoolbox*, pilih *data management tools*, pilih *features*, pilih lagi *feature to polygon*.

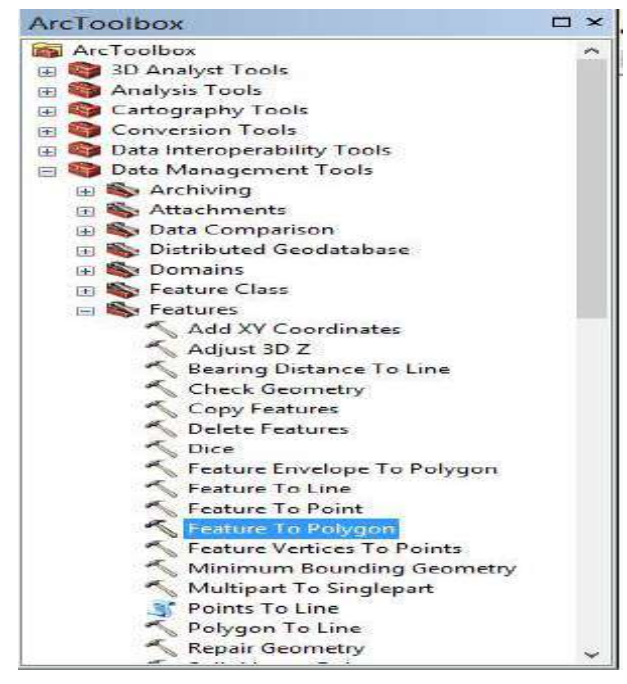

Gambar 6. 15 Tampilan Menu Arctoolbox

18. Setelah kalian pilih menu tadi, akan muncul kotak dialog *feature to polygon*. Pada kolom *input features*, masukkan batas-batas wikayah yang telah dibuat. Lalu pada kolom *output features class*, klik pada gambar *folder*, lalu masukkan nama baru untuk dibuat *layer* baru. Setelah selesai klik OK.

| 5                                                                                                    | Feature To Polygon | - D ×                     |
|----------------------------------------------------------------------------------------------------|--------------------|---------------------------|
| Input Features                                                                                                    |                    |                           |
|                                                                                                    |                    | I 🖻 🛛                     |
| obatas-daerah                                                                                                    |                    | +                         |
|                                                                                                    |                    |                           |
|                                                                                                    |                    |                           |
|                                                                                                    |                    | 1                         |
|                                                                                                    |                    | +                         |
|                                                                                                    |                    | 7,100017                  |
|                                                                                                    |                    |                           |
| Output Feature Class                                                                                                    |                    |                           |
| E:Wew folder medan amplas.s                                                                                                    | q                  | . 🙆 🛛                     |
| XY Tolerance (optional)                                                                                                    |                    |                           |
| Contra da la contra da la contr |                    | Meters V                  |
| Preserve attributes (optional)                                                                                                    |                    |                           |
|                                                                                                    |                    | 11                        |
|                                                                                                    | OK Cancel En       | vironments   Show Help >> |

Gambar 6. 16 Tampilan Kotak Dialog Feature to Polygon

19. Tunggu prosesnya sampai selesai, setelah selesai akan muncul pemberitahuan di sebelah pojok kanan bawah *layer* dan hasilnya akan seperti pada gambar dibawah ini.

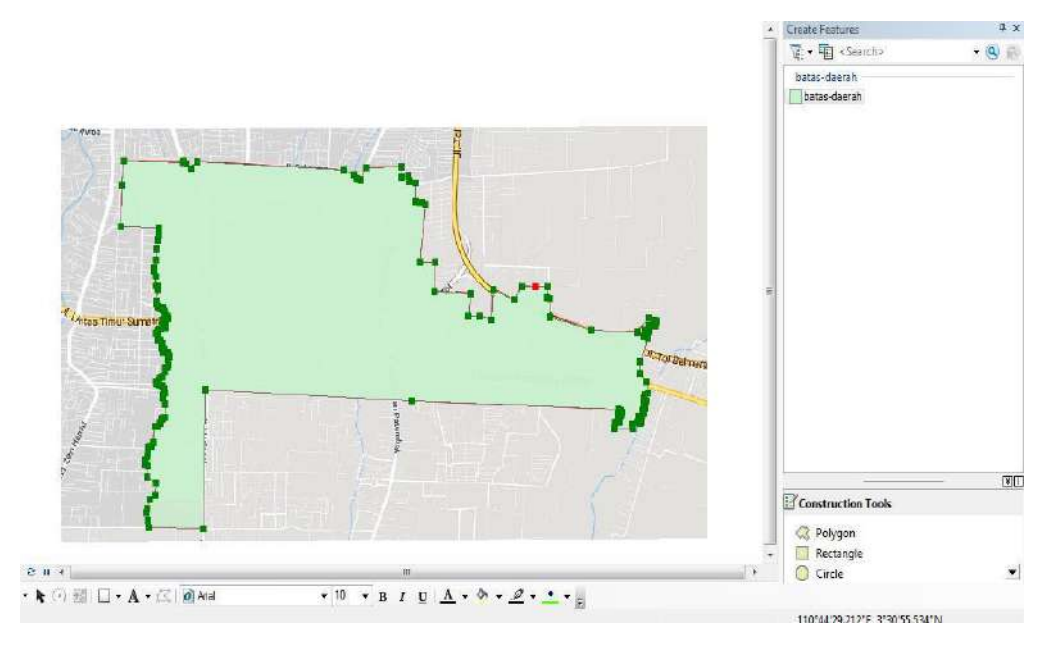

Gambar 6. 17 Tampilan Peta yang telah Dibuat Polygon

20. Setelah itu, buatlah jalan dan sungai pada peta tersebut. Sebelumnya, ubah warna *polygon* menjadi *hollow* agar tidak menutupi wilayah yang akan dibuat peta tata guna lahan.

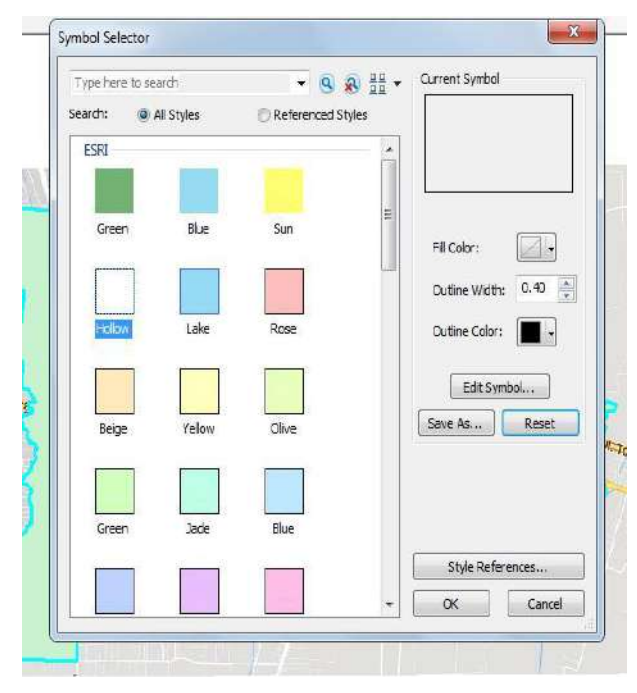

Gambar 6. 18 Tampilan Menu Symbol Sector

21. Buatlah jalan yang terdapat pada peta tersebut, cara sama dengan seperti membuat batas wilayah seperti yang telah diterangkan diatas.

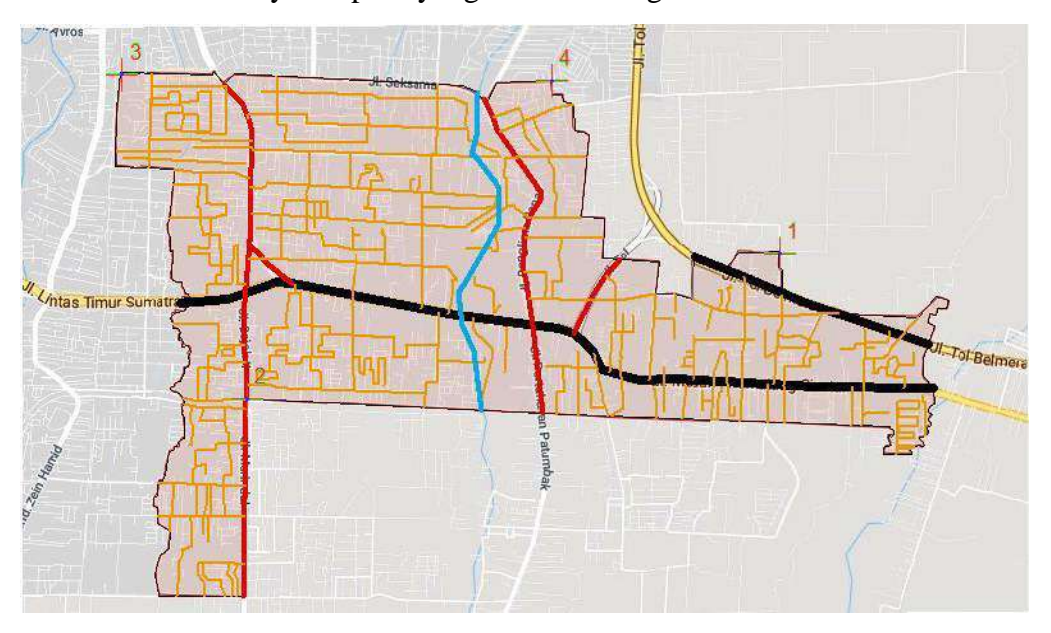

Gambar 6. 19 Tampilan Jalan

22. Selanjutnya buatlah sungai yang ada di dalam peta tersebut dengan cara yang sama.

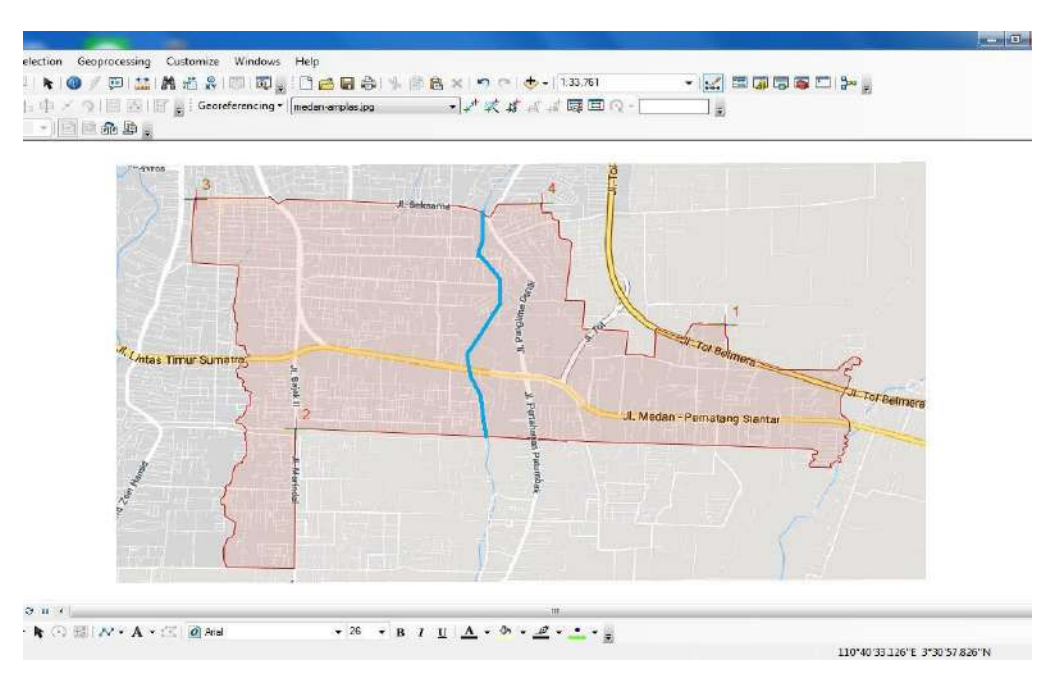

Gambar 6. 20 Tampilan Sungai

23. Setelah itu, bagi wilayah dalam peta menjadi beberapa bagian, dengan cara klik *editor*, pilih *start editing*. Klik sekali pada peta, lalu pilih *cut polygon tools*. Setelah selesai klik *editor* lalu pilih *stop editing*.

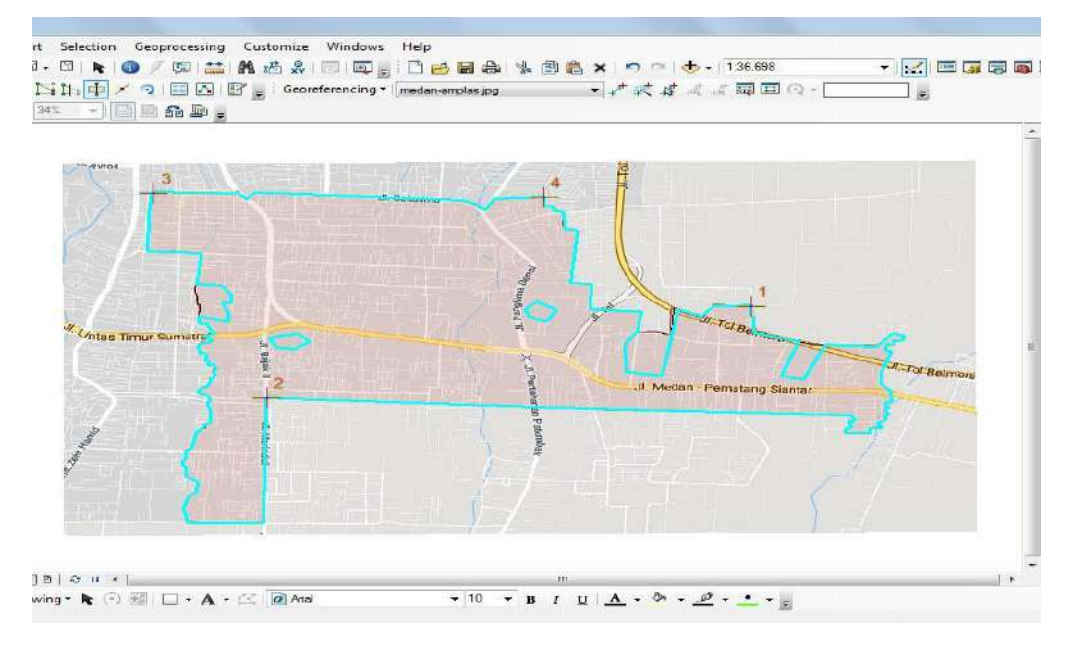

Gambar 6. 21 Tampilan Wilayah yang telah Dibagi

24. Untuk memberi nama wilayah pada peta yang telah dibagi tadi, klik kanan pada *layer* "medan-amplas", kemudian pilih *open attribute table*.

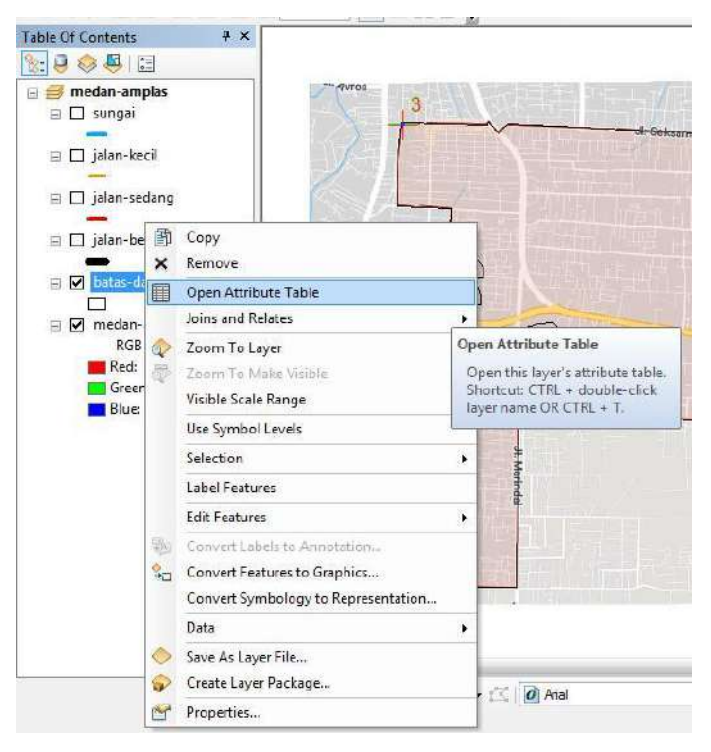

Gambar 6. 22 Tampilan Membuat Nama pada Wilayah

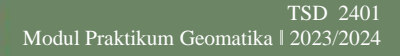

25. Setelah itu akan muncul tabel. Untuk menambahkan kolom pada tabel, klik *table options*, lalu pilih *add field*.

| Table |                                                                              | 🗆 × 🔤                                |
|-------|------------------------------------------------------------------------------|--------------------------------------|
|       | 8- 1 🖬 👧 🛛 🖉 🗙                                                               |                                      |
| 24    | Find and Replace                                                             | ×                                    |
|       | Select By Attributes<br>Clear Selection                                      |                                      |
|       | Select All                                                                   |                                      |
|       | Add Field                                                                    |                                      |
| · ·   | Turn All Fields On<br>Show Add Field<br>Arran Adds a new field to the table. |                                      |
|       | Restore Default Column Widths<br>Restore Default Field Order                 | Ĭ                                    |
|       | Joins and Relates  Related Tables                                            | t of 6 Selected)                     |
| dla   | Create Graph<br>Add Table to Layout                                          |                                      |
| 2     | Reload Cache                                                                 |                                      |
| 4     | Print<br>Reports ><br>Export                                                 | onstruction Tools Select a template. |
|       | Appearance                                                                   |                                      |

Gambar 6. 23 Tampilan Menu Table Options

26. Setelah itu, pada kotak dialog *add field*, isi nama kolom dan pilih tipe yang akan digunakan. Karna akan menampilkan teks, maka ubah *type* tersebut ke bentuk *text*. Lalu klik OK.

|            |              |           |          |     |            |         |              | Create Features       |  |
|------------|--------------|-----------|----------|-----|------------|---------|--------------|-----------------------|--|
|            |              |           |          | Ta  | ole        |         |              |                       |  |
|            |              | <u>f</u>  |          | 0   | <b>-</b> 1 | a. 🖣    | <b>)</b> 🗆 ( | ∉ ×                   |  |
| dd Field   | 112-12       | X         | D        | bat | as-da      | erah    |              |                       |  |
| aaricia    |              |           |          |     | FID        | Shape * | ld           |                       |  |
| Name:      | KETERANG     | AN        |          | F   | 0          | Polygon | 0            |                       |  |
|            | inci ci vino |           |          |     | 1          | Polygon | 0            |                       |  |
| Type:      | Test         |           |          |     | 2          | Polygon | 0            |                       |  |
|            | Tea          |           |          | Ц   | 3          | Polygon | 0            |                       |  |
| Field Prop | ierties      |           | 11       | Н   | 4          | Polygon | 0            |                       |  |
|            |              | 1.00      |          | μ   | 5          | Polygon | 0            |                       |  |
| Length     |              | 50        |          | L . |            |         |              |                       |  |
|            |              |           | PIFTHE   |     |            |         |              |                       |  |
|            |              |           | 10101-   | 7   |            |         |              |                       |  |
|            |              |           |          |     |            |         |              |                       |  |
|            |              |           | 4        |     |            |         |              |                       |  |
|            |              |           | ing Siar | 1   |            |         |              |                       |  |
|            |              |           |          |     |            |         |              |                       |  |
|            | -            |           |          |     |            |         |              |                       |  |
|            |              | OK Cancel |          | ŀ   | •          | 1       | • н          | (0 out of 6 Selected) |  |
| _          |              |           |          | ha  | tas-da     | erah    |              |                       |  |
|            | 1            |           |          | 1   |            |         |              |                       |  |

Gambar 6. 24 Tampilan Memilih Jenis Kolom

27. Setelah itu, masukkan nama sesuai dengan wilayah yang telah kita buat tadi. Caranya bisa dengan klik *editor*, pilih *start editing* lalu isi di dalam kolom, atau dengan cara klik kolom yang ingin diisi namanya, lalu klik kanan pilih menu *field calculator*. Kemudian isi sesuai kebutuhan.

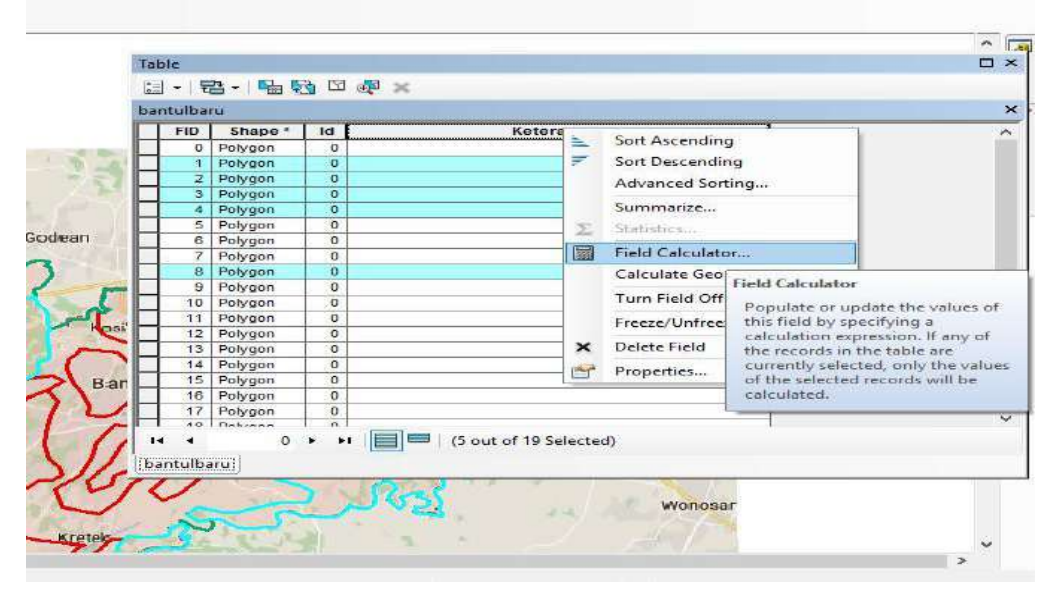

Gambar 6. 25 Tampilan Pemberian Nama pada Kolom

| bat | -<br>as-d | tei • • ∎ • 1 tu tu ★<br>serah | 3 |
|-----|-----------|--------------------------------|---|
| П   | Id        | KETERANGAN                     | 1 |
|     | 0         | PEMUKIMAN                      | - |
| F   | 0         | PERKEBUNAN                     |   |
|     | 0         | PERKEBUNAN                     |   |
|     | 0         | HUTAN-KOTA                     |   |
|     | 0         | HUTAN-KOTA                     | 0 |
|     | 0         | HUTAN-KOTA                     |   |
|     |           |                                |   |
|     |           |                                |   |

28. Setelah selesai, hasilnya akan seperti pada gambar dibawah ini.

Gambar 6. 26 Tampilan pada Kolom Keterangan

29. Setelah diberi nama wilayah, langkah selanjutnya adalah membedakan warna wilayah berdasarkan guna lahan wilayah tersebut. Caranya *double* klik pada *layer* "medan-amplas", lalu pada *layer properties* pilih *symbology*. Klik *categories* pilih *unique values*. Lalu ganti keterangan pada *value field*, pilih *add all values*, klik OK.

| General Source Selection             | on Display            | Symbology                                                                                                    | Fielda   | Definition Query                                                               | Labela           | Joins & Relates   | Time   | HTML Popup |
|--------------------------------------|-----------------------|----------------------------------------------------------------------------------------------------|----------|--------------------------------------------------------------------------------|------------------|-------------------|--------|------------|
| Features<br>Categories               | Draw ca<br>Value Fiel | t <b>egories usin</b><br>d                                                                                                    | ig uniqu | e values of one<br>Color                                                       | e field.<br>Ramp |                   | nport  |            |
| Unique values<br>Unique values, many | KETERA                | NGAN                                                                                                    |          |                                                                                |                  |                   | -      |            |
| Match to symbols in a<br>Quantities  | Symbol                | Value                                                                                                    |          | Label                                                                          |                  | Count             |        |            |
| Charts                               |                       | <all other="" td="" value<=""><td>s&gt;</td><td><all other="" td="" val<=""><td>Jes&gt;</td><td>0</td><td></td><td></td></all></td></all> | s>       | <all other="" td="" val<=""><td>Jes&gt;</td><td>0</td><td></td><td></td></all> | Jes>             | 0                 |        |            |
| Multiple Attributes                  |                       | <heading></heading>                                                                                                    |          | KETERAN                                                                        | GAN              | 6                 |        |            |
|                                      |                       | HUTAN-KOTA                                                                                                    | 85)<br>  | HUTAN-KOT                                                                      | A                | 3                 |        |            |
|                                      | -                     | PERKEBUNAN                                                                                                    | J.       | PERKEBUIN                                                                      | 4<br>ANJ         | 2                 |        |            |
| * [ m ] *                            |                       |                                                                                                    | 3. C     |                                                                                | 1000             |                   | 4      |            |
|                                      |                       |                                                                                                    |          |                                                                                |                  |                   |        |            |
|                                      |                       |                                                                                                    |          |                                                                                |                  |                   |        |            |
| 7774                                 |                       |                                                                                                    |          |                                                                                |                  |                   |        |            |
|                                      |                       | han Maas                                                                                                    | (al. an  | Deman                                                                          | Demes            |                   | <br>   |            |
|                                      | Aug Au Vo             |                                                                                                    | alues    | Inchiove                                                                       | Hemoy            | ie vir 1 [ viavai | 1000 - |            |
|                                      |                       |                                                                                                    |          |                                                                                |                  |                   |        |            |
|                                      |                       |                                                                                                    |          |                                                                                |                  |                   |        |            |
|                                      |                       |                                                                                                    |          |                                                                                |                  |                   |        |            |
|                                      |                       |                                                                                                    |          |                                                                                |                  |                   |        |            |
|                                      |                       |                                                                                                    |          |                                                                                |                  |                   |        |            |

Gambar 6. 27 Kotak Dialog Layer Properties

30. Setelah selesai, maka hasilnya akan seperti pada gambar di bawah ini.

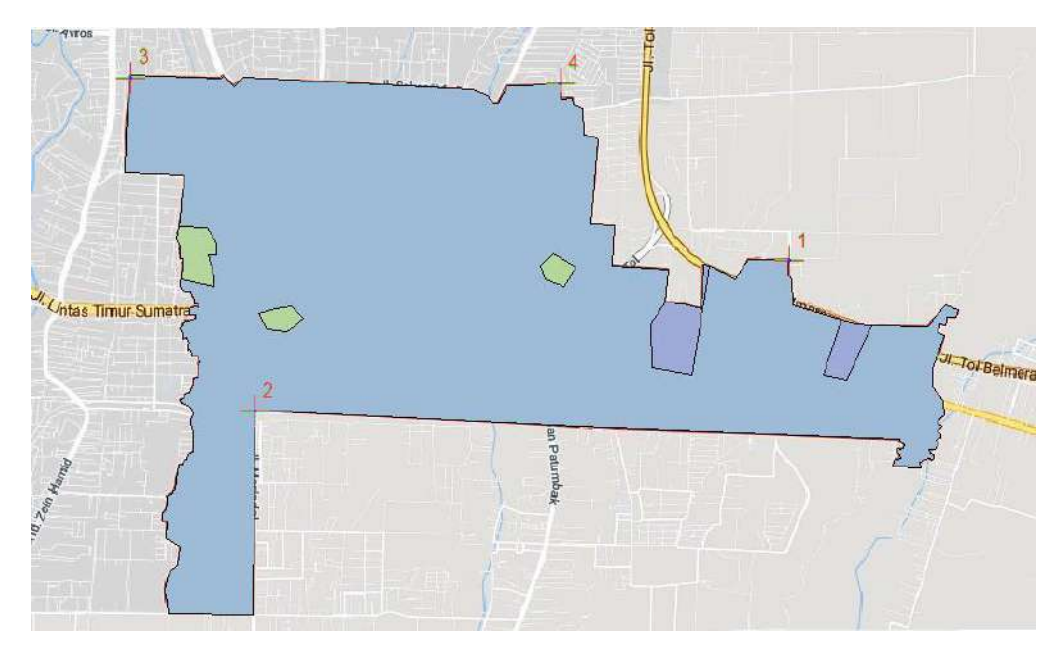

Gambar 6. 28 Pembagian Warna Sesuai dengan Guna Lahan

42

31. Setelah itu, buat batas wilayah sesuai dengan pembagian wilayah pada daerah aslinya. Caranya sama dengan membuat jalan dan sungai pada langkah sebelumnya. Hasilnya akan seperti pada gambar di bawah ini.

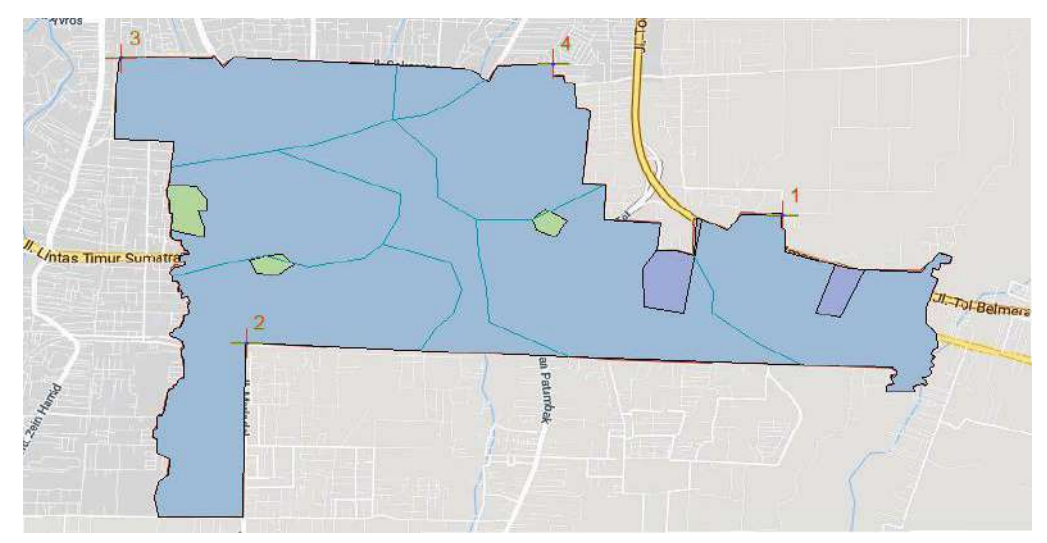

Gambar 6. 29 Pembagian Wilayah Kecamatan Medan Amplas

32. Setelah selesai, aktifkan kembali semua *layer*, maka hasilnya akan seperti pada gambar di bawah ini.

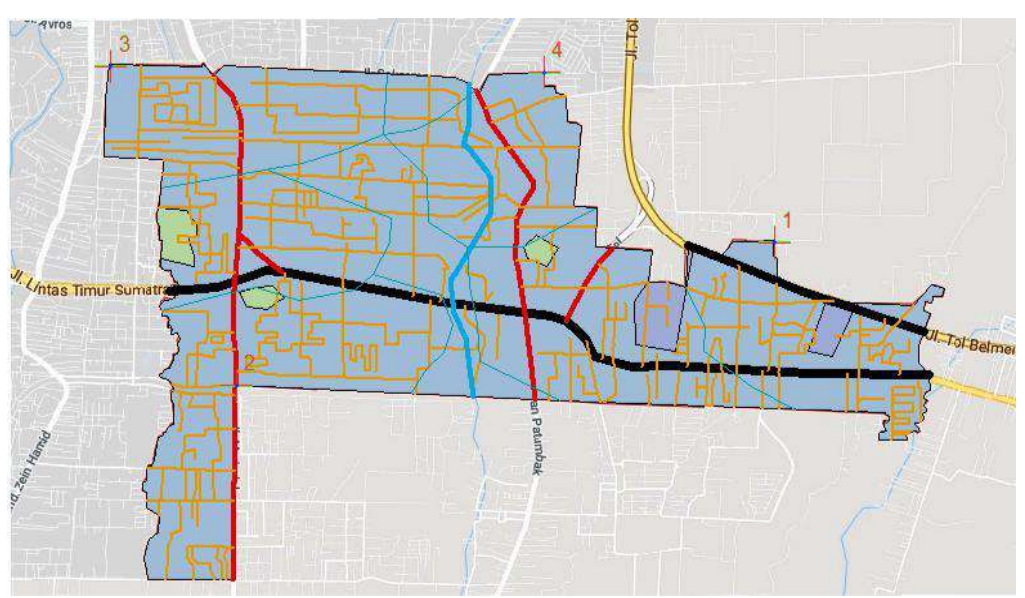

Gambar 6. 30 Peta Tata Guna Lahan Kecamatan Medan Amplas

43

33. Setelah selesai membuat peta guna lahan, selanjutnya adalah membuat titik-titik letak kantor kelurahan/desa. Sebelumnya bukalah aplikasi Microsoft Excel.

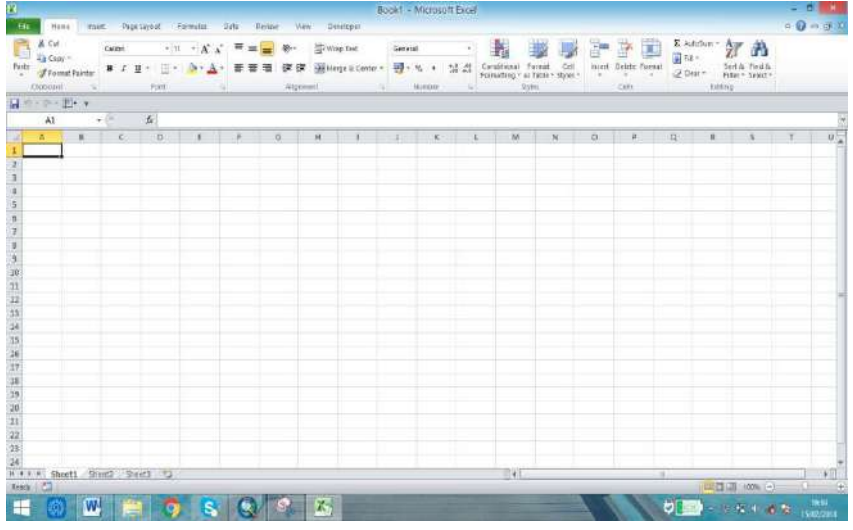

Gambar 6. 31 Tampilan Microsoft Excel

34. Sama seperti langkah pembuatan titik-titik kontrol, letak kantor kelurahan/desa juga harus diubah koordinatnya menjadi *UTM* dengan memakai aplikasi.

| Alamat      |          |               |             |                |                 |    |
|-------------|----------|---------------|-------------|----------------|-----------------|----|
| KANTOR L    | URAH AI  | IPLAS, Ke     | camatan M   | edan Amplas, I | Kota Medan, Sum | Go |
| Latitude, L | ongitude | (Deg)         |             |                |                 |    |
| 3.549232    |          |               | 98.         | 71678500000    | 007             | Go |
| Koordinat   | GPS (DM  | 5)            |             |                |                 |    |
| 3           | -        | 32            |             | 57,235         | " eLU OLS       |    |
| 98          | +        | 43            |             | 0.426          | * @BT @BB       | Go |
| Koordinat   | UTM* Ea  | sting (X), No | orthing (Y) |                |                 |    |
| 468545.17   | 6002239  | 1             | 392         | 306.6242081    | 995             |    |
| Zona UTM    |          |               |             |                |                 |    |
| 47          | n        | Hemispher     | e I eN OS   | Go             |                 |    |

Gambar 6. 32 Tampilan Aplikasi Pengubah Koordinat

35. Setelah didapat titik-titik koordinatnya, ubah koordinat yang masih berupa geografis menjadi *UTM* dan simpan didalam Microsoft Excel.

| X   |     | 9 • (≅ -   -     |                       |          |              |                                |                      | Book1 - Mi |
|-----|-----|------------------|-----------------------|----------|--------------|--------------------------------|----------------------|------------|
| F   | ile | Home Inse        | rt Page Layout        | Formu    | ilas Da      | ta Review                      | View Developer       |            |
|     | 3   | K Cut            | Calibri               | *   11 * | A A          | = = = »                        | ✓ ■ Wrap Text        | General    |
| Pas | ste | 🏈 Format Painter | B <i>I</i> <u>U</u> - | 🖽 🗝 🖄    | • <u>A</u> • | E E ∃ ∲F                       | 🗱 🚮 Merge & Center   | \$ * %     |
|     | CI  | ipboard 🖓        | Foi                   | nt       | 156          | Ali                            | gnment               | a Nur      |
| l.  |     | G26 👻            | · (- fx               |          |              |                                |                      |            |
| 24  | А   | B                | 9)                    | С        |              | D                              | E                    | F          |
| 1   |     |                  |                       |          |              |                                |                      |            |
| 2   |     | NAMA KELURAH     | AN KECAMATA           | MEDAN    | AMPLAS       |                                |                      |            |
| 3   |     |                  |                       |          |              |                                |                      |            |
| 4   |     | NAMA             | DESA                  |          |              | х                              | Y                    |            |
| 5   | 1   | Kelurahan/Desa   | Harjosari I           |          | 4            | 66817.4971 <mark>90</mark> 533 | 50 391670.0832391740 | )          |
| 6   | 2   | Kelurahan/Desa   | Harjosari II          |          | 4            | 66355.0895 <mark>5099</mark> 0 | 390754.9081940420    | )          |
| 7   | 3   | Kelurahan/Desa   | Timbang Del           |          | 4            | 69224.408722954                | 40 390324.8472657450 | )          |
| 8   | 4   | Kelurahan/Desa   | Bangun Mulia          |          | 4            | 71499.208746015                | 50 390429.0817019790 | )          |
| 9   | 5   | Kelurahan/Desa   | Sitirejo II           |          | 4            | 66555.474389063                | 30 392359.9779221550 | )          |
| 10  | 6   | Kelurahan/Desa   | Sitirejo III          |          | 4            | 65381.331760119                | 90 392485.8028988120 | )          |
| 11  | 7   | Kelurahan/Desa   | Amplas                |          | 4            | 68545.176002239                | 392306.6242081990    | )          |
| 12  |     |                  |                       |          |              |                                |                      |            |
| 13  |     |                  |                       |          |              |                                |                      |            |
| 14  |     |                  |                       |          |              |                                |                      |            |

Gambar 6. 33 Tampilan Koordinat UTM pada Microsoft Excel

36. Setelah semua koordinat dimasukkan dan dibedakan sesuai X dan Y, maka simpan koordinat tadi kedalam format *Excel 97-2003 Workbook*.

|                                                                                               | <ul> <li>Documents I tryna</li> </ul>                                | ✓ ≤y Search tryna                | ۶                |
|-----------------------------------------------------------------------------------------------|----------------------------------------------------------------------|----------------------------------|------------------|
| Organize 🔻 🛛 New fold                                                                         | ler                                                                  |                                  | 883 <b>- 8</b> 8 |
| Desktop                                                                                       | Documents library                                                    | Arrang                           | e by: Folder 🔻   |
| Dropbox                                                                                       | E Name *                                                             | Date modified match your search. | Туре             |
| Desktop                                                                                       |                                                                      |                                  |                  |
| Libraries                                                                                     |                                                                      |                                  |                  |
| Documents                                                                                     |                                                                      |                                  |                  |
| Documents 📣 Music                                                                             |                                                                      |                                  |                  |
| <ul> <li>Documents</li> <li>Music</li> <li>Pictures</li> </ul>                                | • • m                                                                |                                  |                  |
| Documents<br>Music<br>Pictures<br>File <u>n</u> ame: KAN                                      | +                                                                    |                                  |                  |
| Documents     Music     Pictures     File <u>n</u> ame: KAN     Save as <u>type:</u> Excel    | + + I III<br>ITOR DESA.xls<br>197-2003 Workbook (*.xls)              |                                  |                  |
| Documents<br>Music<br>Pictures<br>File name: KAN<br>Save as type: Excel<br>Authors: Acer      | +  ( ITOR DESA.xls 97-2003 Workbook (*.xls) Tags: Add                | l e tag                          |                  |
| Documents     Music     Pictures     File name: KAN     Save as type: Excel     Authors: Acer | + + [ III<br>ITOR DESA.xls<br>197-2003 Workbook (*.xls)<br>Tags: Add | l a tag                          | -                |

Gambar 6. 34 Tampilan Menu Save As

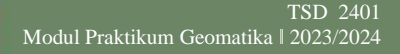

37. Setelah itu, masukkan data dalam Microsoft Excel tadi ke dalam ArcGIS, dengan cara klik menu *file*, pilih *add data*, lalu pilih *add xy data*.

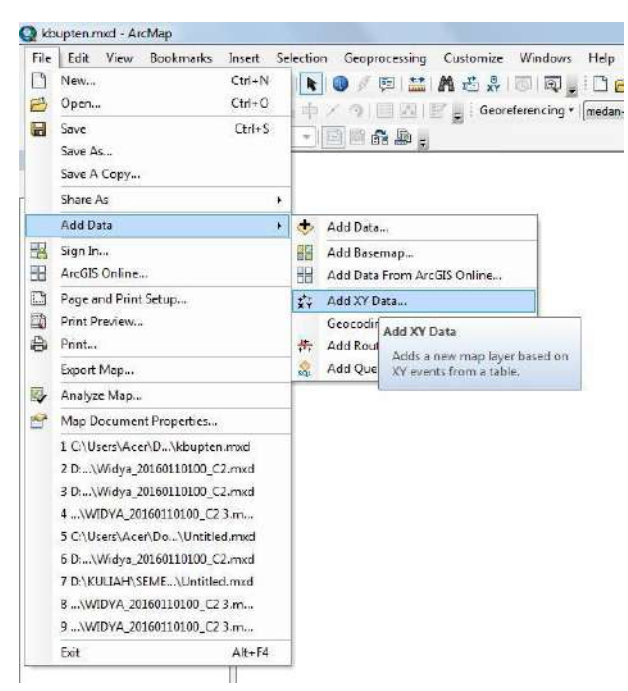

Gambar 6. 35 Tampilan Menu File pada Toolbar

38. Selanjutnya, akan muncul kotak dialog *add xy data*, klik gambar *folder* lalu pilih *file* yang berisi dat koordinat tadi. Setelah itu klik OK.

| Character Character                                                                  | e from the map of browse for any                                                                                     |      |
|--------------------------------------------------------------------------------------|----------------------------------------------------------------------------------------------------|------|
| Specify the                                                                          | fields for the X. Y and Z coordina                                                                                   | tes: |
| X Field:                                                                             | x                                                                                                    |      |
| Y Field:                                                                             | Ŷ                                                                                                    |      |
|                                                                                      |                                                                                                    |      |
| Z Field:<br>Coordinate<br>Description<br>Projected<br>Name: W                        | <none> System of Input Coordinates Coordinate System: /GS_1994_UTM_Zone_19N ic Coordinate System:</none>             | *    |
| Z Field:<br>Coordinate<br>Description<br>Projected<br>Name: V<br>Geograph<br>Name: G | <none> System of Input Coordinates Coordinate System: /GS_1984_UTM_Zone_49N ic Coordinate System: CS_WGS_1984</none> |      |
| Z Field:<br>Coordinate<br>Description<br>Projected<br>Name: V<br>Geograph<br>Name: G | <none> System of Input Coordinates Coordinate System: /GS_1984_UTM_Zone_49N ic Coordinate System: CS_WGS_1984</none> | *    |

Gambar 6. 36 Tampilan Menu Add XY Data

39. Setelah itu, hasilnya akan pada seperti gambar di bawah ini.

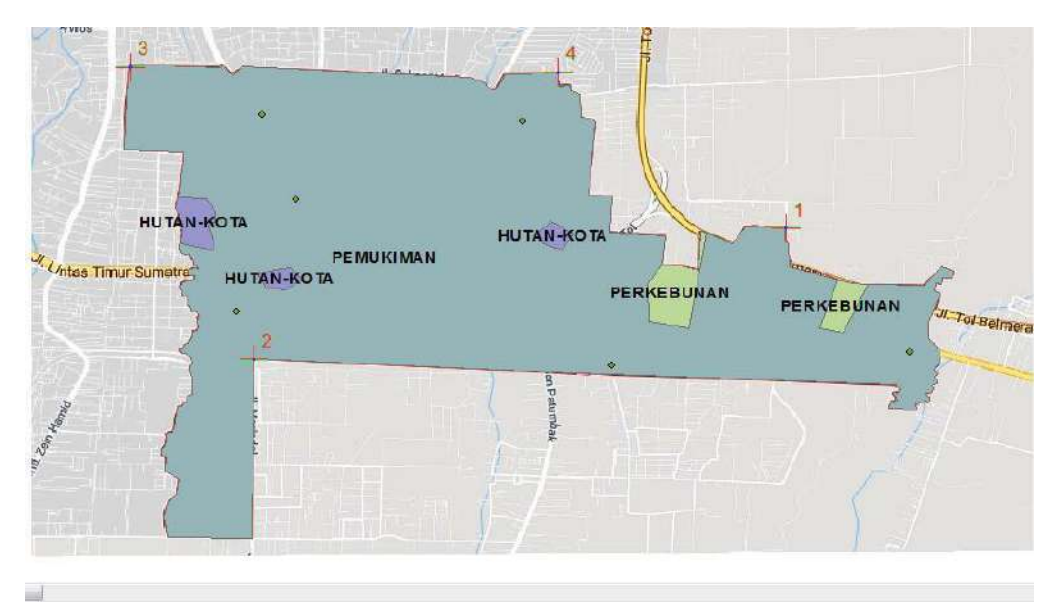

Gambar 6. 37 Tampilan Gambar dengan Titik-Titik Kantor Kelurahan/Desa

40. Agar titik-titik tadi dapat diubah bentuknya dan diberi keterangan nama kelurahan/desa, ubahlah data tadi ke dalam format *shp*. Caranya dengan klik kanan pada *layer* tyang berisi data titik-titik koordinat tadi, lalu pilih *data*, pilih *export data*.

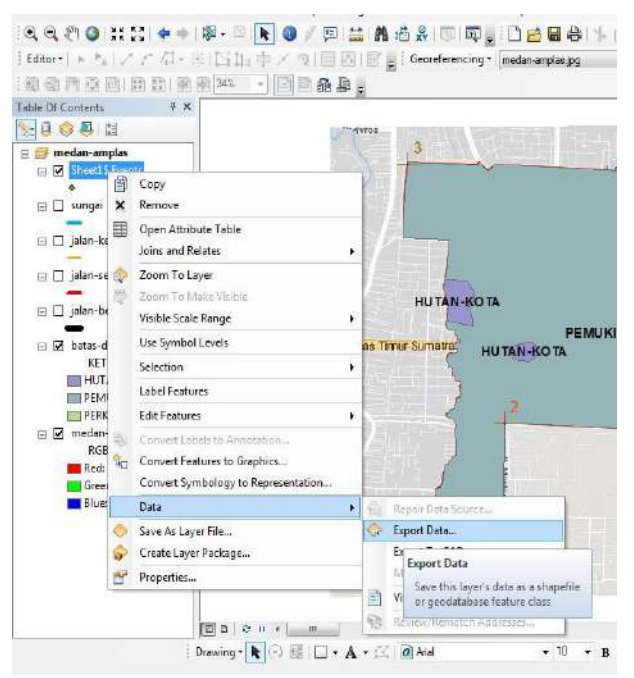

Gambar 6. 38 Tampilan Mengubah Format Layer

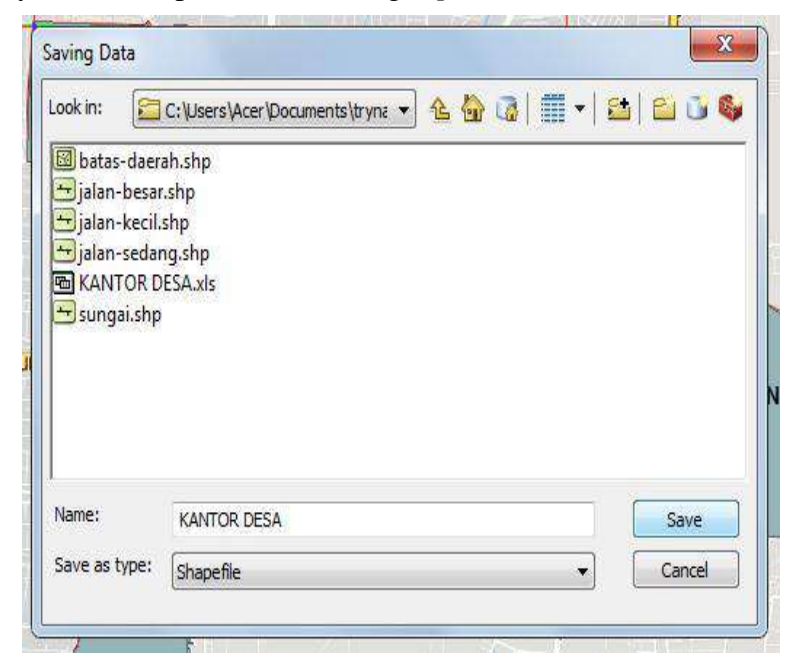

41. Selanjutnya, klik OK pada kotak dialog export data.

Gambar 6. 39 Tampilan Kotak Dialog Export Data

42. Setelah selesai, buatlah titik-titik baru pada peta tersebut. Caranya sama dengan membuat jalan, namun pada kali ini gunakan *point*. Setelah itu hasilnya akan seperti gambar di bawah ini.

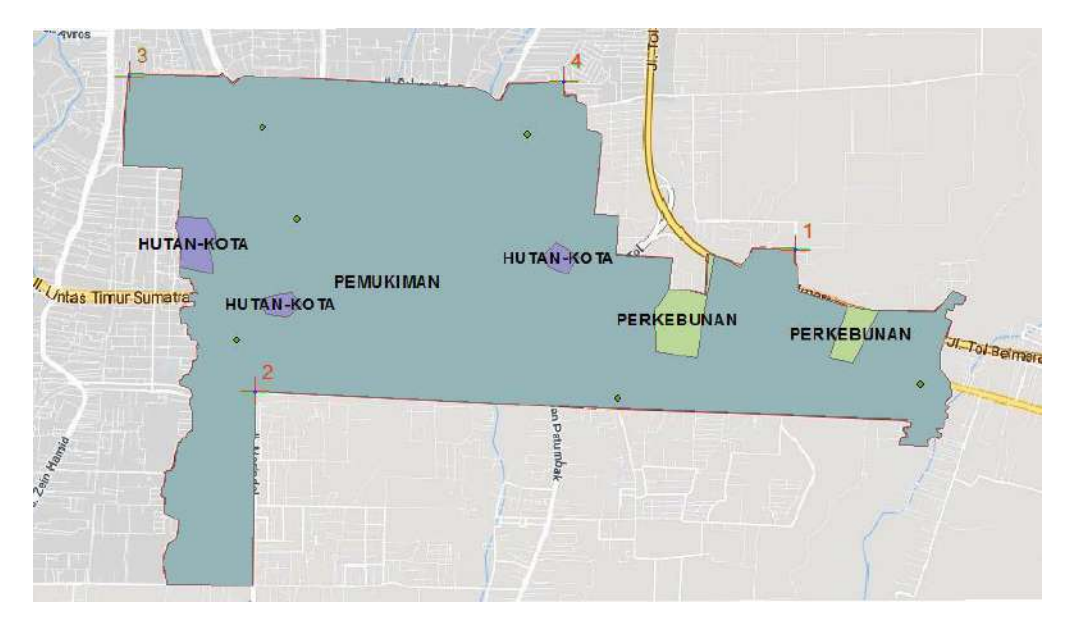

Gambar 6. 40 Tampilan Titik-Titik pada Peta Tata Guna Lahan

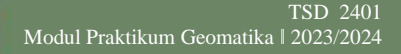

43. Setelah itu, untuk membuat nama pada titik-titik tersebut, klik kanan pada *layer* baru tadi, pilih *open attribute table*.

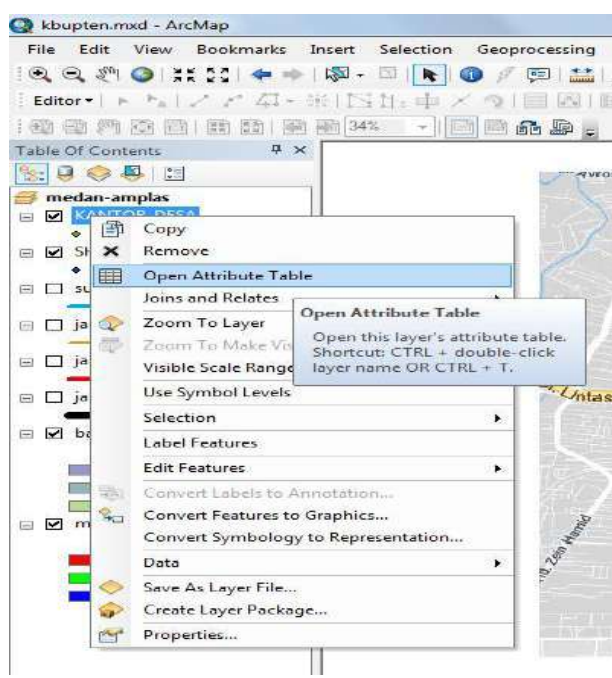

Gambar 6. 41 Tampilan Membuat Nama pada Titik-Titik yang telah Dibuat

44. Setelah itu, klik *table options* lalu pilih *add field*. Setelah itu, pada kotak dialog *add field*, lalu ubah *type*-nya menjadi *text*.

| able | 0                                                                         |                                                                                       |
|------|---------------------------------------------------------------------------|---------------------------------------------------------------------------------------|
| - 1  | \$\$- \$ <u>_</u> \$\$ \$\$ \$\$ \$\$ \$\$ \$                             |                                                                                       |
| M    | Find and Replace                                                          |                                                                                       |
|      | Select By Attributes<br>Clear Selection<br>Switch Selection<br>Select All | Y<br>391670.083239<br>399754.908194<br>390324.847266<br>399425.081702<br>392156.07272 |
|      | Add Field                                                                 | 392306.624208                                                                         |
| ~    | Tum All Fields O<br>Show Field Alias<br>Arrange Tables                    | to the table.                                                                         |
|      | Restore Default Column Widths<br>Restore Default Field Order              |                                                                                       |
|      | Joins and Relates<br>Related Tables                                       | it of 7 Selected)                                                                     |
| dh   | Create Graph<br>Add Table to Layout                                       | 1 martine and                                                                         |
| 2    | Reload Cache                                                              |                                                                                       |
| 4    | Print                                                                     |                                                                                       |
|      | Reports<br>Export                                                         |                                                                                       |
|      | 10000000000000000000000000000000000000                                    | -                                                                                     |

Gambar 6. 42 Tampilan Input Nama Kelurahan/Desa

45. Cara untuk memasukkan nama kelurahan/desa sama seperti pemberian nama peta guna lahan pada langkah diatas.

| KΔ | NTOP | R DESA        |               |                          | x   |
|----|------|---------------|---------------|--------------------------|-----|
|    | F1   | X             | Y             | KETERANGAN               |     |
| Η  | 1    | 466817,497191 | 391670.083239 | KANTOR DESA HARJOSARII   |     |
| ٦  | 2    | 466355.089551 | 390754.908194 | KANTOR DESA HARJOSARI I  |     |
|    | 3    | 469224,408723 | 390324.847266 | KANTOR DESA TIMBANG DELI |     |
| •  | 4    | 471499.208746 | 390429.081702 | KANTOR DESA BANGUN MULIA |     |
|    | 5    | 466555.474389 | 392359.977922 | KANTOR DESA SITIREJO II  |     |
|    | 6    | 468545.176002 | 392306.624208 | KANTOR DESA AMPLAS       |     |
|    | 7    | 0             | 0             |                          |     |
|    |      | /»            |               |                          |     |
|    |      |               |               |                          |     |
|    |      |               |               |                          |     |
|    |      |               |               |                          |     |
|    |      |               |               | 10                       | - N |
|    |      |               | -             |                          | _   |

Gambar 6. 43 Tampilan Memasukkan Nama Kelurahan/Desa

46. Setelah memasukkan nama pada kolom di langkah sebelumnya, selanjutnya memunculkan nama kelurahan/desa tadi. Caranya dengan *double* klik pada *layer*, lalu pilih *labels*. Ceklis pada kotak *label features in this layer*. Ubah *label field* sesuai dengan kebutuhan. Lalu klik OK.

| General | Source      | Selection     | Display     | Symbology                                                                                                    | Fields | Definition Query | Labels   | Joins & Relates | Time | HTML Popup |
|---------|-------------|---------------|-------------|----------------------------------------------------------------------------------------------------|--------|------------------|----------|-----------------|------|------------|
| 🔽 Laba  | el features | in this layer |             |                                                                                                    |        |                  |          |                 |      |            |
| Method  | ;           | Label         | all the fea | tures the sam                                                                                                    | e way. |                  | •        |                 |      |            |
| All fea | tures will  | he laheled u  | sion the o  | ntions specifi                                                                                                   | ed     |                  |          |                 |      |            |
|         | 10100 1111  |               |             | pilo o apoori                                                                                                    |        |                  |          |                 |      |            |
| Text    | t String    | (and a        |             |                                                                                                    |        |                  |          |                 |      |            |
| Labe    | el Field:   | KE            | TERANG      | AN                                                                                                    |        |                  | •        | Expression      |      |            |
| Text    | t Symbol    |               |             |                                                                                                    |        |                  |          |                 |      |            |
|         |             |               |             |                                                                                                    | O An   | a 🔻              | 3        | •               |      |            |
|         |             | ABo           |             |                                                                                                    |        | BIU              | Syn      | nbol            |      |            |
| Oth     | er Options  | к             |             |                                                                                                    |        | Pre-defi         | ned Labe | l Style         |      |            |
|         | Placeme     | ent Propertie | s           | Scale                                                                                                    | Range. | . ] [            | Labe     | el Styles       |      |            |
| -       |             |               |             | - Les anno 1999 anno 1999 anno 1999 anno 1999 anno 1999 anno 1999 anno 1999 anno 1999 anno 1999 anno 1999 anno 1 |        |                  | 3.0000   |                 |      |            |
|         |             |               |             |                                                                                                    |        |                  |          |                 |      |            |
|         |             |               |             |                                                                                                    |        |                  |          |                 |      |            |
|         |             |               |             |                                                                                                    |        |                  |          |                 |      |            |
|         |             |               |             |                                                                                                    |        |                  |          |                 |      |            |
|         |             |               |             |                                                                                                    |        |                  |          |                 |      |            |

Gambar 6. 44 Tampilan Layer Properties

50

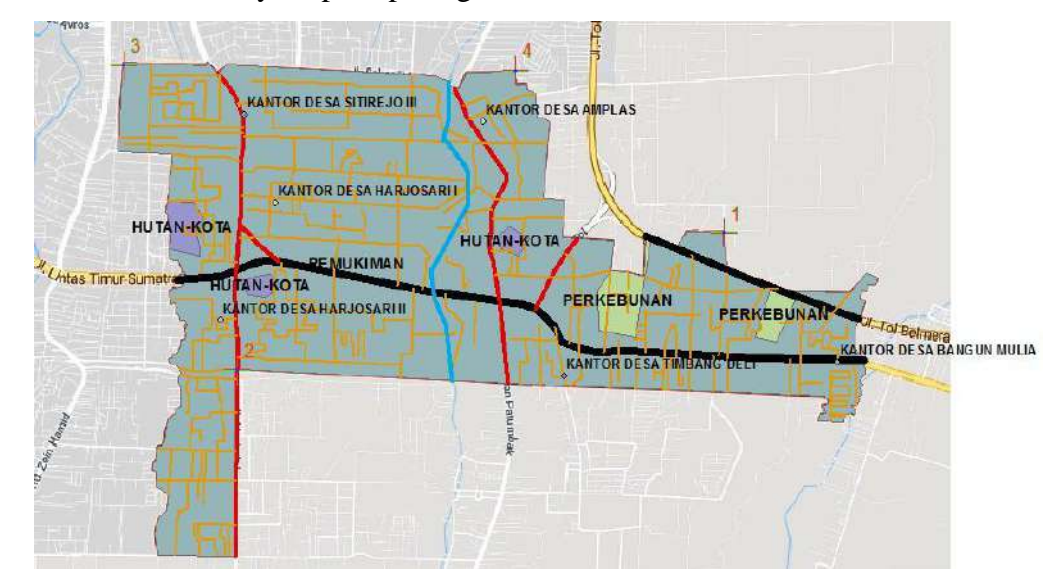

47. Setelah itu, hasilnya seperti pada gambar di bawah ini.

Gambar 6. 45 Peta Tata Guna Lahan Kecamatan Medan Amplas

48. Munculkan luas dan keliling dari lahan yang telah kita bagi tadi, caranya dengan membuat tabel baru pada *layer* "medan-amplas". Caranya sama seperti dengan langkah sebelumnya, namun pada kolom *type* diubah ke *double*. Setelah itu, klik kanan pada kolom yang telah dibuat, lalu pilih *calculate geometry*.

|      | aru       |    |            |          |                         | ×                   |                  |
|------|-----------|----|------------|----------|-------------------------|---------------------|------------------|
| FIE  | Shape *   | Id | Keterangan |          |                         |                     |                  |
|      | D Polygon | 0  | PEMUKIMAN  | -        | Sort Ascending          |                     |                  |
| 1    | 1 Polygon | 0  | HT         | 7        | Sort Descending         |                     |                  |
| 12 1 | 2 Polygon | 0  | HT         | 1        | Advanced Secting        |                     |                  |
|      | 3 Polygon | 0  | нт         |          | Advanced sorting        |                     |                  |
|      | 4 Polygon | 0  | HT         |          | Summarize               |                     |                  |
|      | 5 Polygon | 0  | PEMUKIMAN  | 2        | Statistics              |                     |                  |
| 12   | B Polygon | 0  | PEMUKIMAN  | 4        | Statisticsin            |                     |                  |
|      | 7 Polygon | 0  | PEMUKIMAN  |          | Field Calculator        |                     |                  |
|      | B Polygon | 0  | HT         |          | Calculate Geometry      |                     |                  |
| 12 2 | 9 Polygon | 0  | PEMUKIMAN  |          | conconnect occonnectly. |                     |                  |
| 1    | D Polygon | 0  | SW         |          | Turn Field Off          | Calculate Geomet    | ry               |
| 1    | 1 Polygon | 0  | SW         |          | France (Unfrance Col    | Populate or unda    | te the valuer o  |
| 1.   | 2 Polygon | 0  | SW         |          | Freeze/ Onneeze Con     | this field to be de | ometric values   |
| 1    | 3 Polygon | 0  | SW         | ×        | Delete Field            | derived from the    | features that t  |
| 1    | 4 Polygon | 0  | PEMUKIMAN  |          | Description             | table represents, s | such as area,    |
| 1    | 5 Polygon | 0  | SW         | a long   | Properties              | perimeter, length   | , etc. The dialo |
| 1    | 5 Polygon | 0  | SW         |          | 0                       | that appears lets   | you choose       |
| 1    | 7 Polygon | 0  | SW         |          | 0                       | whether all the re  | cords will be    |
|      | Bohroog   | 0  | SW         | New York | U                       | calculated or just  | the selected     |

Gambar 6. 46 Tampilan Menghitung Luas dan Keliling Wilayah

49. Untuk memunculkan luas dan wilayah, pada kolom *property* pilih *Area* untuk menghitung luasan, perimeter untuk menghitung keliling wilayah. Untuk *units*, luasan memakai *hectares* (Ha) dan keliling memakai *meters*.

| Property:    | Area                                                     | ~ |
|--------------|----------------------------------------------------------|---|
| Coordinate S | System                                                   |   |
| Use coord    | dinate system of the data source:                        |   |
| PCS: W       | GS 1984 UTM Zone 49S                                     |   |
| O Use coord  | dinate system of the data frame:<br>GS 1984 UTM Zone 49S |   |
| Jnits:       | Hectares [ha]                                            |   |
| Calculate s  | elected records only                                     |   |

Gambar 6. 47 Tampilan Kotak Dialog Calculate Geometry

50. Setelah itu, klik ok. Setelah selesai, maka hasilnya seperti pada gambar di bawah ini.

| _  |           | 1 10 | Keterangan | Luas         | Keliling      |
|----|-----------|------|------------|--------------|---------------|
|    | D Polygon | 0    | PEMUKIMAN  | 23415.053026 | 270870.157456 |
| 2  | 1 Polygon | 0    | HT         | 317.196941   | 9627.888129   |
|    | 2 Polygon | 0    | HT         | 292.184283   | 9937.166686   |
|    | 3 Polygon | 0    | HT         | 618.933482   | 15299.125032  |
| 2  | 4 Polygon | 0    | HT         | 8520,458057  | 75890.967014  |
|    | 5 Polygon | 0    | PEMUKIMAN  | 2308.056731  | 26421.514554  |
|    | 5 Polygon | 0    | PEMUKIMAN  | 2411.246164  | 21380.491596  |
|    | 7 Polygon | 0    | PEMUKIMAN  | 1290.381002  | 18744.337296  |
|    | B Polygon | 0    | HT         | 1927.416503  | 17858.862231  |
|    | 9 Polygon | 0    | PEMUKIMAN  | 3150.046687  | 39842.993509  |
| 1  | D Polygon | 0    | SW         | 408.398174   | 9836.68731    |
| 1  | 1 Polygon | 0    | SW         | 590.537178   | 10813.338592  |
| 1  | 2 Polygon | 0    | SW         | 474.153072   | 12404.00031   |
| 1  | 3 Polygon | 0    | SW         | 180.270469   | 5851.218618   |
| 1  | 4 Polygon | 0    | PEMUKIMAN  | 376.430815   | 10349,298173  |
| 1  | 5 Polygon | 0    | SW         | 547.156112   | 11557.19343   |
| 1  | 6 Polygon | 0    | SW         | 2089.60652   | 33830.034454  |
| 1  | 7 Polygon | 0    | SW         | 1524.77235   | 15221.533269  |
| 31 | B Polygon | 0    | SW         | 2069.292823  | 26539.328104  |

Gambar 6. 48 Tampilan Hasil Hitungan Luas dan Keliling Wilayah

51. Setelah menghitung luas dan keliling wilayah, selanjutnya adalah menghitung panjang sungai dan jalan yang telah dibuat. Caranya sama dengan menghitung luas dan keliling wilayah, tetapi pada kolom *property*, diubah ke *length* dengan satuan *meters*.

| Table                                     |  |
|-------------------------------------------|--|
| · [] - ] 📴 - 📲 🚱 🛛 🕮 🗶                    |  |
| Jalan raya                                |  |
| Calculate Geometry X                      |  |
| 0                                         |  |
| Property: Length V                        |  |
| Coordinate System                         |  |
| Use coordinate system of the data source: |  |
| PCS: WGS 1984 UTM Zone 495                |  |
| Ouse coordinate system of the data frame: |  |
| PCS: WGS 19841/TM Zone 495                |  |
|                                           |  |
| Units: Meters Im1                         |  |
|                                           |  |
| Calculate selected records only           |  |
| About calculating geometry                |  |
| OK Cancel 0                               |  |
|                                           |  |
| 19 Polyline 0 0                           |  |
| 20 Polyline 0 0                           |  |
| 21 Polyline 0 0                           |  |
| 14 4 0 > >1 🔚 💻 (0 out of 24 Selected)    |  |
| Jalan rava                                |  |

Gambar 6. 49 Tampilan Kotak Dialog Calculate Geometry

| alan- | kec | il       |    |             | , |
|-------|-----|----------|----|-------------|---|
| F     | ID  | Shape *  | Id | PANJANG     |   |
|       | 0   | Polyline | 0  | 1773.361594 |   |
|       | 1   | Polyline | 0  | 2241.331213 | 1 |
|       | 2   | Polyline | 0  | 1904.23704  |   |
|       | 3   | Polyline | 0  | 1983.526428 |   |
|       | 4   | Polyline | 0  | 1752.695954 |   |
|       | 5   | Polyline | 0  | 775.311176  |   |
|       | 6   | Polyline | 0  | 1368.66013  |   |
|       | 7   | Polyline | 0  | 582.077003  |   |
|       | 8   | Polyline | 0  | 691.798599  |   |
|       | 9   | Polyline | 0  | 1598.760079 |   |
|       | 10  | Polyline | 0  | 765.634001  |   |
|       | 11  | Polyline | 0  | 1139.36722  |   |
|       | 12  | Polyline | 0  | 781.1484    |   |
|       | 13  | Polyline | 0  | 474.06818   | - |

52. Setelah klik ok, hasilnya akan muncul seperti pada gambar di bawah ini.

Gambar 6. 50 Tampilan Panjang Jalan

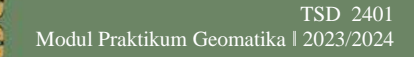

53. Setelah itu, ubah ukuran kertas ke ukuran A3. Caranya dengan klik menu *file* pada *toolbar*, pilih *page and print setup*.

| File | Edit View Bookn      | narks Insert Se                    | lection          | Geoprocessi |  |
|------|----------------------|------------------------------------|------------------|-------------|--|
| 9    | New Ctrl+N           |                                    |                  | 0000        |  |
| 0    | Open                 |                                    | 3 I III 173      |             |  |
|      | Save                 | Ctrl+S                             |                  | ) 🖾 📾       |  |
|      | Save As              |                                    |                  |             |  |
|      | Save A Copy          |                                    | 5                |             |  |
|      | Share As             |                                    |                  |             |  |
|      | Add Data             | Add Data                           |                  |             |  |
|      | Sign In              |                                    |                  |             |  |
|      | ArcGIS Online        |                                    |                  |             |  |
| (22) | Page and Print Setup |                                    |                  |             |  |
|      | Print Preview        | Page and Print Se                  | etup             |             |  |
| -    | Print                | size and                           | 1                |             |  |
|      | Export Map           | his map                            | concifu          |             |  |
|      | Analyze Map          | alyze Map that the map wil         |                  |             |  |
| 1    | Map Document Prope   | a map series by<br>data-driven pag | setting u<br>es, | P           |  |
|      | 1 C:\Users\Acer\D\kl |                                    |                  |             |  |
|      | 2 D:\Widya_20160110  |                                    |                  |             |  |
|      | 3 D:\Widya_20160110  |                                    |                  |             |  |
|      | 4\WIDYA_201601101    |                                    |                  |             |  |
|      | 5 C:\Users\Acer\Do\  |                                    |                  |             |  |
|      | 6 D:\Widya_20160110  |                                    |                  |             |  |
|      | 7 D:\KULIAH\SEME\U   |                                    |                  |             |  |
|      | 8\WIDYA_201601101    |                                    |                  |             |  |
|      | 9\WIDYA_201601101    | 00_C2 3.m                          |                  |             |  |
|      |                      |                                    |                  |             |  |

Gambar 6. 51 Tampilan Menu File pada Toolbar

54. Pada kotak dialog *print and page setup*, pilih printer yang akan digunakan, lalu pilih ukuran kertas yang dipakai, lalu klik OK.

| Name:           | Microsoft Print t   | o PDF                    | <ul> <li>Properties.</li> </ul> |
|-----------------|---------------------|--------------------------|---------------------------------|
| Status: Re      | ady                 |                          |                                 |
| Type: Mir       | prosoft Print To PC | IF .                     |                                 |
| Where: PO       | RTPROMPT:           |                          |                                 |
| Comments:       |                     |                          |                                 |
| Paper           |                     |                          |                                 |
| Size:           | A3                  | ~                        | Printer Paper                   |
| Source:         |                     | ×.                       | Printer Margins                 |
| Orientation:    | Obutch              |                          | Map Page (Page Layo             |
| onenation       | Oronadi             | (e) canuscape            | Sample Map Elements             |
| Ian Pane Size   |                     |                          |                                 |
| Vuse Printer Pa | per Settinos        |                          |                                 |
| Pane            |                     |                          | a a construction of the second  |
| Page Size that  | will be used is equ | al to Printer Paper Size | - At I HAVE                     |
|                 |                     |                          | ALLE -                          |
| Width:          | 11.09               | Inches V                 | and a second                    |
| Height:         | 16.54               | Inches 🗸                 | The F                           |
| Orientation:    | 🔘 Pertrait          | () Landscape             |                                 |
|                 |                     | 945-                     |                                 |

Gambar 6. 52 Tampilan Kotak Dialog Page and Print Setup

55. Setelah itu, atur kembali skala, lebar kotak, dan buatlah kotak di sebelahnya untuk isi informasi pendukung peta.

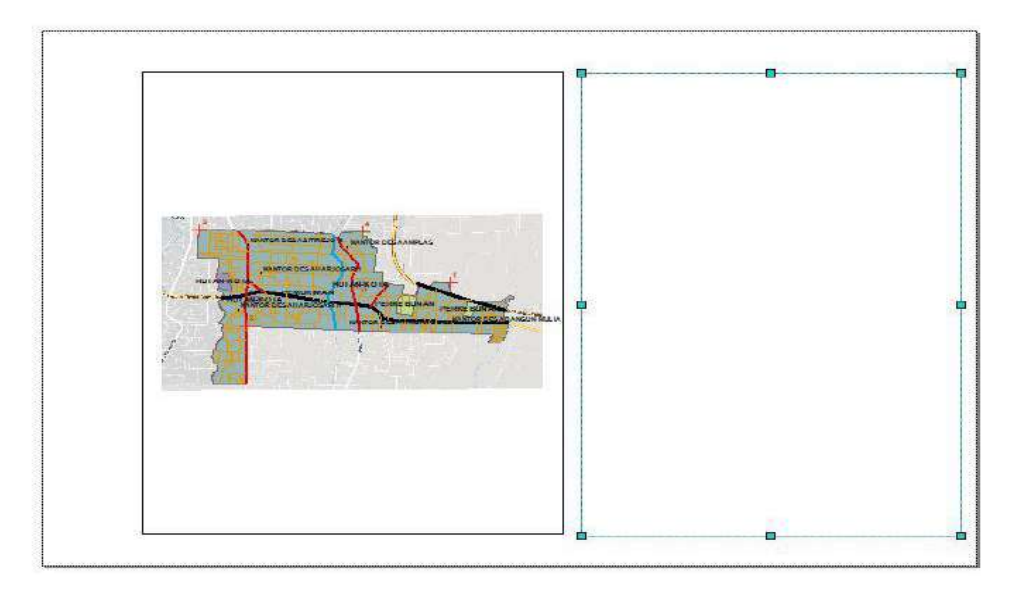

Gambar 6. 53 Tampilan Layout Peta

56. Setelah itu, buatlah data dan informasi peta antara lain kop peta, arah mata angin, skala, dan legenda. Menu tersebut terdapat pada *menu insert* pada toolbar.

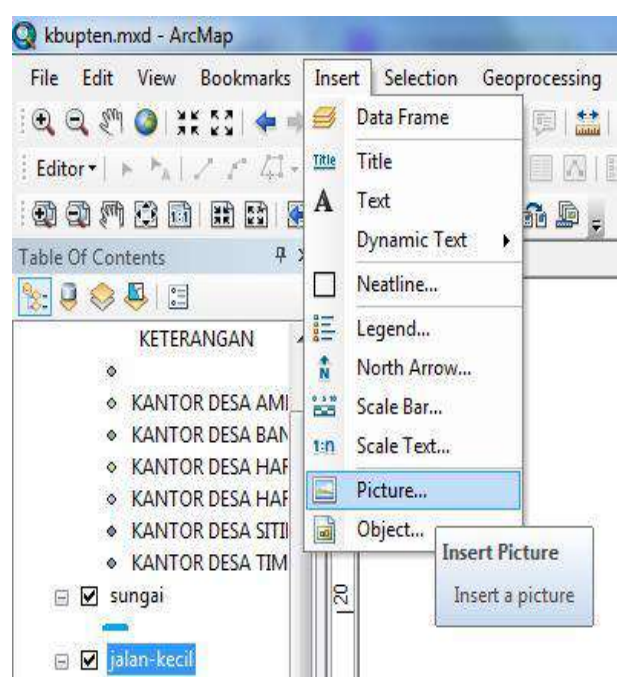

Gambar 6. 54 Tampilan Menu Insert pada Toolbar

57. Setelah semua elemen pada peta telah dibuat, hasilnya seperti pada gambar di bawah ini.

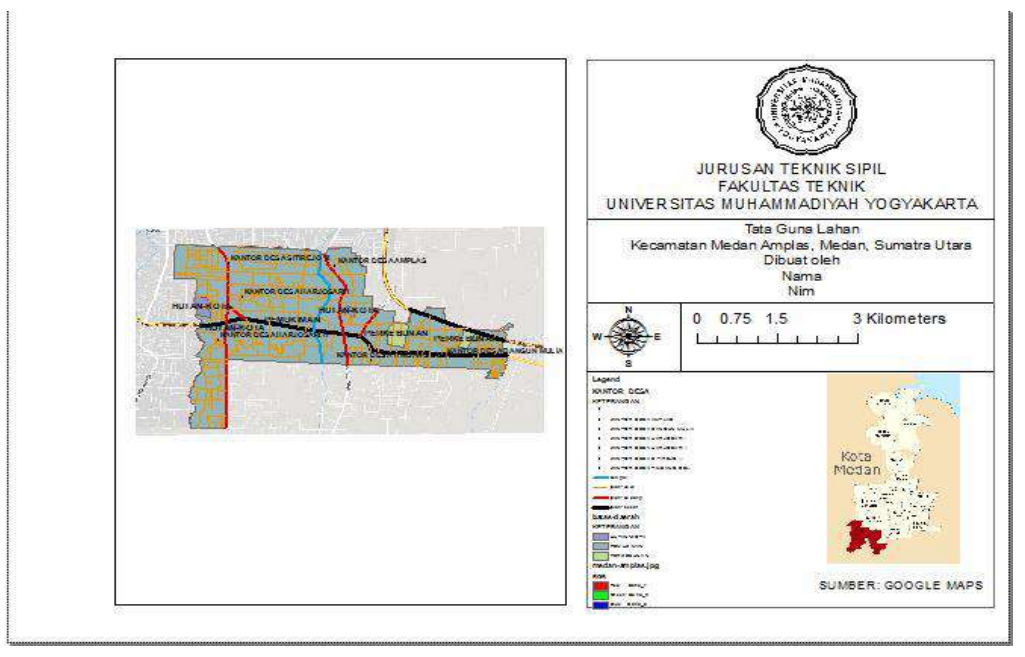

Gambar 6. 55 Tampilan Peta Tata Guna Lahan Kecamatan Medan Amplas

58. Setelah membuat keterangan pendukung peta, maka selanjutnya membuat *grid* atau garis pada peta. Caranya klik menu *view*, pilih *data frame properties*. Pilih *new grid* lalu klik ok. Pada kotak dialog *grids and graticules wizard*, pilih *measure grid* lalu klik *next*.

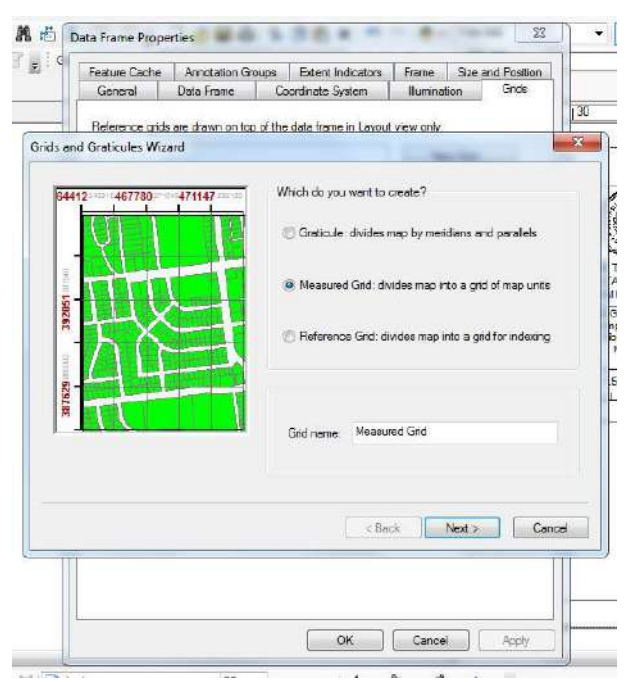

Gambar 6. 56 Tampilan Kotak Dialog Grids and Graticule Wizard

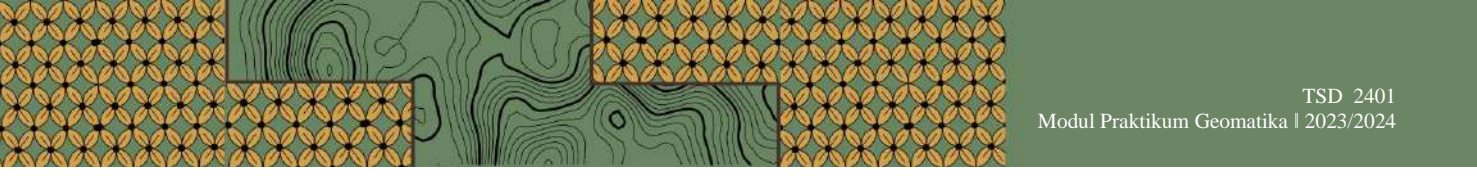

59. Pada kotak dialog *create a measured grid*, pilih *tick marks and labels*. Lalu ubah *intervals* X dan Y sesuai dengan kebutuhan, lalu klik *next* sampai *finish*.

| Reference and are drawn on top of the data frame in Layout view only.<br>a a measured grid  Appearance Labels only Biglio Coordinate System Coordinate System Coordinate System Coordinate System Coordinate System Coordinate System Coordinate System Fiele_Electing 500000.000000 Framewere Fiele_Electing 500000.000000 Framewere X Axis: 1000 Meters X Axis: 1000 Meters X Axis: 2000 Meters                                                                                                    |        |
|----------------------------------------------------------------------------------------------------|--------|
| e a measured grid                                                                                                    |        |
| Appearance<br>Labels only<br>Date only<br>Date onl |        |
| Coordinate System     Coordinate System                                                                                                    |        |
| Shjo:     Shjo:     Tick marks and labels     Grid and labels     Coordinate System <same as="" data="" frame="">     Transverse Mercator     Folder, Easing: 50000.000000     Properte     Intervale     X Akis: 1000 Meters     Y Akis: 2000 Meters     Y Akis: 2000 Meters</same>                                                                                                    |        |
| Orde mark and analogs     Orde mark and analogs     Orde mark and                                                                                                    | -      |
| Grid and labels     Coardinate System     Same as data frame>     Transverse Mercator     Folse_Esting 50000.000000     Properte     Neters     Y.Acc: 2000 Meters     YAcc: 2000 Meters                                                                                                    |        |
| Coordinate System<br>Some as data frame><br>Transverse_Meccator False_Easting 50000.000000<br>Intervals<br>X Axis: 1000 Meters<br>Y Axe: 2000 Meters<br>< Book: Nod > 0                                                                                                    |        |
| Same as data frame><br>Transverse_Migr Soudou 0000000000000000000000000000000000                                                                                                    |        |
| Transvere_Mecator<br>False_Easting/S0000.000000 + Propertie<br>Intervals<br>X Aria: 1000 Meters<br>Y Aria: 2000 Meters                                                                                                    | _      |
| Intervais<br>X Axis: 1000 Meters<br>Y Axis: 2000 Meters                                                                                                    | £      |
| Intervals<br>X Aris: 1000 Meters<br>Y Aris: 2000 Meters<br>< Book: Noot > 0                                                                                                    |        |
| Y Acc: 2000 Meters Y Acc: 2000 Meters                                                                                                    |        |
| Y.Avis: 2000 Meters                                                                                                    |        |
| < Book Not > C                                                                                                    |        |
| < Book Next > 0                                                                                                    |        |
| V DOCK NOAL / C                                                                                                    | `annal |
|                                                                                                    | ancer  |
|                                                                                                    |        |
|                                                                                                    |        |
|                                                                                                    |        |

Gambar 6. 57 Tampilan Kotak Dialog Create a Measured Grid.

60. Setelah itu, munculkan peta kecamatan Medan Amplas dengan cara *insert*, lalu pilih *data frame*. Setelah itu tambahkan peta sesuai dengan kebutuhan, atur skalanya dan bedakan warnanya. Sehingga hasilnya akan seperti pada gambar di bawah ini.

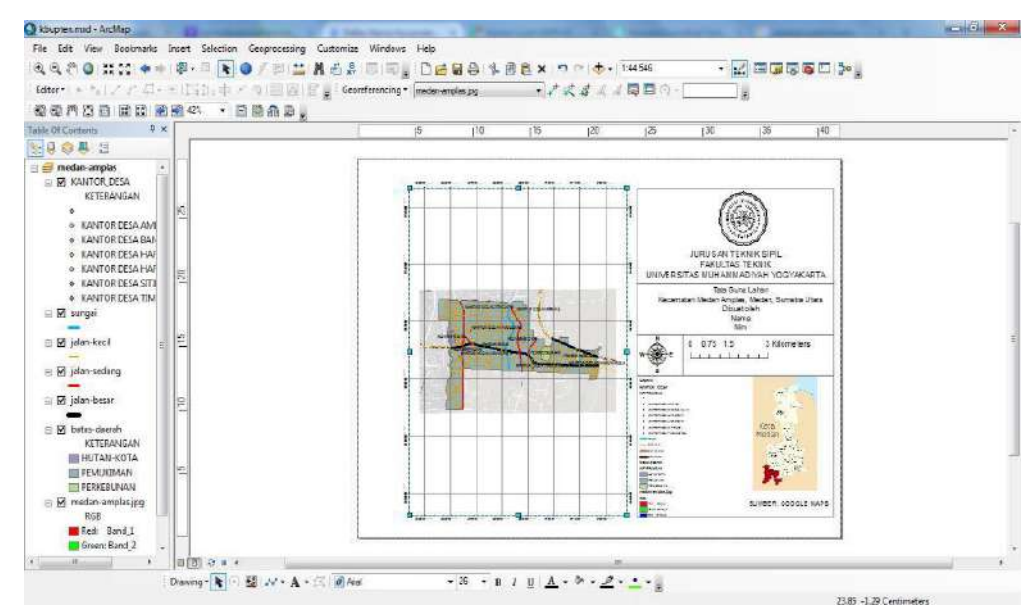

Gambar 6. 58 Tampilan Layout Hasil Digitasi pada ArcGIS

57

# D. Langkah-Langkah Pemetaan Kontur Data Garmin

1. Buka *software* Mapsource dengan cara *double* klik pada *icon* di-*desktop* atau ketik Mapsource pada kolom pencarian.

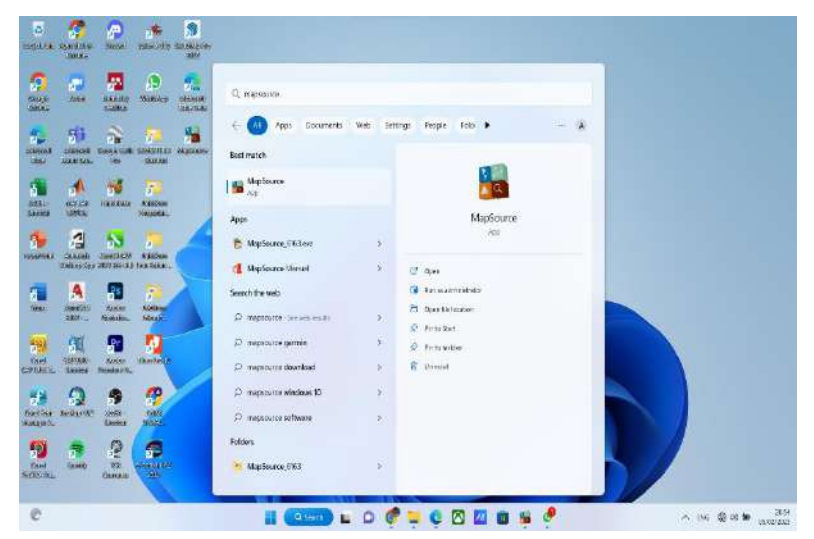

Gambar 6. 59 Buka Software Mapsource

2. Setelah terbuka, pilih *file* lalu klik *open* atau tekan ctrl+o pada *keyboard* untuk membuka data.

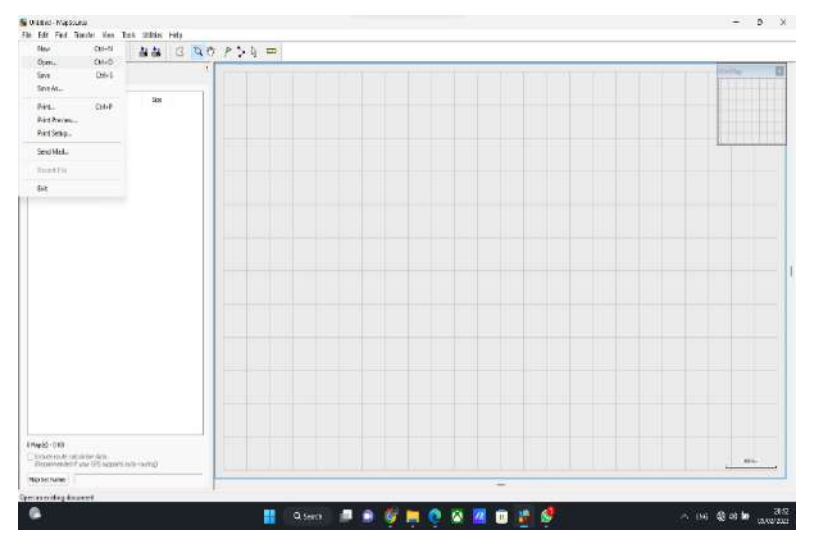

Gambar 6. 60 Tampilan Awal Software Mapsource

58

3. Selanjutnya, pilih data garmin hasil pengukuran di lapangan, lalu klik open.

| vere 4 20                                                                                                    | 10 |
|----------------------------------------------------------------------------------------------------|----|
| Opprise * Kon Malo     For * Conversion       * • Condition For     For * Conversion       * • Condition For     For * Conversion       * • Condition For     For * Conversion       * • Conversion     For * Conversion       * • Conversion     For * Conversion       * • Conversion     For * Conversion       * • Conversion     For * Conversion       * • Conversion     For * Conversion       * • Conversion     For * Conversion       * • Conversion     For * Conversion       * • Conversion     For * Conversion       * • Conversion     For * Conversion       * • Conversion     For * Conversion       * • Conversion     For * Conversion       * • Conversion     For * Conversion                                                                                                    |    |
| Image: Second Second             |    |
| Boker, a      Constant      Constant    |    |
| Constant of the second second se |    |
| Locardon de la constance de la constance  |    |
| El Desarres > Server Electronic Hogo Land     Electronic Hogo Land     Electronic Hogo Carelogo     Electronic Hogo Carelogo    |    |
| Anders * Green Annual for the second second se |    |
| Kriss * - A bing taxe ops     all her/Mare #     Tax safering     this safering     file same (bin Gamings                                                                                                    |    |
| al Roo Wards /                                                                                                    |    |
| 42 (56) #<br>Henne (bucGerings and Alfan (1) -<br>Gerin Gaver                                                                                                    |    |
| Fit none (Interlanding)                                                                                                    |    |
| Gree Greet                                                                                                    |    |
|                                                                                                    |    |
|                                                                                                    |    |
|                                                                                                    |    |
|                                                                                                    |    |
| 5-10<br>as out-invariant-kais<br>construct for all factors are used                                                                                                    |    |
| er Name                                                                                                    |    |

Gambar 6. 61 Tampilan Membuka Data Garmin

4. Setelah itu, salah satu titik koordinat diklik kanan untuk mengubah nama atau simbol yang digunakan, lalu klik OK.

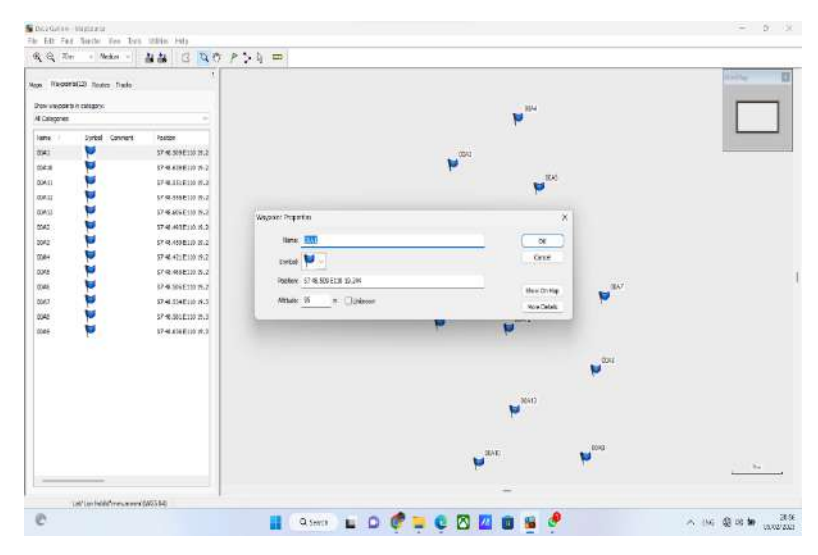

Gambar 6. 62 Tampilan Dialog Waypoint Properties

Selanjutnya, klik *file*, lalu pilih *save as*, kemudian simpan pada satu *folder* yang telah disiapkan, lalu diberi nama "Data Garmin" dan pilih *GPS eXchange Format* (\*gpx) sebagai save as type, lalu klik OK.

| Save in:  | 🚬 hasil gamin         | í                | ~           | G 🗊 🔛 🖽 🕇        |        |
|-----------|-----------------------|------------------|-------------|------------------|--------|
|           | Name<br>Last week (3) |                  |             | Date modified    | Туре   |
| Home      | Data Garm             | nin .gpx         |             | 05/02/2023 20:59 | GPX    |
|           | info                  |                  |             | 05/02/2023 21:11 | File f |
| Desktop   | <mark>a</mark> raster |                  |             | 05/02/2023 21:11 | File f |
| Libraries |                       |                  |             |                  |        |
| This PC   |                       |                  |             |                  |        |
| 9         |                       |                  |             |                  |        |
| Network   | -                     | 1                |             |                  |        |
|           | File name:            | Data Garmin.gpx  |             | Ľ                | Save   |
|           | Save as type:         | GPS eXchange For | mat (* gpx) | ~                | Cancel |

Gambar 6. 63 Tampilan Menyimpan Data Garmin

6. Buka *software* ArcGIS dengan cara *double* klik pada *icon* di-*desktop* atau ketik ArcMap pada kolom pencarian. Setelah terbuka, pilih *file* lalu klik *new* atau tekan ctrl+n pada *keyboard* untuk membuat *layer* baru.

| File | Edit View                                | Bookmarks In                 | ert | Selection | Geoproces |
|------|------------------------------------------|------------------------------|-----|-----------|-----------|
| 1    | New                                      | Ctrl+N                       | 1   |           |           |
| 2    | Open                                     | Ctrl+O                       |     | 101 · •   | 9/01      |
|      | Save<br>Save As<br>Save A Conv.          | New (Ctrl+N)<br>Create a new | map | documen   | t. g-     |
|      | Share As                                 |                              |     |           | # ×       |
|      | Add Data                                 |                              |     |           |           |
| 18   | Sign In<br>ArcGIS Online.                |                              |     |           |           |
|      | Page and Print<br>Print Preview<br>Print | Setup                        |     |           |           |
|      | Export Map                               |                              |     |           |           |
|      | Analyze Map                              |                              |     |           |           |
| m.   | Map Documen                              | t Properties                 |     |           |           |
|      | 1 C:\Users\asu                           | s\part 1.mxd                 |     |           |           |
|      | 2 C:\Users\asus9\DAS.mxd                 |                              |     |           |           |
|      | 3 D:\geom\AGUS 226.mxd                   |                              |     |           |           |
|      | 4\DAS AGUS SAPUTRA 2                     |                              |     |           |           |
|      | 5\TUGAS DAS AGUS 226                     |                              |     |           |           |
|      | 6\BUKIT TENGKILINGGG                     |                              |     |           |           |
|      | 7 D:\Untitled.mxd                        |                              |     |           |           |
|      | 8 D:\DASSSAL\VITOO.mxd                   |                              |     |           |           |
|      | 9 C:\Users\D/                            | AS Justyy.mxd                |     |           |           |
|      | Exit                                     | Alt+F4                       |     |           |           |

Gambar 6. 64 Tampilan Menu File

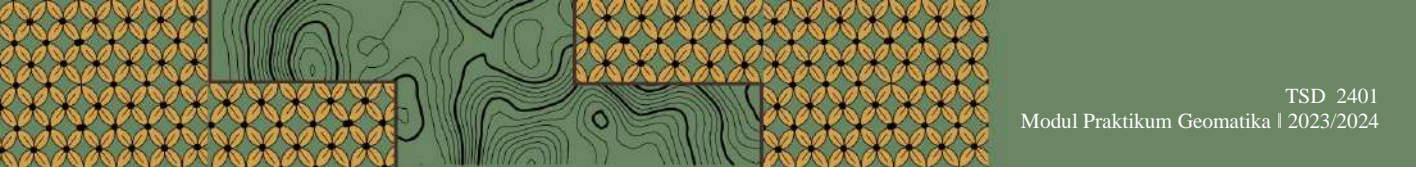

7. Pada kotak dialog *new document*, lalu pilih *blank map* kemudian klik OK.

| Choose a template for your new r                                                                                                    | map 🔠                                                                                                    | ×    |
|----------------------------------------------------------------------------------------------------|----------------------------------------------------------------------------------------------------|------|
| Nevr Maps     Nevr Maps     Templates     Standard Page Sizes     Architectural Page     ISO (A) Page Sizes     North American (A     Traditional Layouts     USA     World     Browse for more | My Templates Blank Map                                                                                                    | ^    |
|                                                                                                    |                                                                                                    |      |
| C:\Users\asus9\AppData\Roamin                                                                                                    | g\ESRI\Desktop10.2\ArcMap\Templates\Normal.mxt                                                                                                    |      |
| C:\Users\asus9\AppData\Roamin<br>Default geodatabase for this m                                                                                                    | g\ESRI\Desktop10.2\ArcMap\Templates\Normal.mxt ap: What is the set of the set of the set | his? |

Gambar 6. 65 Tampilan Kotak Dialog New Document

8. Setelah itu, klik *menu arctoolbox*, pilih *conversion tools*, lalu pilih *from GPS*, dan klik *gpx to features*.

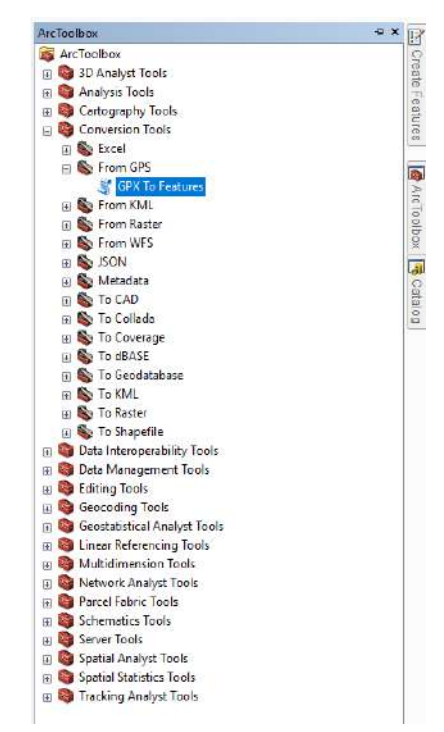

Gambar 6. 66 Tampilan ArcToolbox

0

61

9. Selanjutnya, pada kotak dialog *gpx to features* diklik gambar *folder* pada *input gpx file*, lalu hasil data garmin Mapsource di-*input*, lalu klik *open* dan klik OK.

| 💐 GPX            | To Features                                                                                                    |             |                       | - 0                  | Х       |
|------------------|----------------------------------------------------------------------------------------------------|-------------|-----------------------|----------------------|---------|
| onnect To        | Folder<br>folder to which you want to connect:                                                                             | ×           | <b>Ⅲ ▼   ध</b>  <br>2 | ×<br>21 3 <b>4 9</b> |         |
| ><br>v           | MapSource_6163<br>MODUL GEOMATIKA 22-23 AGUS<br>PENUGASAN BTS<br>SS GARMIN<br>hasil garmin<br>SS THEODOLITE<br>tugas revit | I           | -                     |                      |         |
| Folder: Make New | C:\Users\asus9\Downloads\SS GARMIN\hasii garmi                                                                             | n<br>Cancel | ~                     | Save<br>Cancel       | >       |
|                  | OK                                                                                                    | Cancel      | Environme             | nts Show             | Help >> |

Gambar 6. 67 Tampilan Kotak Dialog Connect to Folder

10. Pada gambar *folder* bagian *output feature class* diklik, lalu pilih *connect to folder*, lalu data disimpan pada satu *folder* yang telah disiapkan, lalu diberi nama "Titik\_Elevasi" kemudian klik *save* dan klik OK.

| GPX To Features                                          |            | -           |      | ×       | < |
|----------------------------------------------------------|------------|-------------|------|---------|---|
| Input GPX File                                           |            |             |      |         | ~ |
| C:\Users\asus9\Downloads\SS GARMIN\hasil garmin\Data Ga  | srmin .gpx |             |      | 6       |   |
| Output Feature class                                     |            |             |      | _       |   |
| C:\Users\asus9\Downloads\SS GARMIN\hasil garmin\Titik_El | evasi.shp  |             |      | 1       |   |
| <                                                        |            |             |      | >       | ~ |
|                                                          |            |             |      | -       |   |
| ок                                                       | Cancel     | nvironments | Show | Help >> |   |

Gambar 6. 68 Tampilan Kotak Dialog GPX to Features

11. Tunggu prosesnya sampai selesai, setelah selesai akan muncul pemberitahuan di sebelah pojok kanan bawah *layer* dan hasilnya seperti pada gambar di bawah ini.

C

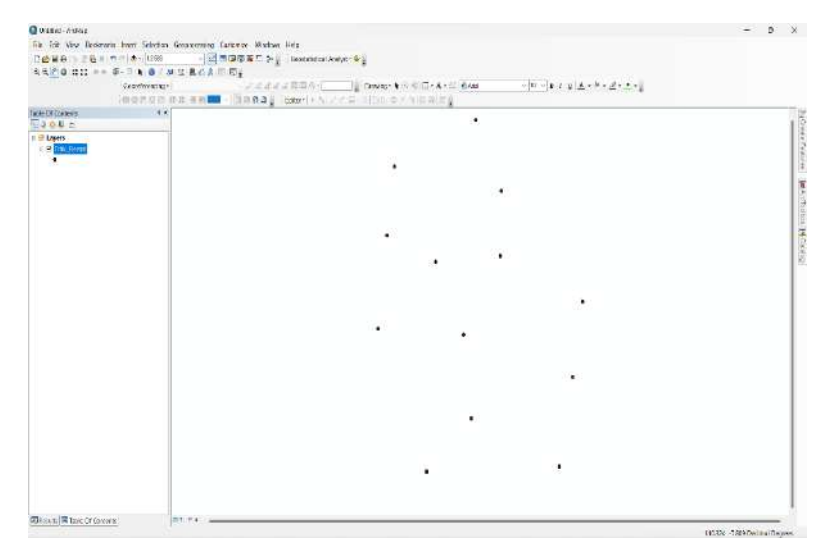

Gambar 6. 69 Tampilan Hasil Input Data Garmin

12. Setelah itu, klik menu arctoolbox, pilih spatial analyst tools, lalu pilih interpolation, dan klik topo to raster.

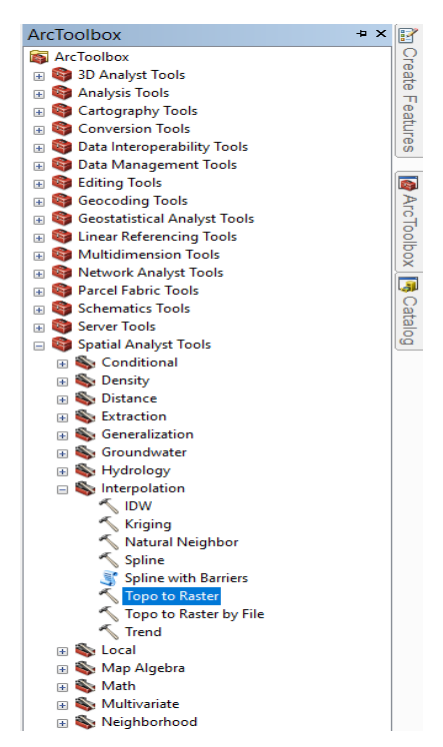

Gambar 6. 70 Tampilan ArcToolbox

0
13. Pada kotak dialog *topo to raster*, klik tanda segitiga pada bagian *input feature class*, lalu pada bagian field dipilih *elevation* dan bagian *type* dipilih *pointelevation*.

| Input feature data                                      |                     |                    |                        |     |
|---------------------------------------------------------|---------------------|--------------------|------------------------|-----|
|                                                         |                     |                    |                        | 💌 🖻 |
| Feature layer<br>⊘⊤itik_Elevasi                         |                     | Field<br>Elevation | Type<br>PointElevation | +   |
|                                                         |                     |                    |                        | Ť   |
|                                                         |                     |                    |                        | ÷   |
| -                                                       |                     |                    |                        | •   |
| Dutput surface raster<br>C:\Users\asus9\Documents\ArcGI | S\Default.gdb\TopoT | OR_TIU1            |                        | 2   |
| Output cell size (optional)                             |                     |                    |                        |     |
| 9.95200127363205E-06                                    |                     |                    |                        | 8   |
|                                                         |                     |                    |                        |     |

Gambar 6. 71 Tampilan Kotak Dialog Topo to Raster

14. Masih pada kotak dialog *topo to raster*, *scroll* ke bawah sampai bagian *primary type of input data (optional)*, bagian tersebut diubah menjadi *spot*, kemudian klik gambar *folder* pada bagian *output surface raster*, lalu pada *folder* yang sama diberi nama "Raster" kemudian klik *save* dan klik OK.

| 🔨 Topo to Raster                     |                     |           | _    |         | ×      |
|--------------------------------------|---------------------|-----------|------|---------|--------|
| 110.320022                           |                     |           | 110  | .322510 |        |
|                                      | Bottom              |           |      |         | ^      |
|                                      | -7.810658           |           |      | Clear   |        |
| Margin in cells (optional)           |                     |           |      |         |        |
|                                      |                     |           |      |         | 20     |
| Smallest z value to be used in inter | polation (optional) |           |      |         |        |
| Largest z value to be used in interp | polation (optional) |           |      |         |        |
| Drainage enforcement (optional)      |                     |           |      |         |        |
| ENFORCE                              |                     |           |      |         | $\sim$ |
| Primary type of input data (optiona  | 1)                  |           |      |         |        |
| SPOT                                 |                     |           |      |         | ~      |
| Maximum number of iterations (opt    | tional)             |           |      |         |        |
|                                      |                     |           |      |         | 20     |
| Roughness penalty (optional)         |                     |           |      |         | $\sim$ |
| <                                    |                     |           |      |         | >      |
|                                      | OK Cano             | Environme | ents | Show H  | elp >> |

Gambar 6. 72 Tampilan Kotak Dialog Topo to Raster

15. Tunggu prosesnya sampai selesai, setelah selesai akan muncul pemberitahuan di sebelah pojok kanan bawah *layer* dan hasilnya seperti pada gambar di bawah ini.

0

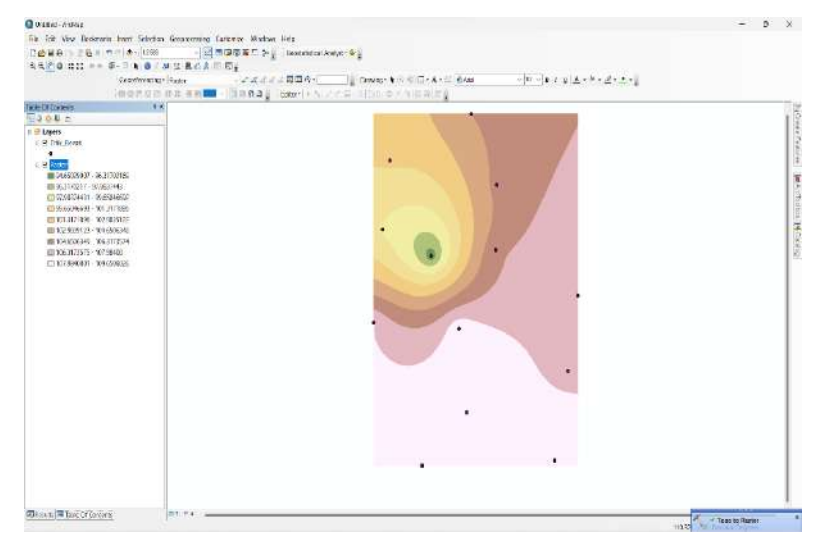

Gambar 6. 73 Tampilan Hasil Topo to Raster

16. Setelah itu, buatlah garis kontur dengan cara klik menu *arctoolbox*, pilih *spatial analyst tools*, lalu pilih *surface*, kemudian klik *contour*.

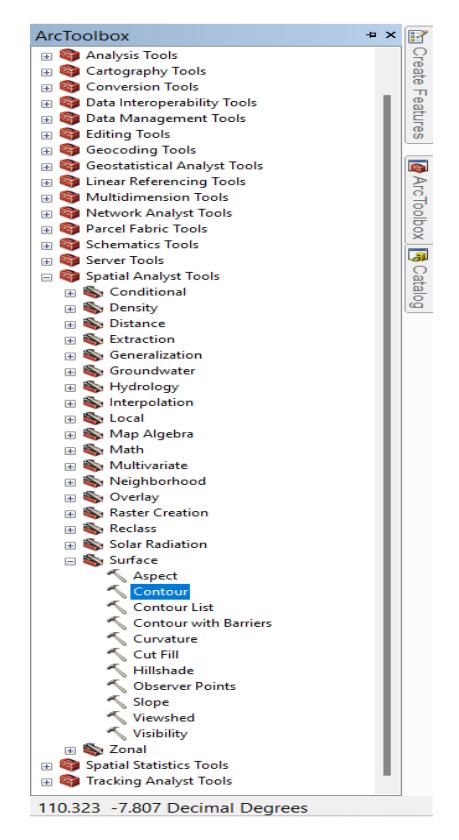

Gambar 6. 74 Tampilan ArcToolbox

0

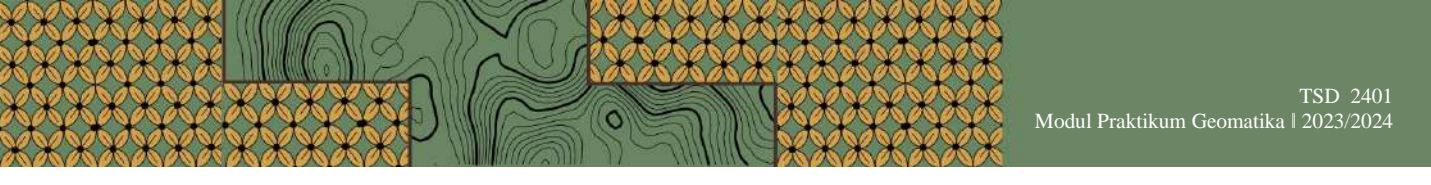

17. Pada kotak dialog *contour*, klik tanda segitiga pada bagian *input raster*, lalu klik *raster*, lalu klik gambar folder pada bagian *output polyline features*.

| ipoc i                 | Output polylii | ne features        |               |       |         |   | ×      |   | , |
|------------------------|----------------|--------------------|---------------|-------|---------|---|--------|---|---|
| Rast                   | Look in: 🛛 🛅   | C:\Users\asus9\Dow | nloads\SS 🗸 🗸 | ▲ 🏠 🗔 | III • 🖬 |   | 69     | 8 |   |
| utpu<br>C:\Us<br>ontoi | Titik_Eleva    | si.shp             |               |       |         |   |        | 2 |   |
| ase c                  |                |                    |               |       |         |   |        | 0 |   |
| facto                  |                |                    |               |       |         |   |        | 1 |   |
|                        | Name:          | Kontur             |               |       |         | 5 | Save ] |   |   |
|                        |                |                    |               |       |         |   |        |   |   |

Gambar 6. 75 Tampilan Kotak Dialog Contour

18. Pada *folder* yang sama, data diberi nama "Kontur", lalu klik *save*, kemudian pada bagian *contour interval* diberi angka 0.5, lalu klik OK.

| Contour                                                     |          | 1   | × |
|-------------------------------------------------------------|----------|-----|---|
| nput raster                                                 |          |     | 2 |
| Raster                                                      | <u> </u> | 6   |   |
| Jutput polyline features                                    |          |     |   |
| C:\Users\asus9\Dov/nloads\SS GARMIN\hasil garmin\Kontur.shp |          | 6   |   |
| Contour interval                                            |          |     |   |
|                                                             |          | 0.5 |   |
| ase contour (optional)                                      |          |     |   |
|                                                             | <br>     | 0   |   |
| factor (optional)                                           |          |     |   |
|                                                             |          | 1   |   |
|                                                             |          |     |   |
|                                                             |          |     |   |
|                                                             |          |     |   |
|                                                             |          |     |   |
|                                                             |          | >   |   |

Gambar 6. 76 Tampilan Kotak Dialog Contour

66

19. Tunggu prosesnya sampai selesai, setelah selesai akan muncul pemberitahuan di sebelah pojok kanan bawah *layer* dan hasilnya seperti pada gambar di bawah ini.

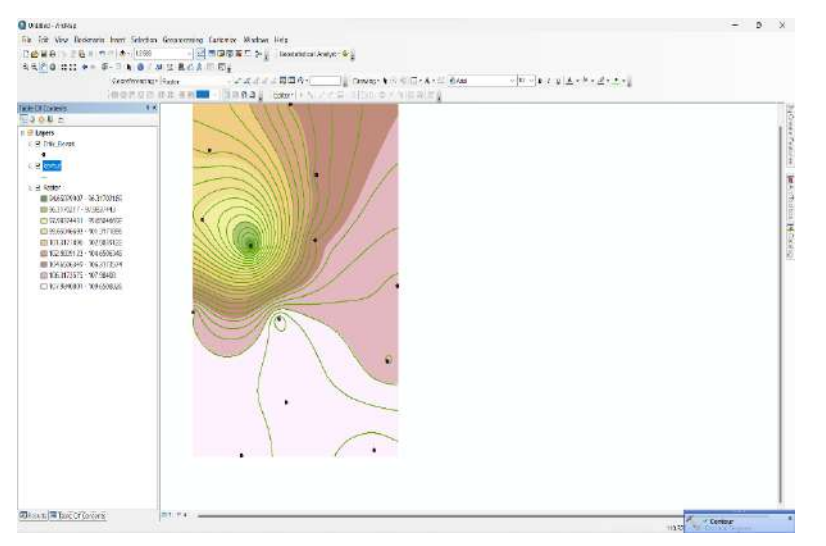

Gambar 6. 77 Tampilan Hasil Contour

20. Pada *layer* raster diklik kanan, lalu pilih *properties*, lalu pilih bagian symbology dan klik *stretched*, lalu pilih warna yang diinginkan pada bagian *color ramp*, kemudian klik OK.

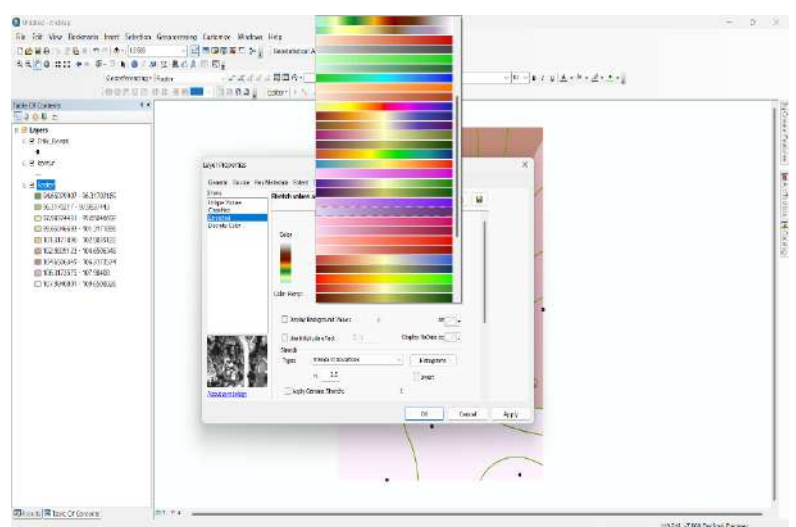

Gambar 6. 78 Tampilan Kotak Dialog Layer Properties

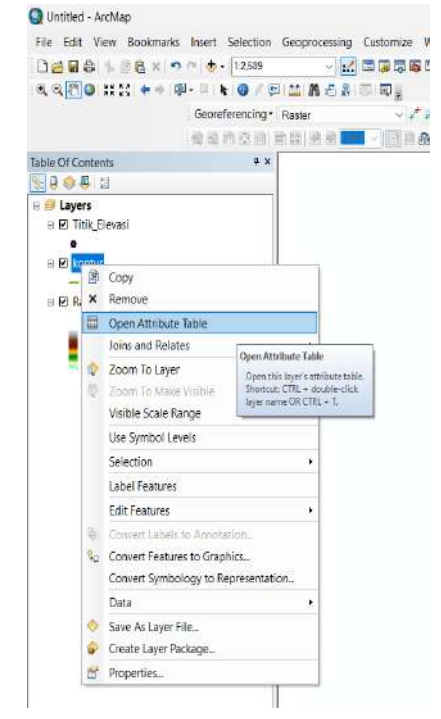

21. Pada *layer* kontur diklik kanan kemudian pilih *open attribute table*.

C

Gambar 6. 79 Tampilan Layer Kontur

22. Pada kotak dialog *open attribute table* dipilih *select by attributes*, lalu klik tulisan "contour" sebanyak duakali, kemudian ketik "in", lalu klik tanda kurung, lalu klik *get unique values* sehingga bisa dimasukan elevasi kontur, lalu klik dua kali pada angka kontur yang dipilih dan diberi tanda koma, kemudian klik *apply*.

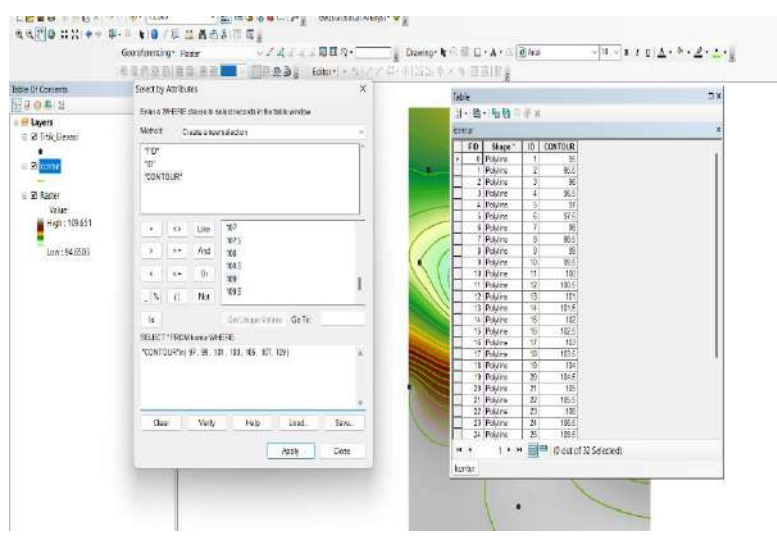

Gambar 6. 80 Tampilan Kotak Dialog Select by Attributes

0

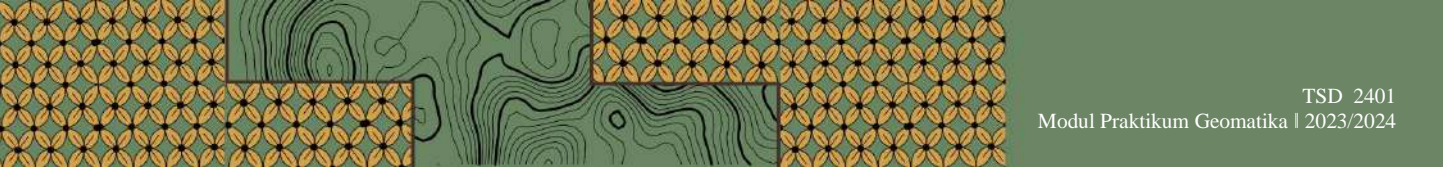

23. Selanjutnya, klik *table options*, lalu pilih *add field*, pada bagian *name* diisi "Indeks" dan bagian *type* dipilih "Double", kemudian klik OK.

|                                  |                  | Tab    | le    |              |          |        |                     |  |
|----------------------------------|------------------|--------|-------|--------------|----------|--------|---------------------|--|
|                                  |                  | kon    |       | • 🖷 🚱 🖾      | <b>A</b> | ¢.     |                     |  |
|                                  |                  |        | FID   | Shano '      | L ID     | CON    | ougl                |  |
|                                  |                  |        | 0     | Polylina     | 1        | 0011   | 95                  |  |
|                                  |                  |        | 1     | Polyline     | 2        |        | 95.5                |  |
|                                  |                  |        | 2     | Polyline     | 3        |        | 96                  |  |
|                                  |                  |        | 3     | Polyline     | 4        |        | 96.5                |  |
| Add Field                        |                  |        |       |              |          | ×      | 97                  |  |
| aarrea                           |                  |        |       |              |          | - 530  | 97.5                |  |
| Name                             | the state of the |        |       |              |          |        | 98                  |  |
| 0.000                            | indeks           | 50)    |       |              |          | _      | 98.5                |  |
|                                  |                  |        |       |              |          |        | 99                  |  |
| Type:                            | Doubl            | 8      |       |              |          | ~      | 99.5                |  |
|                                  |                  |        |       |              |          |        | 100                 |  |
| Field Prop                       | oerties          |        |       |              |          |        | 100.5               |  |
| Dracieio                         |                  |        | 0     |              |          | -      | 101                 |  |
| Ceele                            |                  |        | 0     |              |          | -      | 01.5                |  |
| Scale                            |                  |        | 10    |              |          | -      | 102                 |  |
|                                  |                  |        |       |              |          |        | 102.5               |  |
|                                  |                  |        |       |              |          |        | 103                 |  |
|                                  |                  |        |       |              |          |        | 103.5               |  |
|                                  |                  |        |       |              |          |        | 104                 |  |
|                                  |                  |        |       |              |          |        | 04.5                |  |
|                                  |                  |        |       |              |          |        | 105                 |  |
|                                  |                  | 1      |       |              |          | 22 116 | 05.5                |  |
|                                  |                  |        | OF    |              | Cance    | H      | 106                 |  |
|                                  | ~                |        | - 14  | I Philipping | 1 95     |        | 100.5               |  |
| Concession in the local distance |                  | A REAL | 24    | 11-civine    | 1 25     |        | 103.51              |  |
|                                  |                  | 14     | 3     | 1 + +        | . 8      | - (8   | out of 32 Selected) |  |
|                                  |                  | ko     | otur  |              |          |        |                     |  |
|                                  |                  | 1.00   | I COL |              |          |        |                     |  |

Gambar 6. 81 Tampilan Add Field

24. Setelah itu, klik *editor*, lalu pilih *start editing*, kemudian pada bagian *table* yang sudah kita pilih diubah angkanya menjadi "1", setelah selesai klik *editor*, kemudian pilih *stop editing*, lalu klik *yes*.

| 9         Polyline         10         99.5           10         Polyline         11         100           11         Polyline         12         100.5           12         Polyline         13         101           13         Polyline         14         101.5           14         Polyline         15         102           16         Polyline         16         102.5           16         Polyline         17         103           17         Polyline         18         103.5           18         Polyline         19         104 | 0<br>0<br>1<br>0<br>0<br>0 |
|----------------------------------------------------------------------------------------------------|----------------------------|
| 10         Polyline         11         100           11         Polyline         12         100.5           12         Polyline         13         101           13         Polyline         14         101.5           14         Polyline         15         102           15         Polyline         16         102.5           16         Polyline         17         103           17         Polyline         18         103.5           18         Polyline         19         104                                                      | 0<br>0<br>1<br>0<br>0<br>0 |
| 11         Polyline         12         100.5           12         Polyline         13         101           13         Polyline         14         101.5           14         Polyline         15         102           15         Polyline         16         102.5           16         Polyline         17         103           17         Polyline         18         103.5           18         Polyline         19         104                                                                                                    | 0<br>1<br>0<br>0<br>0      |
| 12         Polyline         13         101           13         Polyline         14         101.5           14         Polyline         15         102           16         Polyline         16         102.5           16         Polyline         17         103           17         Polyline         18         103.5           18         Polyline         19         104                                                                                                    | 1<br>0<br>0<br>0           |
| 13         Polytine         14         101.5           14         Polytine         15         102           15         Polytine         16         102.5           16         Polytine         17         103           17         Polytine         18         103.5           18         Polytine         19         104                                                                                                    | 0 0 1                      |
| 14         Polyline         15         102           15         Polyline         16         102.5           16         Polyline         17         103           17         Polyline         18         103.5           18         Polyline         19         104                                                                                                    | 0                          |
| 16         Polyline         16         102.5           16         Polyline         17         103           17         Polyline         18         103.5           18         Polyline         19         104                                                                                                    | 0                          |
| 16         Polyline         17         103           17         Polyline         18         103.5           18         Polyline         19         104                                                                                                    | 1                          |
| 17         Polyline         18         103.5           18         Polyline         19         104                                                                                                    |                            |
| 18 Polyline 19 104                                                                                                    | 0                          |
|                                                                                                    | 0                          |
| 19 Polyline 20 104.5                                                                                                    | 0                          |
| 20 Polyline 21 105                                                                                                    | 1                          |
| 21 Polyline 22 105.5                                                                                                    | 0                          |
| 22 Polyline 23 106                                                                                                    | 0                          |
| 23 Polyline 24 106.5                                                                                                    | 0                          |
| 24 Polyline 25 109.5                                                                                                    | 0                          |
| 25 Polyline 26 107                                                                                                    | 1                          |
| 26 Polyline 27 109                                                                                                    | 1                          |
| 27 Polyline 28 107.5                                                                                                    | 0                          |
| 28 Polyline 29 107.5                                                                                                    | 0                          |
| 29 Polyline 30 108                                                                                                    | 0                          |
| 30 Polyline 31 108.5                                                                                                    | 0                          |
| Coll of the total                                                                                                    |                            |

Gambar 6. 82 Tampilan setelah Start Editing

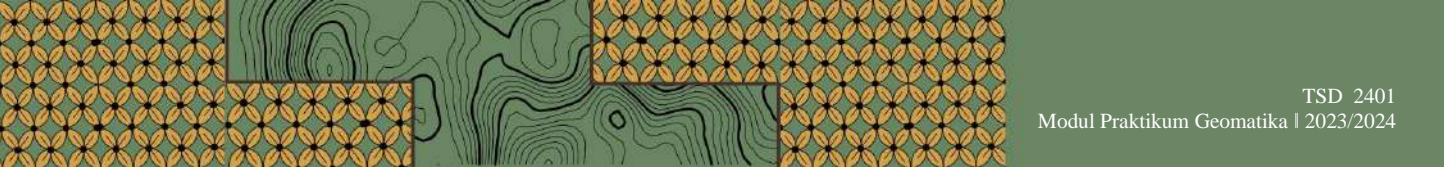

25. Selanjutnya, klik *table options*, lalu pilih *add field*, pada bagian *name* diisi "Nama" dan bagian *type* dipilih "Text", kemudian klik OK.

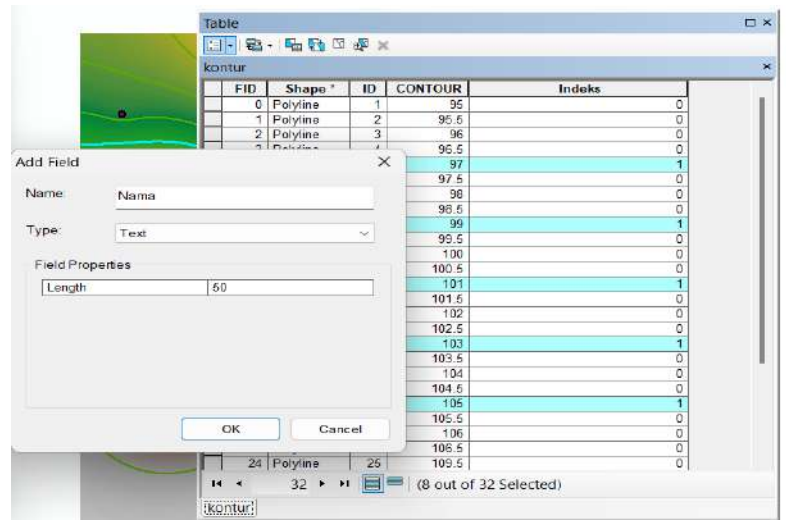

Gambar 6. 83 Tampilan Add Field

26. Setelah itu, klik *editor*, lalu pilih *start editing*, kemudian pada bagian *table* yang sudah kita pilih diisi sesuai dengan nilai elevasi kontur, setelah selesai klik *editor*, kemudian pilih *stop editing*, lalu klik *yes*.

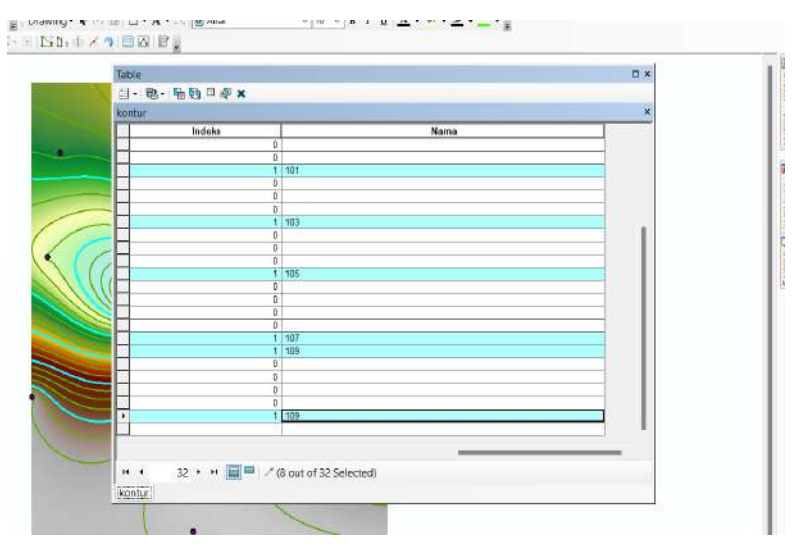

Gambar 6. 84 Tampilan setelah Start Editing

27. Selanjutnya, klik kanan pada layer kontur kemudian pilih properties. Pada kotak dialog *layer properties* dipilih *symbology*, lalu pilih *categories*, lalu *value filed* dipilih indeks, lalu uncentang pada *all other values*, kemudian klik *add all values*, lalu indeks angka 0 diubah menjadi "Garis Kontur" dan indeks angka 1 diubah menjadi "Indeks Kontur".

| Features<br>Categories                      | Draw categories using unique<br>Value Field                                                                                                    | values of one field.<br>Color Ramp                                                     | Imp                      | oort       |
|---------------------------------------------|----------------------------------------------------------------------------------------------------|----------------------------------------------------------------------------------------|--------------------------|------------|
| Unique values                               | Indeks                                                                                                    |                                                                                        |                          | <b>—</b> ~ |
| Duantities<br>Sharts<br>Multiple Attributes | Sym_ Value<br>call other values><br><hr/> <hr/> <hr <="" th=""/> <th>Labol<br/><ali other="" values=""><br/>Indicks<br/>Garis Kontur<br/>Indeks Kontur</ali></th> <th>Co<br/>0<br/>32<br/>24<br/>8</th> <th>1<br/>4</th> | Labol<br><ali other="" values=""><br/>Indicks<br/>Garis Kontur<br/>Indeks Kontur</ali> | Co<br>0<br>32<br>24<br>8 | 1<br>4     |
|                                             | Add All Values Add Values.                                                                                                    | Remove Remove                                                                          | All Advanc               | ed •       |

Gambar 6. 85 Tampilan Layer Properties

28. Garis diatur dengan cara klik duakali pada simbol garis, lalu pilih jenis garis *"contour topographic intermediate"* untuk "Garis Kontur" dan pilih jenis garis *"contour topographic index"* untuk "Indeks Kontur", lalu ketebalan garis dan warna garis diubah sesuai kebutuhan, kemudian klik OK.

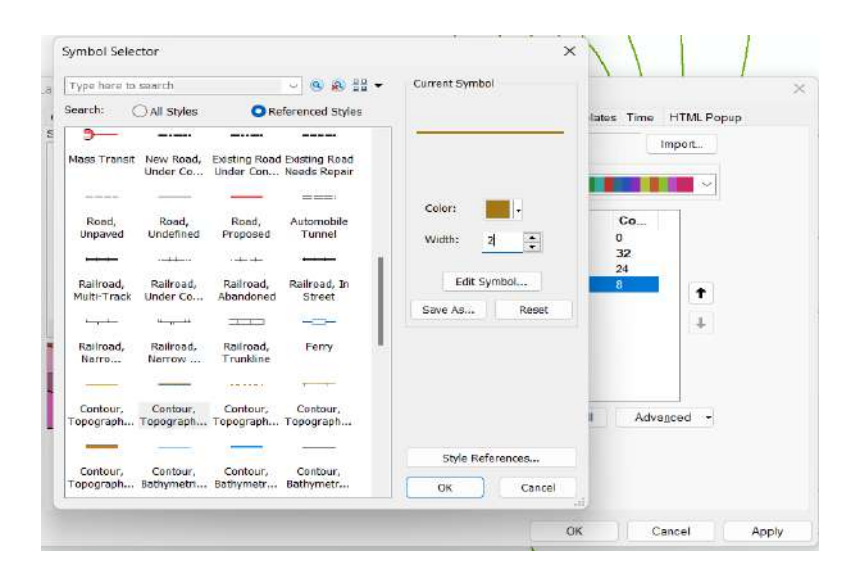

Gambar 6. 86 Tampilan Symbol Selector

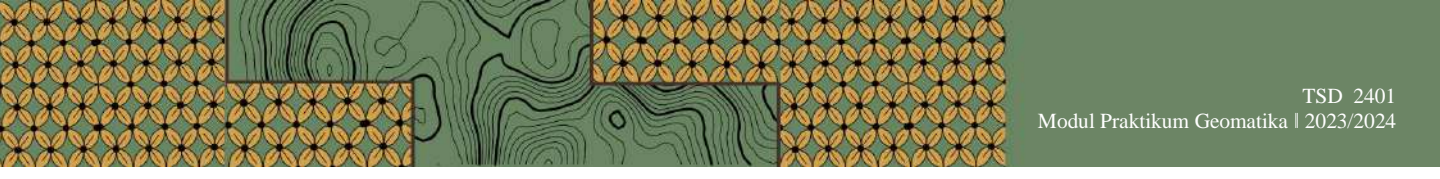

29. Pada kotak dialog *layer properties* dipilih *labels*, lalu centang pada *label features in this layer*, lalu pada label filed diubah menjadi "Nama", kemudian atur jenis dan ketebalan huruf, lalu klik *icon bold*, dan klik OK.

| Method:              | Label all the feat   | ures the same way. |           | Ŷ              |   |  |
|----------------------|----------------------|--------------------|-----------|----------------|---|--|
|                      |                      |                    |           |                |   |  |
| All features will be | labeled using the op | tions specified.   |           |                |   |  |
|                      |                      |                    |           |                |   |  |
| Text String          | 1 Income             |                    |           | -16            |   |  |
| Label Field:         | Nama                 |                    |           | Expressio      | n |  |
| Text Symbol          |                      |                    |           |                |   |  |
|                      |                      | anal 🙆             | -         | 10 ~           |   |  |
|                      |                      |                    | D Z H     | Sumbol         |   |  |
|                      |                      |                    |           | Symbol         |   |  |
| Other Options        |                      |                    | Pre-defin | ed Label Style |   |  |
| Placemen             | t Properties         | Scale Range        |           | Label Styles   |   |  |
|                      |                      |                    |           |                |   |  |
|                      |                      |                    |           |                |   |  |
|                      |                      |                    |           |                |   |  |

Gambar 6. 87 Tampilan Layer Properties

30. Setelah selesai, hasilnya akan seperti pada gambar di bawah ini.

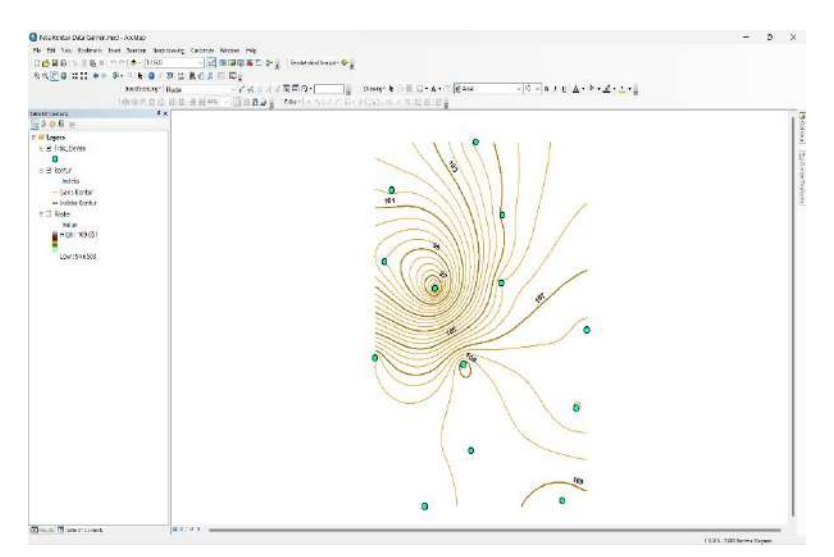

Gambar 6. 88 Tampilan Kontur Data Garmin

31. Selanjutnya, buatlah kop peta dengan cara klik *menu file*, lalu pilih *page and print setup*, pilih *microsoft print to pdf*, ukuran kertas pilih A3 dan orientasinya *landscape*, *unit* pada panjang kertas diubah menjadi centimeter, lalu klik OK.

| Printer Setup   |                                                 |                           |                                    |
|-----------------|-------------------------------------------------|---------------------------|------------------------------------|
| Name:           | Microsoft Print to                              | PDF                       | Properties                         |
| Status: Re      | ady                                             |                           |                                    |
| Гуре: Мі        | crosoft Print To PD                             | F                         |                                    |
| Where: PO       | RTPROMPT:                                       |                           |                                    |
| Comments:       |                                                 |                           |                                    |
| Paper           |                                                 |                           |                                    |
| Size:           | A3                                              | ~                         | Printer Paper                      |
| Source          |                                                 |                           | Printer Margins                    |
|                 | -                                               | 1.000                     | Map Page (Page Layou               |
| Orientation     | () Portrait                                     | Landscape                 | Rample Man Elemente                |
|                 |                                                 |                           | Somple map clements                |
| ap Page Size    |                                                 |                           |                                    |
| Does            | aper Semings                                    |                           | [                                  |
| Page            | 1.20                                            |                           | and the second                     |
| Page Size that  | will be used is equ                             | ial to Printer Paper Size | all the second                     |
| Width:          | 29.7                                            | Centimeters ~             |                                    |
| Height:         | 42                                              | Centimeters ~             | Brian -                            |
| Orientation     | O Portrait                                      | O Landscape               |                                    |
|                 |                                                 |                           |                                    |
|                 | analog on Lavant                                | Grade Man Elements new    | nortionally to changes in Page C   |
| Chass Printer M | CHARLES AND AND AND AND AND AND AND AND AND AND | a cale may clements prop  | portionicity to undriges in Fage 3 |

Gambar 6. 89 Tampilan Kotak Dialog Page and Print Setup

32. Selanjutnya, klik *layout view* pada bagian pojok kiri bawah atau pada *menu view* dipilih *layout view*, lalu dibuat garis bantu dengan *rulers* untuk mempermudah pembuatan kop.

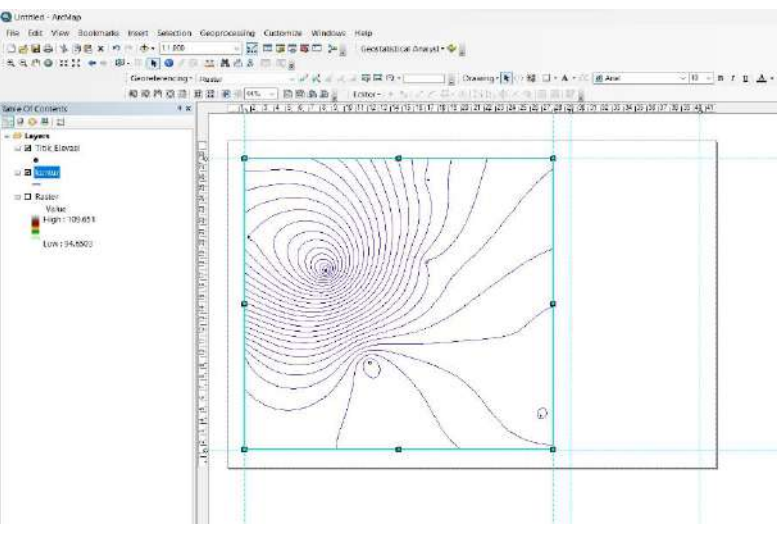

Gambar 6. 90 Tampilan Layout View

73

33. Selanjutnya, frame baru dibuat yang berisi informasi pendukung peta dengan cara klik *rectangle*, kemudian *frame* dibuat sesuai dengan ukuran yang telah diatur *rulers*.

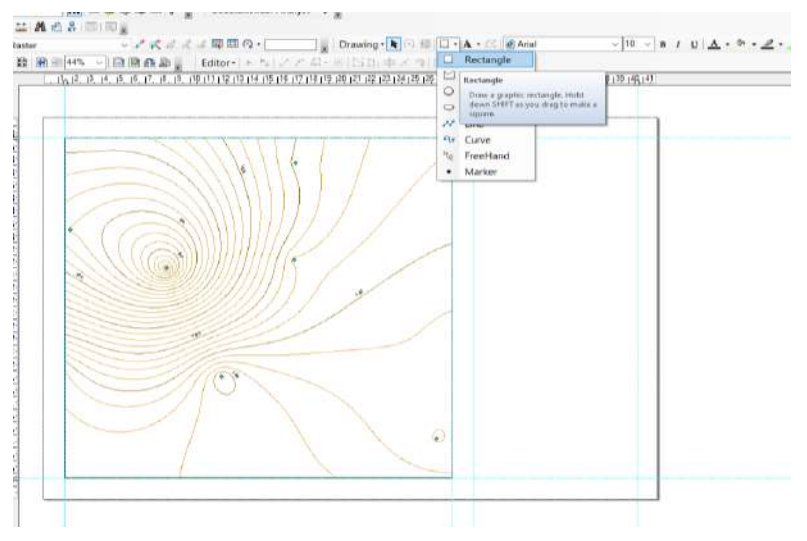

Gambar 6. 91 Tampilan Tools Rectangle

34. Pada bagian kotak *frame* diklik kanan lalu pilih *properties*, kemudian *fill color* diubah menjadi *no color*, lalu pada *outline color* dipilih warna hitam dan pada *outline width* diubah menjadi "2", lalu klik OK.

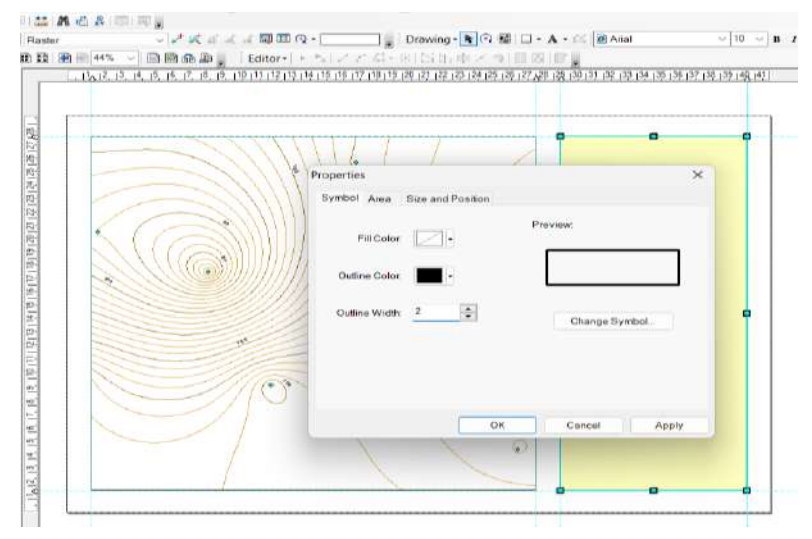

Gambar 6. 92 Tampilan Properties

74

35. Setelah itu, buatlah data dan informasi peta antara lain kop peta, arah mata angin, skala, dan legenda dengan cara klik *menu insert* pada, kemudian pilih *tools* yang akan digunakan.

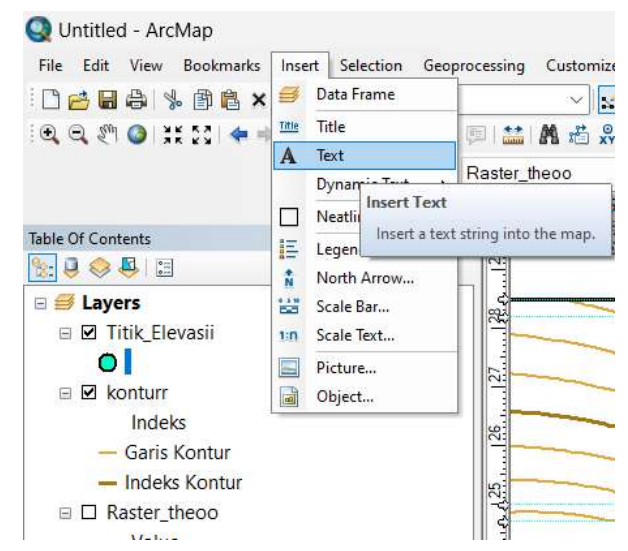

Gambar 6. 93 Tampilan Menu Insert pada Toolbar

36. Setelah semua elemen pada peta telah di buat, hasilnya seperti pada gambar di bawah ini.

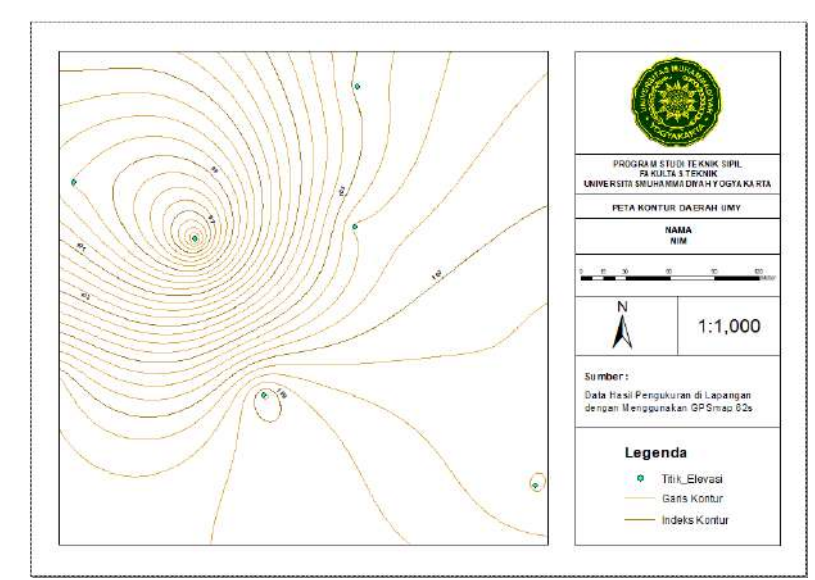

Gambar 6. 94 Tampilan Peta Kontur setelah Ditambahkan Elemen Pendukung

37. Selanjutnya, buat garis pada peta dengan cara klik menu *view*, lalu pilih *data frame properties*, lalu pilih menu *grids*, kemudian klik *new grid*, pada kotak dialog *grids and graticules wizard* pilih *measure grid*, lalu klik *next*, kemudian pilih *tick marks and labels*, lalu klik *next* hingga *finish*.

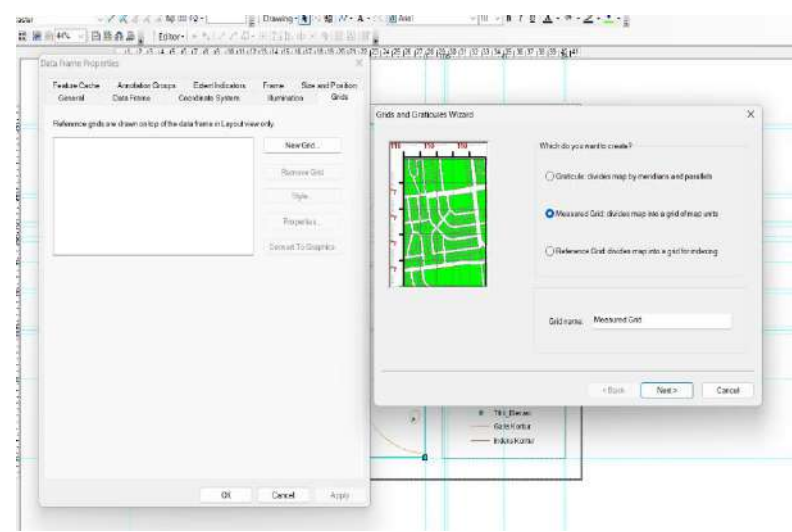

Gambar 6. 95 Tampilan Kotak Dialog Grids and Graticules Wizard

38. Pada kotak dialog *data frame properties* dipilih *grids* yang telah dibuat, lalu klik *properties*, kemudian pilih *menu labels*, lalu klik *additional properties*, pilih *specify the number of digits in a group* dan nilainya diubah menjadi 6, lalu klik *number format*, pada bagian *numeric* dipilih *number of significant digits*, kemudian klik OK.

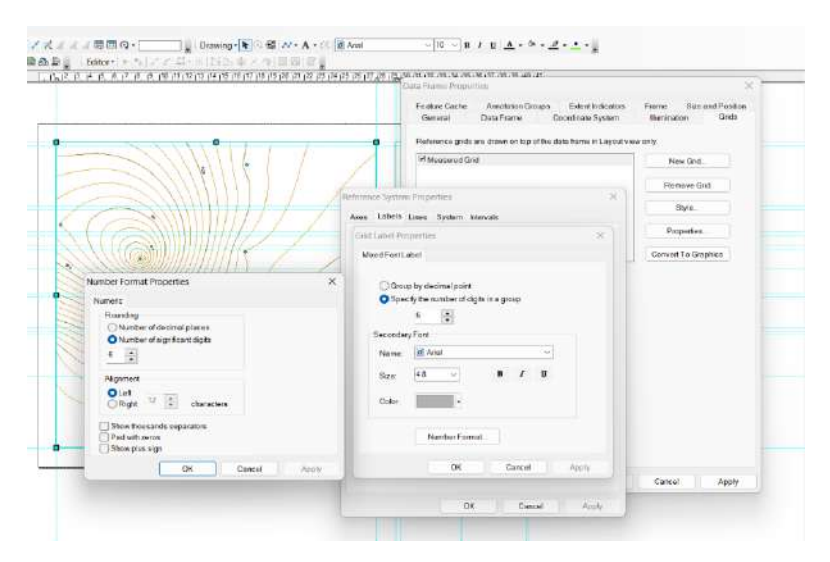

Gambar 6. 96 Tampilan Kotak Dialog Reference System Properties

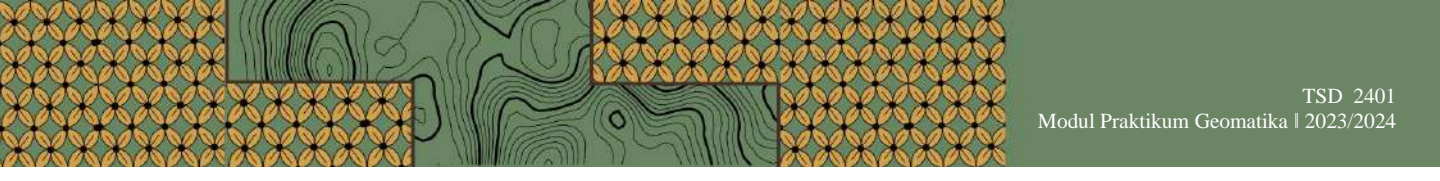

39. Pada kotak dialog *data frame properties* dipilih *grids* yang telah dibuat, lalu klik *properties*, kemudian pilih *menu* intervals dan ubah X dan Y *intervals* sesuai dengan kebutuhan, lalu klik OK, kemudina klik *apply*.

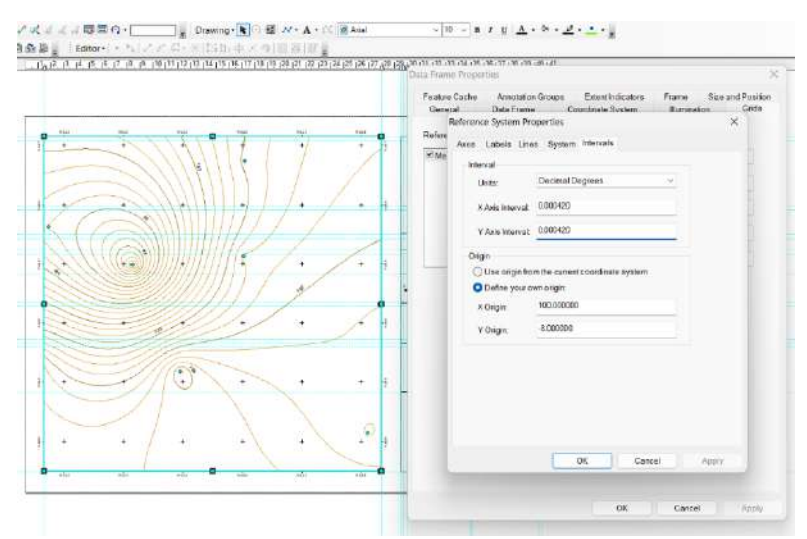

Gambar 6. 97 Tampilan Kotak Dialog Reference System Properties

40. Selanjutnya, klik *menu file*, pilih *export map*, simpan pada *folder* yang sama, kemudian diberi nama, lalu klik *save*. Hasilnya akan seperti pada gambar di bawah ini.

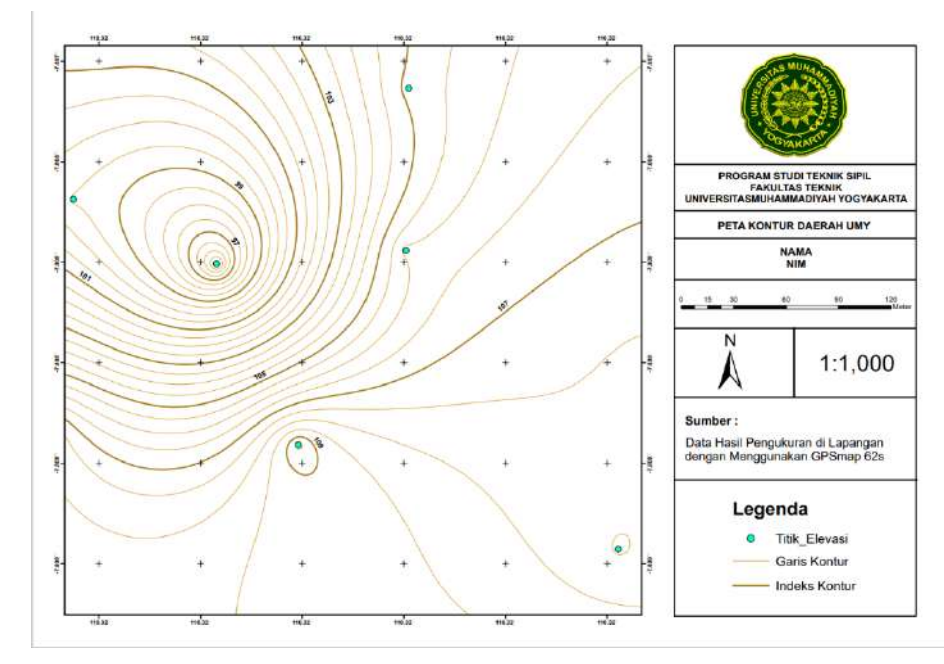

Gambar 6. 98 Tampilan Akhir Peta Kontur Data Garmin

## DAFTAR PUSTAKA

- Farida, A., & Rosalina, F., 2020, Pelatihan Dasar-Dasar Pengoperasian GPS Garmin Bagi Mahasiswa Fakultas Pertanian Universitas Muhammadiyah Sorong, *Abdimas: Papua Journal of Community Service*, 2(1), 47–56.
- Rifai, A., 2013, Sistem Informasi Pemantauan Posisi Kendaraan Dinas Unsri Menggunakan Teknologi GPS, *Jurnal Sistem Informasi*, 603-610.
- Saifudin, A., 2014, Pengertian dan Fungsi Theodolite, https://www.belajarsipil.com/2014/01/14/pengertian-dan-fungsi-theodolit/
- Sardiana, I. K., 2015, Penuntun Praktikum Sistem Informasi Sumver Daya Lahan dan Pertanian Penunjang Pariwisata.
- Tim Dosen dan Tim Asisten Praktikum, 2023, *Modul Praktikum Geomatika*, Universitas Muhammadiyah Yogyakarta, Yogyakarta.

## DAFTAR NAMA DAN KONTAK ASISTEN PRAKTIKUM GEOMATIKA TAHUN AKADEMIK 2023/2024

| No | Nama                              | Email                       | No. Hp/Wa    |
|----|-----------------------------------|-----------------------------|--------------|
| 1  | Muhammad Hatta                    | muhammadhatta0909@gmail.com | 085238580965 |
| 2  | Ilham Rizki Saputra               | ilhamr012002@gmail.com      | 089632335135 |
| 3  | Justy Sondeya Aristy              | justysondeya@gmail.com      | 085747917078 |
| 4  | Mas Ajeng Arvia Rheynata          | ma.arviarheynata@gmail.com  | 082134490027 |
| 5  | Sigita Junia Isnaeni              | sigitajunia8@gmail.com      | 082137519330 |
| 6  | Nur Angga Dwi Fajar<br>Maulani    | anggadwifajar12@gmail.com   | 082137286221 |
| 7  | Nabil Abduhaq                     | abduhaqnabil@gmail.com      | 081266725554 |
| 8  | Imellia Maysandri                 | imelliamaysandri@gmail.com  | 083174418129 |
| 9  | Nadiva Syabilla Sari<br>Hendrawan | nadivasyabilla92@gmail.com  | 082121566585 |
| 10 | Marangga Aditama                  | maranggaaditama@gmail.com   | 085727095470 |
| 11 | Binta Aulia Diva Maharani         | bintaaulia07@gmail.com      | 081391808039 |
| 12 | Yeni Rahmawati                    | yenirhwm0312@gmail.com      | 08993837224  |

PROGRAM STUDI S-1 TEKNIK SIPIL FAKULTAS TEKNIK UNIVERITAS MUHAMMADIYAH YOGYAKARTA

JL. BRAWIJAYA, TAMANTIRTO, KASIHAN, KAB BANTUL, DIY 55183 TLP. 0274-387656, PSWT.232 (RUANG PENGURUS), PSWT.226 (TC), PSWT.229 & 232 (LAB). FAX. 0274-387656. EMAIL : PENGURUS.SIPIL@YAHOO.COM WEBSITE : HTTP://TEKNIKSIPIL.UMY.AC.ID